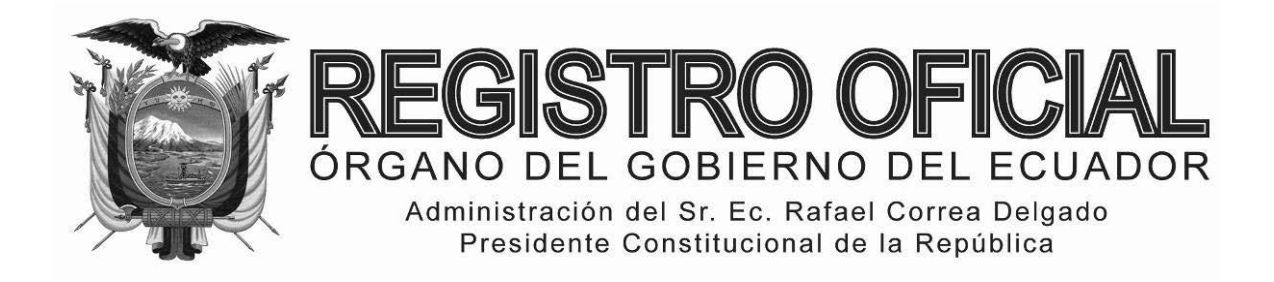

## EDICIÓN ESPECIAL

#### Año II - Nº 231

Quito, viernes 19 de diciembre del 2014

Valor: US\$ 2.50 + IVA

#### ING. HUGO DEL POZO BARREZUETA DIRECTOR

Quito: Avenida 12 de Octubre N23-99 y Wilson

> Edificio 12 de Octubre Segundo Piso

Telf. 2901 – 629 3941 - 800 Ext. 2301 Oficinas centrales y ventas: Telf. 2234 - 540

Distribución (Almacén): Mañosca № 201 y Av. 10 de Agosto Telf. 2430 - 110

Sucursal Guayaquil: Malecón № 1606 y Av. 10 de Agosto Telf. 2527 - 107

Suscripción anual: US\$ 400 + IVA para la ciudad de Quito US\$ 450 + IVA para el resto del país

Impreso en Editora Nacional

60 páginas

www.registroficial.gob.ec

Al servicio del país desde el 1º de julio de 1895

## **SUMARIO:**

Págs.

#### FUNCIÓN EJECUTIVA

#### **RESOLUCIONES:**

SERVICIO NACIONAL DE ADUANA DEL ECUADOR

Expídense los siguientes procedimientos documentados:

#### SERVICIO NACIONAL DE ADUANA DEL ECUADOR

#### DIRECCIÓN GENERAL

#### Nro. SENAE-DGN-2013-0532-RE

Guayaquil, 19 de diciembre de 2013

#### **Considerando:**

Que <u>el numeral 3 del artículo 225 de la Constitución de la República</u> <u>del Ecuador</u> expresamente señala que son entidades del Sector Público, los organismos y entidades creados por la Constitución o la ley para el ejercicio de la potestad estatal, para la prestación de servicios públicos o para desarrollar actividades económicas asumidas por el Estado. Que <u>el artículo 227 de la Constitución de la República del</u> <u>Ecuador</u> señala que la administración pública constituye un servicio a la colectividad que se rige por los principios de eficacia, eficiencia, calidad, jerarquía, desconcentración, descentralización, coordinación, participación, planificación, transparencia y evaluación.

Que en el Capítulo I, Naturaleza y Atribuciones, Título IV de la Administración Aduanera, regulado en el Código Orgánico de la Producción, Comercio e Inversiones, publicado en el Suplemento del Registro Oficial No. 351 del 29 de diciembre de 2010, se señala: "El servicio de aduana es una potestad pública que ejerce el Estado, a través del Servicio Nacional de Aduana del Ecuador, sin perjuicio del ejercicio de atribuciones por parte de sus delegatarios debidamente autorizados y de la coordinación o cooperación de otras entidades u órganos del sector público, con sujeción al presente cuerpo legal, sus reglamentos, manuales de operación y procedimientos, y demás normas aplicables...".

Que, de conformidad a las competencias y atribuciones que tiene el Director General del Servicio Nacional de Aduana del Ecuador, se encuentra determinado en el literal 1) del Art. 216 del Código Orgánico de la Producción, Comercio e Inversiones, "... l. Expedir, mediante resolución los reglamentos, manuales, instructivos, oficios circulares necesarios para la aplicación de aspectos operativos, administrativos, procedimentales, de valoración en aduana y para la creación, supresión y regulación de las tasas por servicios aduaneros, así como las regulaciones necesarias para el buen funcionamiento de la administración aduanera y aquellos aspectos operativos no contemplados en este Código y su reglamento..."

Que, mediante Decreto Ejecutivo N° 934, de fecha 10 de noviembre del 2011, el Econ. Xavier Cardenas Moncayo, fue designado Director General del Servicio Nacional de Aduana del Ecuador, de conformidad con lo establecido en el artículo 215 del Código Orgánico de la Producción, Comercio e Inversiones; y el artículo 11, literal d) del Estatuto del Régimen Jurídico y Administrativo de la Función Ejecutiva En tal virtud, el Director General del Servicio Nacional de Aduana del Ecuador, en ejercicio de la atribución y competencia dispuesta en el literal l) del artículo 216 del Código Orgánico de la Producción, Comercio e Inversiones, publicado en el Suplemento del Registro Oficial No. 351 del 29 de diciembre de 2010.

#### **Resuelve:**

**PRIMERO.-** Expedir los procedimientos documentados denominados:

#### "SENAE-ISIE-2-5-006-V1 INSTRUCTIVO PARA EL USO DEL SISTEMA SOLICITUD DE COMPARECENCIA"

#### **Disposición Final**

Notifiquese del contenido de la presente Resolución a las Subdirecciones Generales, Direcciones Nacionales, Direcciones Distritales del Servicio Nacional de Aduana del Ecuador.

Publíquese en la Página Web del Servicio Nacional de Aduana del Ecuador y encárguese a la Dirección de Secretaría General del Servicio Nacional de Aduana del Ecuador el formalizar las diligencias necesarias para la publicación de la presente resolución junto con el referido "SENAE-ISIE-2-5-006-V1 INSTRUCTIVO PARA EL USO DEL SISTEMA SOLICITUD DE COMPARECENCIA" en el Registro Oficial.

La presente Resolución entrará en vigencia a partir de su suscripción, sin perjuicio de su publicación en el Registro Oficial.

Dado y firmado en el Despacho Principal de la Dirección General del Servicio Nacional de Aduana del Ecuador, en la ciudad de Santiago de Guayaquil.

#### Documento firmado electrónicamente

Econ. Pedro Xavier Cárdenas Moncayo, Director General.

SERVICIO NACIONAL DE ADUANA DEL ECUADOR.-Certifico que es fiel copia de su original.- f.) Ilegible.-Secretaría General, SENAE.

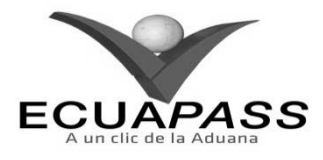

#### SENAE-ISIE-2-5-006-V1

INSTRUCTIVO PARA EL USO DEL SISTEMA SOLICITUD DE COMPARECENCIA

|                                                      |                                         | HOJA DE RESUMEN                                                             |                            |
|------------------------------------------------------|-----------------------------------------|-----------------------------------------------------------------------------|----------------------------|
| Descripción de                                       | l documento:                            |                                                                             |                            |
| Instructivo para                                     | el Uso del Sistema, opc                 | ión Solicitud de Comparecencia.                                             |                            |
| Objetivo:                                            |                                         |                                                                             |                            |
| Describir en for                                     | ma secuencial las tarea                 | as para registrar y administrar la                                          | solicitud de comparecencia |
| para los casos qu                                    | ue se encuentran en pro                 | oceso de control en el portal inter                                         | mo del sistema denominado  |
| Ecuapass, opción                                     | n Solicitud de Compare                  | cencia.                                                                     |                            |
| Elaboración / l                                      | Revisión / Aprobació                    |                                                                             |                            |
| Nombre / Carg                                        | go / Firma / Fecha                      | Área                                                                        | Acción                     |
| Ing. Johanna Neira Min<br>Analista de Mejora Cont    | dez v Normativa                         | Dirección Nacional de Mejora<br>Continua y Tecnologías de la<br>Información | Elaboración                |
| Ing. Alberto Ghiarza Hei<br>Jefe de Calidad y Mejor. | On 4<br>mández<br>a continue 26/11/2013 | Dirección Nacional de Mejora<br>Continua y Tecnologías de la<br>Información | Revisión                   |
| Ing. Javier Morales Véle<br>Director de Mejora Coni  | L V-                                    | Dirección Nacional de Mejora<br>Continua y Tecnologías de la<br>Información | Aprobación                 |
| Actualizacione                                       | s / Revisiones / Mod                    | ificaciones:                                                                |                            |
| Versión                                              | Fecha                                   | Razón                                                                       | Responsable                |
| 1                                                    | Noviembre 2013                          | Versión Inicial                                                             | Ing. Johanna Neira M.      |

#### ÍNDICE

- 1. OBJETIVO
- 2. ALCANCE
- 3. **RESPONSABILIDAD**
- 4. CONSIDERACIONES GENERALES
- 5. **PROCEDIMIENTO**
- 6. ANEXOS

#### 1. OBJETIVO

Describir en forma secuencial las tareas para registrar y administrar la solicitud de comparecencia para los casos que se encuentran en proceso de control en el portal interno del sistema denominado Ecuapass, opción Solicitud de Comparecencia.

#### 2. ALCANCE

Está dirigido a los funcionarios del Servicio Nacional de Aduana del Ecuador (SENAE) y usuarios del portal interno.

#### 3. RESPONSABILIDAD

- **3.1.** La aplicación, cumplimiento y realización de lo descrito en el presente documento, es responsabilidad de la Dirección Nacional de Intervención.
- **3.2.** La realización de mejoramiento, cambios solicitados y gestionados por la Dirección Nacional de Intervención, le corresponde a la Dirección Nacional de Mejora Continua y Tecnologías de la Información para su aprobación y difusión.

#### 4. CONSIDERACIONES GENERALES

**4.1.** Con el objeto de que se apliquen los términos de manera correcta, se entiende lo siguiente:

- **4.1.1. Control Posterior**: Dentro del plazo de cinco años contados desde la fecha de pago de los tributos al comercio exterior el Servicio Nacional de Aduana del Ecuador podrá someter a verificación las declaraciones aduaneras, así como toda información que posea cualquier persona natural o jurídica que guarde relación con mercancías importadas. Para la determinación de las declaraciones aduaneras sujetas al control posterior se emplearán sistemas de gestión de riesgo.
- **4.2.** Para el uso de la pantalla Solicitud de Comparecencia, es necesario que la información del usuario esté registrado para poder utilizar el sistema, y previamente se requiere la siguiente operación:
  - La información del interventor (jefatura, cargo, tipo de control) debe estar registrada en el sistema de control posterior.
  - Debe tener el acceso a la pantalla Solicitud de Comparecencia.
- **4.3.** Cuando se visualice un asterisco de color rojo anteponiendo a un campo de ingreso de información, esto se convierte en un campo obligatorio.

#### 5. **PROCEDIMIENTO**

- 5.1. Acceda al navegador de Internet, registre la dirección <u>http://portalinterno.aduana.gob.ec</u>, visualice el portal interno Ecuapass e ingrese con su usuario y contraseña.
- **5.2.** Seleccione el portal interno de "Sistema de Control Posterior".
- 5.3. En el menú principal de clic en "Desarrollo del Control", se despliega la lista del sub-menú pulse en "3.3 Solicitud de Comparecencia".

| Casos Asignados | Plan de Control | Desarrollo del Control     | Cierre de Control      | Plan Nacion | al de Intervención | Administración de Infor |
|-----------------|-----------------|----------------------------|------------------------|-------------|--------------------|-------------------------|
| Start           |                 | 3.1 Notificación de Inicio | de Control             |             |                    |                         |
|                 |                 | 3.2 Requerimiento de Inf   | ormación               |             |                    |                         |
|                 |                 | 3.3 Solicitud de Compare   | cencia                 |             |                    |                         |
|                 |                 | 3.4 Registro de Sanción d  | le Clausura            |             | ]                  |                         |
|                 |                 | 3.5 Resultado de Sanción   | de Clausura            |             |                    |                         |
|                 |                 | 3.6 Resultados del Anális  | s                      |             |                    |                         |
|                 |                 | 3.7 Alegaciones            |                        |             |                    |                         |
|                 |                 | 3.8 Resultado de Investig  | ación de Campo         |             |                    |                         |
|                 |                 | 3.9 Registro de Resultado  | de Inspección en Estab | lecimientos |                    |                         |
|                 |                 | 3.10 Registro Cumplimier   | nto Requisitos OCEs    |             |                    |                         |

## 5.4. Se presenta la pantalla "3.3 Solicitud de Comparecencia". Se selecciona los criterios de búsqueda y de clic al botón Consultar para consultar los casos asignados.

| Solicitud de Compare             | cencia                      |                    |                   |      |                    |                    |                      |                    |                       |
|----------------------------------|-----------------------------|--------------------|-------------------|------|--------------------|--------------------|----------------------|--------------------|-----------------------|
| Dirección                        | Dirección                   | regional 1 GYE     |                   | •    | Jefatura           |                    | Jefatura Auto        | orizaciones y Expe | diente de OCE 👻       |
| Interventor                      | KIM KI-JE                   | EONG               |                   | T    | Tipo de C          | ontrol             | Todo                 |                    | •                     |
| Estado de avance                 | • Todo                      | 🔾 Asignado 🔘       | En proceso 🔿 Culr | nina | do                 |                    |                      |                    |                       |
| Número de Caso                   |                             |                    |                   |      |                    |                    |                      |                    |                       |
| Riesgo                           | Todo                        |                    |                   | •    | Estado             |                    | Todo                 |                    | •                     |
| Buscar por fecha de              | Fecha de                    | registro d 🔻 🛛     | loy 🔻             | 03/  | /11/2012           | 03/11/2012         |                      |                    |                       |
| ID de Documento del Su           | jetoTodo                    |                    | •                 |      |                    |                    |                      |                    |                       |
| Nombre del Documento (<br>Sujeto | del                         |                    |                   |      | Sujeto de          | Control / Caso     |                      |                    |                       |
| Búsqueda en Resultados           | Número                      | de Caso 🔻          |                   |      |                    |                    |                      | Q                  | Consultar             |
| Resultado : 0                    |                             |                    |                   |      |                    |                    |                      |                    | ~                     |
| No. Número de Caso               | Sujeto de<br>Control / Caso | Origen Del<br>Caso | Tipo de Control   | E    | stado de<br>avance | Asignacion<br>Caso | Fecha<br>culminacion | Fase del caso      | sujetos de<br>control |
|                                  |                             |                    |                   |      |                    |                    |                      |                    |                       |
|                                  |                             |                    |                   |      |                    |                    |                      |                    |                       |
|                                  |                             |                    |                   |      |                    | _                  |                      |                    | Þ                     |

- **Dirección**: Si el usuario es el Director Nacional de Intervención, se presentan todas las direcciones de intervención. En caso contrario, se presenta la dirección en la que el usuario pertenece por defecto.
- Jefatura: Si el usuario tiene el cargo director o uno superior, se presentan las jefaturas pertinentes, y en caso contrario, se presenta la jefatura en la que el usuario pertenece por defecto.
- Interventor: Si el usuario tiene el cargo jefe o uno superior, se presenta el listado de interventores pertinentes a la jefatura, y si es un interventor, se presenta la información de sí mismo por defecto.
- **Tipo de Control**: Se presentan los tipos de control correspondientes a la jefatura seleccionada.

- Estado de avance: Se selecciona estado de avance.
  - Todo
  - Asignado
  - En proceso
  - Culminado
- Número de Caso: Se ingresa número de caso.
- **Riesgo**: Selecciona el riesgo.
  - Mercancía No Declarada/Manifestada
  - Diferencias Peso

- Mercancías Faltantes
- Unidad de Medida Incorrecta (Físicas, Comerciales, etc.)
- Valoración Incorrecta
- Cantidad
- Origen
- Otras presunciones de riesgo
- Empresas de Papel/Testaferros
- Lavado de Activos
- · Armas, municiones, explosivos y dispositivos
- Riesgo Nuclear
- Mal uso de códigos de exoneración de Tributos
- Mercancía Perjudicial al medio ambiente
- Narcóticos/Precursores
- Mala Clasificación Arancelaria
- Naturaleza
- Propiedad Intelectual
- Patrimonio Cultural
- Problemas de Documentos
- Cites
- **Estado**: Se selecciona estado.
  - Todo
  - Leído
  - No leído
- **Buscar por fecha de**: Se selecciona el detalle de la fecha a buscar mediante el rango de fecha inicio y fecha fin.
  - Fecha de registro del caso
  - Fecha Culminación
  - Fecha Asignación Caso

- **ID de Documento del Sujeto**: Se selecciona el tipo de identificador del documento del sujeto y el número correspondiente.
  - RUC
  - Cédula
  - Pasaporte
  - Código Oces
- Nombre del Documento del Sujeto: Se ingresa nombre del documento del sujeto.
- Sujeto de Control/Caso: Se ingresa sujeto de control del caso.
- Se muestra en el grid el listado de estados de control de acuerdo a los criterios de búsqueda ingresados.
  - Número de Caso
  - Sujeto de Control / Caso
  - Origen Del Caso
  - Tipo de Control
  - Estado de avance
  - Fecha Asignación Caso
  - Fecha Culminación
  - Fase del caso
  - Cantidad de sujetos de control
  - Fecha inicio / Fecha fin
  - Días restantes
  - Estado
- **5.5.** Se puede verificar la solicitud de comparecencia registrada previamente una vez que se da clic a un caso en el listado, para su modificación o un nuevo registro.
- **5.6.** Se registra la solicitud de comparecencia por sujeto de control.
- Información de solicitud de comparecencia: Se consulta e ingresa la solicitud de comparecencia por sujeto de control.

| Solicitı<br>Resultad | ud de Comparecencia<br>do : 0     |            |                    |                    |       |                        |             |                            |                 |                    | ~          |
|----------------------|-----------------------------------|------------|--------------------|--------------------|-------|------------------------|-------------|----------------------------|-----------------|--------------------|------------|
| No                   | No. Solicitud de<br>Comparecencia | da         | Tipo de<br>cumento | ID de documen      | to    | Nombre de<br>documento | Fech<br>Com | a Inicial de<br>parecencia | Fecha<br>Compar | Fin. de<br>ecencia | <br>Estado |
|                      |                                   |            |                    |                    |       |                        |             |                            |                 |                    |            |
|                      |                                   |            |                    |                    |       |                        |             |                            |                 |                    |            |
| Inform               | nacion de solicitud de co         | mparecenci | a Resulta          | ado de solicitud d | e com | parecencia             |             |                            |                 |                    |            |
|                      |                                   |            | _                  |                    | _     |                        |             |                            |                 |                    | (c) 🗸      |
| No. S                | olicitud de Comparecencia         |            |                    |                    |       |                        |             |                            |                 |                    |            |
| ∗ ID de              | documento de sujeto               | Seleccion- |                    |                    | ] 🔍   | Nombre del [           | Docume      | nto                        |                 |                    |            |
| Domi                 | cilio                             |            |                    |                    |       |                        |             |                            |                 |                    |            |
| Ligar                |                                   |            |                    |                    |       | Telefonos              |             |                            |                 |                    |            |
| Interv               | ventor                            | KIM KI-JEC | NG                 |                    |       | Period                 |             | 0                          | 3/11/2012       |                    | 3/11/2012  |
| Id de                | Compareciente                     |            |                    |                    |       | Nombre de C            | Compare     | eciente                    |                 |                    |            |
| Lugar                | de Comparecencia                  |            |                    |                    |       |                        |             |                            |                 |                    |            |
| * Fecha              | Inicial de Comparecencia          | 03/11/2012 |                    |                    |       | Fecha Fin. de          | e Compa     | arecencia 0                | 3/11/2012       |                    |            |
| Descr                | ipcion de Notificacion            |            |                    |                    |       |                        |             |                            |                 |                    |            |
|                      |                                   |            |                    |                    |       |                        |             |                            |                 |                    |            |

• Se presenta el estado de solicitud de comparecencia en el grid.

| No | No. Solicitud de<br>Comparecencia | Tipo de<br>documento | ID de documento | Nombre de<br>documento | Fecha Inicial de<br>Comparecencia | Fecha Fin. de<br>Comparecencia | Estado |
|----|-----------------------------------|----------------------|-----------------|------------------------|-----------------------------------|--------------------------------|--------|
|    |                                   |                      |                 |                        |                                   |                                |        |
|    |                                   |                      |                 |                        |                                   |                                |        |
|    |                                   |                      |                 |                        |                                   |                                |        |
|    |                                   |                      |                 |                        |                                   |                                |        |
|    |                                   |                      |                 |                        |                                   |                                |        |

- No. Solicitud de Comparecencia: Código de Jefatura (3) + año (4) + no. Secuencial (4) + 'A' + no. Secuencial (3).
- Tipo de documento
- ID de documento
- Nombre de documento
- Fecha Inicial de Comparecencia

- Fecha Fin. De Comparecencia
- Estado
- Se ingresa y consulta la solicitud de comparecencia.
- No. Solicitud de Comparecencia
- ID de documento de sujeto: Se da clic al botón y selecciona la persona a la que se dirige la solicitud de comparecencia.

| Resultado : 2   |                      |                  |                 |                     |
|-----------------|----------------------|------------------|-----------------|---------------------|
| Id de Documento | Nombre del Documento | Nombre Comercial | Establecimiento | Representante Legal |
|                 |                      |                  |                 |                     |
|                 |                      |                  |                 |                     |
|                 |                      |                  |                 |                     |
|                 |                      |                  |                 |                     |
|                 |                      |                  |                 |                     |
|                 |                      |                  |                 |                     |
|                 |                      |                  |                 |                     |
|                 |                      |                  |                 |                     |
|                 |                      |                  |                 |                     |
|                 |                      |                  |                 |                     |

- Nombre del Documento
- Domicilio
- Ligar
- Teléfonos
- Interventor
- Periodo
- Id de Compareciente: Se puede ingresar máximo 10 dígitos.
- Nombre de Compareciente: Solo permite ingresar los alfabéticos.
- Lugar de Comparecencia
- Fecha Inicial de Comparecencia
- Fecha Fin de Comparecencia
- Descripción de Notificación

#### A antenan

- Botón Agregar: Al dar clic al botón "Agregar", se añadirá la información ingresada en el listado.
- Botón Modificar : Se selecciona el registro a corregir en el listado, lo corrige y da clic al botón "Modificar". Se refleja el cambio realizado en el listado.
- Botón Eliminar : Se selecciona el registro a eliminar y da clic al botón "Eliminar". Se eliminará el registro del listado.
- Una vez efectuada la adición, modificación y eliminación, se da clic al botón Registrar para guardar la información ingresada en la BD.
- Se selecciona un caso en el grid de estados de solicitud de comparecencia y procede a dar clic al botón para imprimir la solicitud de comparecencia.

Fecha: 03/11/2012

#### Solicitud de Comparecencia

| No. Solicitud de Comparecencia     | JRP1-2012-0001-C001                                                     | Fecha y hora de<br>Notificación           | 30-09-2012 12:09:00                                               |
|------------------------------------|-------------------------------------------------------------------------|-------------------------------------------|-------------------------------------------------------------------|
| Tipo de Control                    | Revisión pasiva - DAS                                                   | Periodo de Control                        | ~                                                                 |
| [Base legal]                       |                                                                         |                                           |                                                                   |
| BASE LEGAL - SOLICITUD DE C        | COMPARECENCIA                                                           |                                           |                                                                   |
| [ Información de la empresa        | a ser notificada ]                                                      |                                           |                                                                   |
| Razón Social                       | CAJAS CUJILAN AKEL EDUARDO                                              |                                           |                                                                   |
| RUC / Cédula                       | 0905084638001                                                           |                                           |                                                                   |
| Actividad Económica                | ACTIVIDADES DE AGENCIAS DE TRANSPO<br>DE TRANSPORTE, PREPARACION DE DOC | RTE QUE SE ENCARGAN<br>UMENTOS DE TRANSPO | DE LA TRAMITACION DE DOCUMENTOS<br>RTE, SUMINISTRO DE INFORMACION |
| Domicilio Tributario               |                                                                         |                                           |                                                                   |
| Teléfonos                          | 042523538                                                               |                                           |                                                                   |
| Representante Legal                |                                                                         |                                           |                                                                   |
| Cedula de Identidad                |                                                                         |                                           |                                                                   |
| Contador General                   |                                                                         |                                           |                                                                   |
| RUC del Contador                   |                                                                         |                                           |                                                                   |
| [Descripción de Solicitud de       | e Comparecencia ]                                                       |                                           |                                                                   |
| Nombre de Compareciente            | FDSAFDSAFDSAF                                                           | CI de Compareciente                       |                                                                   |
| Fecha de Comparecencia             | 21-09-2012 ~ 30-09-2012                                                 |                                           |                                                                   |
| Lugar de Comparecencia             | FDSAFDSAFDSAFDSA                                                        |                                           |                                                                   |
| Motivo de Comparecencia            | FDSAFDAS                                                                |                                           |                                                                   |
| Para tal efecto cualquier comunica | ción deberá ser remitida en las instalaciones de                        | ISENAE ubicadas en la A                   | v 25 de Iulio v las Evolusas. Km 4 5 vía al                       |

Para tal efecto cualquier comunicación debera ser remitida en las instalaciones del SENAE, ubicadas en la Av. 25 de Julio y las Exclusas, Km. 4,5 via al Puerto Marítimo, en la ciudad de Guayaquil, a nombre de quién suscribe el oficio.

> Econ. Fabián Arturo Soriano Idrovo DIRECTOR NACIONAL DE INTERVENCIÓN SERVICIO NACIONAL DE ADUANA DEL ECUADOR

|                                                                       | <br>                            |  |
|-----------------------------------------------------------------------|---------------------------------|--|
| Persona que recibe Notificación                                       | Persona que recibe Notificación |  |
| Fecha de recepción                                                    |                                 |  |
| Relación de la persona notificada<br>con la empresa o establecimiento | Firma de la persona notificada  |  |

Una vez efectuado el registro, se solicita la aprobación a su cargo superior dando clic al botón
 Solicitar Aprobacion
 Se presenta por defecto los cargos superiores al usuario, como jefe, director y director nacional.

| Regis   | tro de Autorizador          |                          |                 |                |            |                   | ×        |
|---------|-----------------------------|--------------------------|-----------------|----------------|------------|-------------------|----------|
| Regis   | stro de Autorizador         |                          |                 |                |            |                   |          |
| San     | ción de Clausura : JRP120   | 1200015002               |                 |                |            |                   |          |
| Resulta | ado : 2                     |                          |                 |                |            |                   |          |
| No.     | Departamento                | Nombre                   | Cargo           | Teléfor        | 10         | Correo electró    | nico     |
| 1       | Jefatura Revisión pasiva 1  | PARK JONG AH             | Jefe            | 07077115903    |            | JJJ0001@NATE.COM  |          |
| 2       | Jefatura Procesos Operativo | HWANG SEUNG-HYUN         | Director Nacion | al 07077115903 |            | JJJ0001@NATE.COM  |          |
|         |                             |                          |                 |                |            |                   |          |
|         |                             |                          |                 |                |            |                   |          |
|         |                             |                          |                 |                |            |                   |          |
| Dire    | cción                       | Dirección regional 1 GYE | ▼ Jefatu        | ira            | Jefatura R | Revisión pasiva 1 | •        |
| Auto    | orizador                    | Seleccion                | •               |                |            |                   |          |
|         |                             |                          |                 |                |            |                   |          |
|         |                             |                          |                 |                |            |                   |          |
| Nota    | 3                           |                          |                 |                |            |                   |          |
|         |                             |                          |                 |                |            |                   |          |
|         |                             |                          |                 |                |            | Agregar           | Eliminar |
|         |                             |                          |                 |                |            | Degistrar         | Corror   |
|         |                             |                          |                 |                |            | Registrar         | Cerrar   |

• En caso de que el turno de autorización sea suyo, el botón **Aprobación/Rechazo** quedará habilitado, permitiendo ingresar la observación antes de proceder a dar clic al mismo botón.

| Resultado : 4     Autorizador     Estado de Aprobación     Fecha de tramite       1     LEE KI-HWAN     Solicitante     11/Oct/2012 03:10:11       2     PARK JONG AH     Solicitud de aprobación     11/Oct/2012 04:10:31       3     VICTOR MURILLO     Aprobación pendiente       4     JUNG YOUNG-SUN     Aprobación pendiente       No. Aprobación     JRP120120001S001     Tipo de operación       Estado     Aprobación O Rechazo                                                                                                    | Evalu   | ación de Interventor |                 |                |                   | ×                     |
|----------------------------------------------------------------------------------------------------|---------|----------------------|-----------------|----------------|-------------------|-----------------------|
| No.     Autorizador     Estado de Aprobación     Fecha de tramite       1     LEE KI-HWAN     Solicitante     11/Oct/2012 03:10:11       2     PARK JONG AH     Solicitud de aprobación     11/Oct/2012 04:10:31       3     VICTOR MURILLO     Aprobación pendiente       4     JUNG YOUNG-SUN     Aprobación pendiente       No. Aprobación     JRP120120001S001     Tipo de operación       Estado     Impobación © Rechazo                                                                                                    | Resulta | do:4                 |                 |                |                   | ~                     |
| 1     LEE KI-HWAN     Solicitante     11/Oct/2012 03:10:11       2     PARK JONG AH     Solicitud de aprobación     11/Oct/2012 04:10:31       3     VICTOR MURILLO     Aprobación pendiente       4     JUNG YOUNG-SUN     Aprobación pendiente       No. Aprobación     JRP120120001S001     Tipo de operación       Estado     Image: Aprobación Orginal Aprobación Orginal Aprobación                                                                                                   | No.     | Autorizad            | lor             | Estado de Ap   | robación          | Fecha de tramite      |
| 2     PARK JONG AH     Solicitud de aprobación     11/Oct/2012 04:10:31       3     VICTOR MURILLO     Aprobación pendiente       4     JUNG YOUNG-SUN     Aprobación pendiente         No. Aprobación     JRP120120001S001     Tipo de operación         Sanción de Clausura         No. Aprobación © Rechazo         Nota                                                                                                    | 1       | LEE KI-HWAN          |                 | Solicita       | nte               | 11/Oct/2012 03:10:11  |
| 3     VICTOR MURILLO     Aprobación pendiente       4     JUNG YOUNG-SUN     Aprobación pendiente       No. Aprobación     JRP120120001S001     Tipo de operación       Estado     Image: Aprobación in the contraction in the contraction in the contrecontraction in the contraction in the contrection in the | 2       | PARK JONG AH         |                 | Solicitud de a | probación         | 11/Oct/2012 04:10:31  |
| 4     JUNG YOUNG-SUN     Aprobación pendiente       No. Aprobación     JRP120120001S001     Tipo de operación     Sanción de Clausura       Estado        • Aprobación                                                                                                    | 3       | VICTOR MURILLO       |                 | Aprobación p   | endiente          |                       |
| No. Aprobación     JRP120120001S001     Tipo de operación     Sanción de Clausura       Estado        • Aprobación        • Rechazo        Nota                                                                                                    | 4       | JUNG YOUNG-SUN       |                 | Aprobación p   | endiente          |                       |
| Estado   Aprobación  Rechazo  Nota                                                                                                    | No. A   | Aprobación           | JRP120120001S00 | )1             | Tipo de operación | Sanción de Clausura 💌 |
| Nota                                                                                                    | Esta    | do                   | • Aprobación 🔾  | Rechazo        |                   |                       |
| Projetan                                                                                                    | Nota    |                      |                 |                |                   | Popistran             |

- Se ingresa el motivo de aprobación/rechazo y da clic al botón **Registrar** para guardar la información ingresada en la BD.
- Se puede verificar el estado de aprobación dando clic al botón Estado de Aprobación

|          |                  |           |                      | ripo de operación | Salicion de Clausura |  |
|----------|------------------|-----------|----------------------|-------------------|----------------------|--|
| lesultad | lo : 4           |           |                      |                   | L                    |  |
| No.      | Autoriza         | dor       | Estado de Ap         | robación          | Fecha de tramite     |  |
| 1        | LEE KI-HWAN      |           | Solicita             | nte               | 11/Oct/2012 03:10:11 |  |
| 2 1      | 2 PARK JONG AH   |           | Aprobado             |                   | 11/Oct/2012 04:10:31 |  |
| 3        | 3 VICTOR MURILLO |           | Rechazado            |                   | 17/Oct/2012 09:10:35 |  |
| 4        | JUNG YOUNG-SUN   |           | Aprobación pendiente |                   |                      |  |
| No. Ap   | probación        |           |                      | Tipo de operación | Seleccion            |  |
| Estado   | 0                | Seleccion |                      |                   |                      |  |

• **Resultado de notificación**: Para la notificación realizada físicamente, se registra el resultado adjuntando la fecha de envío, recepción y el documento de evidencia.

| No.oficio                 |             |                  | * Fec       | ha de envio |         |              |                  |
|---------------------------|-------------|------------------|-------------|-------------|---------|--------------|------------------|
| ID de documento de sujeto | Seleccion * |                  |             |             |         |              |                  |
| Fecha de recepcion        |             |                  | Reg         | jistrador   |         | KIM KI-JEONG |                  |
| Nombre del archivo        | descripci   | ón Tamañ<br>arch | o de<br>ivo | Fecha       | Creador | Origen       | Adjuntar archive |
|                           |             |                  | KByte       |             |         | Seleccion- 💌 | 🕞 Cargar         |
|                           |             |                  |             |             |         |              |                  |

- No. Oficio
- Fecha de envío

- Fecha de recepción
- Registrador

ANEXOS

• ID de documento de sujeto

Archivo adjunto

| Nombre del archivo | descripción | Tamaño de<br>archivo | Fecha | Creador | Origen    | Adjuntar<br>archivo |
|--------------------|-------------|----------------------|-------|---------|-----------|---------------------|
|                    |             | KByte                |       |         | Seleccion | Cargar              |
|                    |             |                      |       |         | 1         | 10.20               |

- Se da clic al botón Gargar y selecciona el archivo a adjuntar en su PC.
- Al dar clic al botón Agregar, se agregará el botón Cargar en el grid que permite adjuntar varios archivos.
  - No hay anexos.

6.

•

SERVICIO NACIONAL DE ADUANA DEL ECUADOR.-Certifico que es fiel copia de la copia.- f.) Ilegible.-Secretaría General, SENAE.

Origen: Selecciona si es Físico o Electrónico.

Descripción: Nombre del documento

#### Nro. SENAE-DGN-2013-0559-RE

Guayaquil, 20 de diciembre de 2013

#### SERVICIO NACIONAL DE ADUANA DEL ECUADOR

#### DIRECCIÓN GENERAL

#### **Considerando:**

Que <u>el numeral 3 del artículo 225 de la Constitución de la</u> <u>República del Ecuador</u> expresamente señala que son entidades del Sector Público, los organismos y entidades creados por la Constitución o la ley para el ejercicio de la potestad estatal, para la prestación de servicios públicos o para desarrollar actividades económicas asumidas por el Estado.

Que <u>el artículo 227 de la Constitución de la República del</u> <u>Ecuador</u> señala que la administración pública constituye un servicio a la colectividad que se rige por los principios de eficacia, eficiencia, calidad, jerarquía, desconcentración, descentralización, coordinación, participación, planificación, transparencia y evaluación.

Que en el Capítulo I, Naturaleza y Atribuciones, Título IV de la Administración Aduanera, regulado en el Código Orgánico de la Producción, Comercio e Inversiones, publicado en el Suplemento del Registro Oficial No. 351 del 29 de diciembre de 2010, se señala: "El servicio de aduana es una potestad pública que ejerce el Estado, a través del Servicio Nacional de Aduana del Ecuador, sin perjuicio del ejercicio de atribuciones por parte de sus delegatarios debidamente autorizados y de la coordinación o cooperación de otras entidades u órganos del sector público, con sujeción al presente cuerpo legal, sus reglamentos, manuales de operación y procedimientos, y demás normas aplicables...".

Que, de conformidad a las competencias y atribuciones que tiene el Director General del Servicio Nacional de Aduana del Ecuador, se encuentra determinado en el literal l) del Art. 216 del Código Orgánico de la Producción, Comercio e Inversiones, "... l. Expedir, mediante resolución los reglamentos, manuales, instructivos, oficios circulares necesarios para la aplicación de aspectos operativos, administrativos, procedimentales, de valoración en aduana y para la creación, supresión y regulación de las tasas por servicios aduaneros, así como las regulaciones necesarias para el buen funcionamiento de la administración aduanera y aquellos aspectos operativos no contemplados en este Código y su reglamento..."

Que, mediante Decreto Ejecutivo Nº 934, de fecha 10 de noviembre del 2011, el Econ. Xavier Cardenas Moncayo, fue designado Director General del Servicio Nacional de Aduana del Ecuador, de conformidad con lo establecido en el artículo 215 del Código Orgánico de la Producción, Comercio e Inversiones; y el artículo 11, literal d) del Estatuto del Régimen Jurídico y Administrativo de la Función Ejecutiva En tal virtud, el Director General del Servicio Nacional de Aduana del Ecuador, en ejercicio de la atribución y competencia dispuesta en el literal l) del artículo 216 del Código Orgánico de la Producción, Comercio e Inversiones, publicado en el Suplemento del Registro Oficial No. 351 del 29 de diciembre de 2010.

#### **Resuelve:**

**PRIMERO.-** Expedir el procedimiento documentado denominado:

"SENAE-MEE-2-2-001-V2 MANUAL ESPECÍFICO PARA EL PROCESO DE EXPORTACIONES MARÍTIMAS Y TERRESTRES DECLARADAS COMO CONTENERIZADA".

**SEGUNDO.-** Se deja sin efecto el siguiente documento: **MANUAL ESPECÍFICO PARA EL PROCESO DE EXPORTACIONES MARÍTIMAS Y TERRESTRES DECLARADAS COMO CONTENERIZADA versión 1**, publicado en Registro Oficial Suplemento N° 50, de fecha 2 de agosto de 2013.

#### **Disposición Final**

Notifiquese del contenido de la presente Resolución a las Subdirecciones Generales, Direcciones Nacionales, Direcciones Distritales del Servicio Nacional de Aduana del Ecuador.

Publíquese en la Página Web del Servicio Nacional de Aduana del Ecuador y encárguese a la Dirección de Secretaría General del Servicio Nacional de Aduana del Ecuador el formalizar las diligencias necesarias para la publicación de la presente resolución junto con el referido documento **"SENAE-MEE-2-2-001-V2** MANUAL ESPECÍFICO PARA EL PROCESO DE EXPORTACIONES MARÍTIMAS Y TERRESTRES DECLARADAS COMO CONTENERIZADA" en el Registro Oficial.

La presente Resolución entrará en vigencia a partir de su suscripción, sin perjuicio de su publicación en el Registro Oficial.

Dado y firmado en el Despacho Principal de la Dirección General del Servicio Nacional de Aduana del Ecuador, en la ciudad de Santiago de Guayaquil.

#### Documento firmado electrónicamente

f.) Econ. Pedro Xavier Cárdenas Moncayo, Director General.

SERVICIO NACIONAL DE ADUANA DEL ECUADOR.-Certifico que es fiel copia de su original.- f.) Ilegible.-Secretaría General, SENAE.

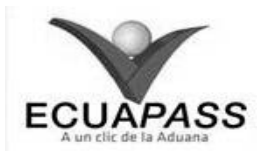

#### SENAE-MEE-2-2-001-V2

#### MANUAL ESPECÍFICO PARA EL PROCESO DE EXPORTACIONES MARÍTIMAS Y TERRESTRES DECLARADAS COMO CONTENERIZADA

#### **DICIEMBRE 2013**

#### **HOJA DE RESUMEN**

| Descripcion d                                    | el documento:              |                                 |                                                                                                    |  |  |
|--------------------------------------------------|----------------------------|---------------------------------|----------------------------------------------------------------------------------------------------|--|--|
| Detalla el proce                                 | edimiento a seguir por lo  | s diferentes operadores de cor  | nercio exterior para el proceso                                                                                  |  |  |
| de exportacione                                  | es por vía marítima o terr | estre que sean declaradas como  | o tipo de carga contenerizada.                                                                                   |  |  |
| Objetivo:                                        |                            |                                 | and the second second second second second second second second second second second second second second second |  |  |
| Describir en fo                                  | orma sencilla y ordenada   | a los pasos que deben seguir    | los exportadores, agentes de                                                                                     |  |  |
| aduana, agentes                                  | s de carga de exportacio   | ones, depósitos temporales, lín | neas navieras, consolidador de                                                                                   |  |  |
| carga, transpor                                  | tista terrestre y servido  | ores aduaneros para el proce    | eso de despacho y cargas de                                                                                      |  |  |
| mercancías par                                   | ra la exportación ya s     | ea vía marítima o terrestre     | para carga declarada como                                                                                        |  |  |
| contenerizada.                                   |                            |                                 |                                                                                                    |  |  |
| Elaboración /                                    | Revisión / Aprobación      | a:                              |                                                                                                    |  |  |
| Nombre / Car                                     | rgo / Firma / Fecha        | Área                            | Acción                                                                                                    |  |  |
| ()<br>Chi                                        | 5)                         | Dirección Nacional de           |                                                                                                    |  |  |
| ×                                                | ne 13-12-13                | Mejora Continua y               | Elaboración                                                                                                    |  |  |
| Econ. Patty R. Burn<br>Analista de Mejora Co     | entinua y Normativa        | Tecnologías de la               | Liaboración                                                                                                    |  |  |
|                                                  |                            | Información                     |                                                                                                    |  |  |
| fin                                              | Sin &                      | Dirección Nacional de           |                                                                                                    |  |  |
| XA                                               |                            | Mejora Continua y               | Revisión                                                                                                    |  |  |
| Ing. Alberto Galarza H<br>Jefe de Calidad y Meje | ora Continua 13/12/2013    | Tecnologias de la               |                                                                                                    |  |  |
| The second second                                |                            | Información                     |                                                                                                    |  |  |
|                                                  | eV.                        | Dirección Nacional de           |                                                                                                    |  |  |
| X                                                | A3 47 7 0 43               | Mejora Continua y               | Aprobación                                                                                                    |  |  |
| Director de Mejora Cor                           | TEINA Y Normativa          | l echologias de la              |                                                                                                    |  |  |
| - Da                                             | 11-                        | Dirección Nacional do           |                                                                                                    |  |  |
| ~ ft                                             | Ŧ                          | Majora Continua y               |                                                                                                    |  |  |
|                                                  |                            | Tecnologías de la               | Aprobación                                                                                                    |  |  |
| Director Nacional de M                           | 13. 12.2013                | Información                     |                                                                                                    |  |  |
| Actualizacion                                    | es / Revisiones / Modi     | ficaciones:                     |                                                                                                    |  |  |
| Versión                                          | Fecha                      | Razón                           | Responsable                                                                                                    |  |  |
| 2                                                | Diciembre 2013             | Actualización en                |                                                                                                    |  |  |
|                                                  |                            | consideraciones generales,      | Erre Dette D. Bl                                                                                                 |  |  |
|                                                  |                            | procedimiento y                 | Econ. Patty R. Blum                                                                                              |  |  |
|                                                  |                            | flujograma.                     |                                                                                                    |  |  |
| 1                                                | Junio 2013                 | Versión Inicial                 | Lcdo. Víctor Villavicencio                                                                                       |  |  |
|                                                  |                            |                                 | Granda                                                                                                    |  |  |

#### ÍNDICE

- 1. OBJETIVO
- 2. ALCANCE
- 3. RESPONSABILIDAD
- 4. NORMATIVA VIGENTE
- 5. CONSIDERACIONES GENERALES
- 6. **PROCEDIMIENTO**
- 7. FLUJOGRAMA
- 8. INDICADORES
- 9. ANEXOS

#### 1. OBJETIVO

Describir en forma sencilla y ordenada los pasos que deben seguir los exportadores, agentes de

aduana, agentes de carga de exportaciones, depósitos temporales, líneas navieras, consolidador de carga, transportista terrestre y servidores aduaneros para el proceso de despacho y cargas de mercancías para la exportación ya sea vía marítima o terrestre para carga declarada como contenerizada.

#### 2. ALCANCE

Está dirigido a los exportadores, agentes de aduana, agentes de carga de exportaciones, depósitos temporales, líneas navieras, consolidadores de carga, transportista terrestre y servidores aduaneros de la Dirección Distrital, Dirección de Despacho, Dirección de Despacho y Control de Zona Primaria, Jefatura de Exportaciones o sus delegados que participan en el proceso de despacho y cargas de exportaciones vía marítima y terrestre con tipo de carga contenerizada. El documento contiene las actividades del proceso de exportación desde que se realiza el envío de la Declaración Aduanera de Exportación (DAE) hasta que culmine con la transmisión de los documentos de transporte de las mercancías y la DAE cuente con la marca regularizada.

El proceso inicia con la necesidad de realizar el registro de ingreso de la DAE con estado *asignación de canal de aforo*, comprende las actividades de registro de informe de ingreso, proceso de aforo, cierre de la DAE a *Salida Autorizada*, proceso de envío de los documentos de transporte y finaliza con la DAE regularizada en el sistema Ecuapass.

No comprende el detalle de los siguientes procesos, los cuales deben ser consultados en los procedimientos documentados correspondientes a:

- Aforo de la DAE; y
- Registro de informe de salida del medio de transporte.

#### 3. RESPONSABILIDAD

- La aplicación, cumplimiento y realización de lo 3.1. establecido en el presente documento, es responsabilidad de los exportadores, agentes de aduana, agencias de carga de exportaciones depósitos temporales, líneas navieras, consolidadores de carga, transportistas terrestres, y Director de la Dirección Distrital, Dirección de Despacho, Dirección de Control de Zona primaria, Dirección de Despacho y Control de Zona Primaria, Jefe de Exportaciones o sus delegados que participan en el proceso de exportación vía marítima o terrestre y cuya DAE es declarada como carga contenerizada.
- **3.2.** La realización de mejoramiento, cambios solicitados y gestionados por los distritos, le corresponde a la Dirección Nacional de Mejora Continua y Tecnología de Información para su aprobación y difusión.

#### 4. NORMATIVA VIGENTE

- Código Orgánico de la Producción, Comercio e Inversiones Copci, Registro Oficial Suplemento 351, 29/diciembre/2010.
- Reglamento al Título de Facilitación Aduanera del Libro V del Código Orgánico de la Producción, Comercio e Inversiones, Registro Oficial Suplemento 452, 19/mayo/2011.

#### 5. CONSIDERACIONES GENERALES

**5.1.** Con el objeto que se apliquen los términos de manera correcta, a continuación se presentan algunas definiciones inherentes a los términos utilizados en el proceso de exportaciones:

- **5.1.1. Técnico Operador.-** Es el servidor aduanero que dentro del proceso de exportación de mercancías de tipo de carga contenerizada, interviene en el registro de ingreso, aforo de mercancías, aprobación de corrección/sustitutiva y del registro de salida de los medios de transporte, acorde al distrito correspondiente. Los técnicos operadores que efectúan estas actividades, de acuerdo al distrito, pertenecen a la Jefatura de exportaciones, Dirección de Despacho, Dirección de Despacho y Zona Primaria.
- **5.1.2. Declarante.-** Puede ser el exportador, agente de aduana o el agente de carga de exportaciones, de conformidad a lo establecido en la normativa vigente.
- **5.1.3.** Corrección a la declaración aduanera de exportación.- Es cuando el declarante en la opción "Corrección, de Sustitutiva y Rechazo de la Declaración de Exportación" selecciona en el campo "Tipo de Entrega" la opción "(1) Solicitud de corrección".
- **5.1.4.** Declaración sustitutiva de exportación.- Es cuando el declarante en la opción "Corrección, de Sustitutiva y Rechazo de la Declaración de Exportación" selecciona en el campo "Tipo de Entrega" la opción "(2) Declaración sustitutiva".
- **5.1.5.** Rechazo de la Declaración de Exportación.- Es cuando el declarante en la opción "Corrección, de Sustitutiva y Rechazo de la Declaración de Exportación" selecciona en el campo "Tipo de Entrega" la opción "(3) Rechazo".
- **5.1.6.** Notificación de Aceptación.- Es cuando el Ecuapass <u>recibe</u> un documento electrónico y después de haber realizado las validaciones correspondientes, envía una notificación de aceptación de manera automática.

Las notificaciones de los envíos realizados, pueden ser consultadas en la opción "**1.8. Integración de estados del trámite**". Para conocer con más detalle de esta opción, remítase al procedimiento documentado "*SENAE-ISEE-2-0-001 Instructivo para el uso del sistema 1.8. Integración de estados de trámite*".

- 5.1.7. Declaración Aduanera de Exportación con marca regularizada.- Es la declaración aduanera de exportación (DAE) que ha concluido de manera definitiva el proceso de exportación.
- 5.1.8. Jefe de Procesos Aduaneros / Director de Despacho/ director de Despacho y Zona Primaria: Es el servidor aduanero que dentro del proceso de exportación de mercancías de tipo de carga contenerizada, interviene en el registro de ingreso, aforo de mercancías, aprobación de corrección/sustitutiva y del registro de salida de los medios de transporte, acorde al distrito correspondiente. Los jefes de Procesos Aduaneros y directores que efectúan estas actividades, de acuerdo al distrito, pertenecen a la Dirección de Despacho, Dirección de Despacho y Zona Primaria.

- **5.2.** El presente procedimiento aplica para las DAE de los siguientes regímenes:
  - Código 40: Régimen Exportación definitiva
  - Código 50: Régimen Exportación temporal para reimportación en el mismo estado
  - Código 51: Régimen Exportación temporal para perfeccionamiento pasivo
  - Código 60: Régimen Reexportación de mercancías en el mismo estado
  - Código 61: Régimen Reexportación de mercancías que fueron importadas para perfeccionamiento activo
- 5.3. El proceso de exportación inicia con la transmisión electrónica de la DAE por parte del declarante, la misma que es acompañada de una factura o proforma y documentación que se requiere previo a la exportación; dicho documento no es una simple intención de exportación, sino una declaración que crea un vínculo legal y obligaciones a cumplir con el Servicio Nacional de Aduana del Ecuador.
- 5.4. El declarante genera en el formulario correspondiente, la declaración de las mercancías con destino al extranjero conforme al procedimiento documentado "SENAE-ISEE-2-2-017 Instructivo para el uso del sistema declaración de exportación". La vigencia de la DAE es de 30 días calendario, contados a partir de su generación en el sistema informático, de no realizar el ingreso a zona primaria dentro del plazo indicado, el Ecuapass procede a rechazarla automáticamente.
- **5.5.** Los datos que se consignan en la DAE son: del exportador, declarante, descripción de mercancía por ítem de factura, datos del consignante, destino de la carga, cantidades, peso, valor, tipo de carga, cantidad de contenedores; y demás datos relativos a la mercancía.
- 5.6. Los documentos digitales que deben ser adjuntados a la DAE a través del Ecuapass son: factura comercial original/proforma, autorizaciones previas (cuando el caso lo amerite) y certificado de origen electrónico (cuando el caso lo amerite). En caso de haber añadido una proforma, debe realizar una corrección a la DAE hasta 30 días después de la exportación y reemplazar dicha proforma adjuntando la factura comercial original y autorizada.

El declarante puede realizar las correcciones a la DAE, así como realizar declaraciones Sustitutivas y/o solicitar el rechazo de las DAE a través de la opción en el portal Ecuapass "Corrección, de Sustitutiva y Rechazo de la Declaración de Exportación"; para lo cual, remítase a los procedimientos documentados "SENAE-ISEE-2-2-018 Instructivo para el uso del sistema Corrección, de Sustitutiva y Rechazo de la Declaración de Exportación" y "SENAE-MEE-2-2-018 Manual específico para la corrección, sustitución y rechazo de la declaración de exportación (DAE)".

- 5.7. Cuando la carga pertenezca a un sólo exportador y su salida al exterior sea en contenedor, el declarante al momento de transmitir la DAE, en el campo "B.22 Tipo de carga" debe seleccionar "Carga Contenerizada", independiente si la mercancía a exportarse, ingresa como carga suelta para su consolidación dentro de la zona primaria o depósito temporal.
- **5.8.** Una vez que la DAE ha sido transmitida y aceptada electrónicamente, el Ecuapass en la notificación de aceptación asigna el número que le corresponde a la DAE y el estado de trámite es "Asignación de canal de Aforo". Tomar en cuenta lo estipulado en la consideración 5.1.6. del presente documento.
- 5.9. La modalidad de despacho se muestra cuando se haya realizado el ingreso de todos los contenedores y cuando el Ecuapass haya validado que la cantidad de contenedores ingresados al depósito temporal correspondan a las mismas cantidades de los declarados en la DAE.
- **5.9.1.** Cuando la DAE tenga asignado canal de <u>aforo</u> <u>automático</u>, el estado de trámite de la DAE cambia a "Salida Autorizada".
- 5.9.2. Cuando la DAE tenga asignado los canales de <u>aforo</u> <u>documental o físico intrusivo</u>, el estado de trámite de la DAE cambia a "Receptada" mostrando el nombre del aforador asignado.

El depósito temporal o declarante puede conocer el estado del trámite, el canal de aforo asignado, el nombre del aforador según aforo asignado y todo el seguimiento de la DAE mediante la opción "Consulta de estado de declaración de exportación". Para conocer detalladamente esta opción, remítase al procedimiento documentado "SENAE-ISEE-2-2025 Instructivo para el uso del sistema Consulta de estado de declaración de exportación".

- 5.9.3. Cabe indicar que la Dirección Nacional de Gestión de Riesgos y Técnica Aduanera, puede realizar cambios en el canal de aforo siempre que la DAE aún no tenga el estado "Salida Autorizada" si éste lo estima conveniente de acuerdo a sus competencias.
- **5.10.** Las consideraciones descritas a continuación son Pre Embarque:
- **5.10.1.** Cuando la DAE sea de tipo carga contenerizada y su forma de ingreso al depósito temporal o zona primaria se realiza como carga suelta para su consolidación, el depósito temporal o zona primaria una vez terminada la operación de consolidación, debe realizar de manera inmediata el registro de informe de ingreso de aquellos contenedores que fueron utilizados en la consolidación; para lo cual, debe existir una constante coordinación y comunicación entre el depósito temporal el exportador o declarante.
- **5.10.2.** En el caso de <u>no existir ingresos</u> asociados a la DAE, el declarante puede realizar cambios al campo

"Cantidad de contenedores" sólo si es menor a lo declarado inicialmente.

- **5.10.3.** <u>Previo al ingreso de todos los contenedores</u> <u>declarados</u> al depósito temporal o zona primaria, el declarante puede realizar correcciones a la DAE, tomando en cuenta lo siguiente:
- **5.10.3.1.** El declarante puede realizar cambios al campo "Cantidad de contenedores" sólo si la cantidad es mayor o igual a lo ingresado al depósito temporal o zona primaria.
- **5.10.3.2.** La aprobación de las correcciones es de manera automática.
- **5.10.3.3.** Para las correcciones a la DAE se debe tomar en cuenta lo estipulado en la consideración 5.1.3. del presente documento.
- **5.10.4.** Si el declarante conoce que va a ingresar una cantidad menor de contenedores al depósito temporal o zona primaria que los declarados en la DAE, puede proceder a realizar la corrección a la DAE sin necesidad realizar el último ingreso del contenedor declarado.
- **5.10.5.** El depósito temporal consignado en la DAE es el único autorizado a recibir la carga a ser exportada; sin embargo, el declarante debe tomar en cuenta lo siguiente:
- 5.10.5.1. En caso que no existiere ningún ingreso al depósito temporal, el declarante puede realizar corrección a la DAE en el campo "B23. Almacén de lugar de partida", teniendo en consideración que su aprobación es automática conforme lo estipulado en el numeral 5.10.3.2. del presente documento.
- **5.10.5.2.** En caso que ya existieren <u>uno o varios ingresos</u> en el depósito temporal declarado y *el exportador por factores externos decide retirar <u>toda la carga</u> <i>del depósito temporal declarado y la exportación se la realice por otro depósito temporal*, el declarante debe realizar el proceso de carga no exportada, para lo cual, remítase al procedimiento documentado "SENAE-MEE-2-3-022-V1 Manual específico para la carga no exportada".

El declarante debe transmitir una nueva DAE para que la carga pueda ingresar en el nuevo depósito temporal.

- **5.10.5.3.** En caso que ya existieren <u>uno o varios ingresos</u> en el depósito temporal declarado y *el exportador decide exportar <u>parcialmente la carga</u> por otro depósito temporal, distinto al consignado en la <i>DAE*, el declarante para la carga parcial que se exporte por el otro depósito temporal debe sujetarse a lo estipulado en el numeral anterior y además realizar la corrección de la DAE inicial.
- **5.10.6.** Si la DAE tiene canal de aforo documental o físico intrusivo, el técnico operador asignado procede a la revisión del trámite. En caso de existir observaciones a la DAE, el declarante debe subsanar de manera inmediata lo observado. Una

vez que se cumpla con todas las formalidades aduaneras se procede a cerrar el aforo de la DAE, cambiando el estado de la DAE a "Salida Autorizada" a fin de que la carga pueda ser exportada.

- **5.10.7.** El técnico operador asignado al trámite no puede cerrar el informe de aforo si existen solicitudes de correcciones pendientes de aprobar.
- **5.10.8.** No se pueden exportar las mercancías cuya DAE no tenga el estado "Salida Autorizada".
- **5.10.9.** Si los contenedores que han ingresado al depósito temporal o zona primaria, no van a ser exportados parcial o totalmente al <u>destino inicialmente declarado</u>, tomar en cuenta lo siguiente:
- **5.10.9.1.** En caso que *el exportador decida exportar <u>toda la</u> <u>carga</u> a un destino diferente al consignado en la <i>DAE inicial*, tome en cuenta lo estipulado en la consideración 5.11.12. del presente documento.
- **5.10.9.2.** En caso que *el exportador decida exportar* parcialmente la carga a un destino diferente al consignado en la DAE inicial, el declarante debe coordinar con el depósito temporal para desasociar los contenedores ingresados no exportados de la declaración inicialmente transmitida; corregir la DAE con la cantidad de contenedores realmente exportados al destino inicial y transmitir una nueva declaración por los contenedores que se van a exportar a un destino diferente.
- **5.10.9.3.** La transmisión de la nueva DAE debe cumplir con todas las formalidades aduaneras respectivas.
- **5.10.10.** Si por error involuntario conforme al principio de buena fe, el exportador indica al depósito temporal o zona primaria de forma incorrecta la información de los contenedores al momento de su ingreso, <u>y se requiere del intercambio del número del contenedor entre las DAE</u>, el declarante puede solicitar al depósito temporal o zona primaria la corrección del ingreso, debiendo éste constatar lo siguiente:
- **5.10.11.** Que las DAE que van a ser desasociadas e intercambiados de los ingresos, pertenezcan al mismo exportador y que tengan el mismo destino; y
- **5.10.12.** Que las DAE en mención, cuenten con la salida autorizada respectiva.

Es importante mencionar que las dos condiciones anteriormente descritas, deben cumplirse simultáneamente para proceder a realizar la corrección en el campo "Número de Unidad de Carga" de los registros de informe de ingreso.

- 5.11. Las consideraciones descritas a continuación son Post– Embarque:
- **5.11.1.** Luego de embarcadas las mercancías por la compañía naviera, consolidador de carga de exportaciones y transportista terrestre, deben enviar el manifiesto de carga de acuerdo a lo realmente exportado.

**5.11.2.** Dentro del período de 30 días después del embarque, el declarante puede realizar una única corrección a la DAE cuando el o los documentos de transporte estén correctamente transmitidos y que la DAE no cuente con la marca regularizada.

> Luego de transcurrido este tiempo, en caso que <u>no</u> se haya realizado la corrección a la DAE, el declarante puede corregir la misma, través de una declaración sustitutiva, teniendo en cuenta lo estipulado en la consideración 5.1.4. del presente documento.

- **5.11.3.** Todas las DAE deben tener una solicitud de corrección aprobada, sea esta por corrección de alguna información o ratificación del envío de la información de la DAE; para lo cual, debe tomar en cuenta lo estipulado en el segundo párrafo de la consideración 5.6. del presente documento
- 5.11.4. Habiendo cumplido con el numeral 5.11.1. y que la corrección a la DAE se encuentre aprobada, el Ecuapass verifica que la cantidad de contenedores declarados sea igual a la cantidad de contenedores exportados, y coloca a la DAE la marca "REGULARIZADA". Tomar en cuenta lo estipulado en la consideración 5.11.2. del presente documento.
- **5.11.5.** Si la DAE ya obtiene la marca regularizada, el declarante ya no puede efectuar correcciones a la DAE.

En caso que se requiera una corrección adicional posterior a que la DAE tenga la marca regularizada, el declarante debe realizar por una única vez una Declaración Sustitutiva, teniendo en cuenta lo estipulado en la consideración 5.1.4. del presente documento.

- 5.11.6. Una vez que la DAE tenga la marca regularizada, el sistema no permite modificar en la DAE el campo "C08. Cantidad de contenedores", ni anular los ingresos realizados, ni corregir/adicionar o eliminar los documentos de transporte asociados a la DAE.
- **5.11.7.** Cuando se realiza la consulta del detalle de la DAE, se puede visualizar en el campo "DAE Regularizada" si la misma tiene la marca regularizada. Tomar en cuenta lo estipulado en el segundo párrafo de la consideración 5.9.2. del presente documento.
- 5.11.8. Si por error involuntario conforme al principio de buena fe, el exportador indica al depósito temporal o zona primaria de forma incorrecta la información de los contenedores al momento de su ingreso, <u>v se requiere el intercambio del número del contenedor entre las DAE</u>, el declarante puede solicitar al depósito temporal o zona primaria la corrección del ingreso, debiendo constatar lo siguiente:
- **5.11.8.1.** Que las DAE que van a ser desasociadas e intercambiadas de los ingresos, pertenezcan al mismo exportador y que tengan el mismo destino;

- **5.11.8.2.** Que las DAE en mención cuenten con la salida autorizada respectiva y que no tenga la marca regularizada; y,
- **5.11.8.3.** Que la información correspondiente al registro de ingreso de la DAE a ser modificada, vaya acorde a lo declarado en el documento de transporte.

Es importante mencionar que las tres condiciones anteriormente descritas, deben cumplirse simultáneamente para proceder a realizar la corrección en el campo "Número de Unidad de Carga" de los registros de informe de ingreso.

- **5.11.9.** Si por cualquier motivo no se realiza la exportación de todos los contenedores declarados y con registro de ingreso al depósito temporal o zona primaria, pero estos contenedores no embarcados son exportados al mismo destino en el siguiente medio de transporte, el sistema permite asociar la DAE a más de un documento de transporte.
- **5.11.10.** El exportador puede transmitir varias DAE a un mismo país de destino y si éstas son transportadas en el mismo medio de transporte, la naviera o consolidadora de carga de exportaciones debe transmitir un sólo documento de transporte asociado a dichas DAE.
- **5.11.11.** Si por cualquier motivo no se van a exportar parte de los contenedores declarados y con registro de ingreso al depósito temporal o zona primaria, requiriéndose de su salida a la zona secundaria, el declarante debe realizar ante el distrito correspondiente, el proceso de carga no exportada conforme a *"SENAE-MEE-2-3-022-V1 Manual específico para la carga no exportada"* y debe de corregir la declaración con la cantidad de contenedores realmente exportados.
- 5.11.12. Para los casos que por términos de negociación se requiera realizar cambios en los campos "B25. Código de país de destino final" y "B17. Código de puerto de llegada o de destino", el declarante debe realizar la corrección correspondiente. Tome en cuenta lo estipulado en el segundo párrafo de la consideración 5.6. y la consideración 5.11.5. del presente documento.
- **5.11.13.** Si los contenedores no se exportaron parcial o totalmente al <u>destino inicialmente declarado</u>, tomar en cuenta lo siguiente:
- **5.11.13.1.** En caso que <u>toda la carga</u> se haya exportado a un destino diferente al consignado en la DAE inicial, tome en cuenta lo estipulado en la consideración 5.11.12. del presente documento.
- **5.11.13.2.** En caso que se haya exportado <u>parcialmente la</u> <u>carga</u> a un destino diferente al consignado en la DAE inicial, el declarante debe coordinar con el depósito temporal para desasociar los contenedores de la declaración inicialmente transmitida; corregir la DAE con la cantidad de

contenedores realmente exportados al destino inicial y transmitir una nueva declaración por los contenedores que se exportaron a un destino diferente.

- **5.11.13.3.** La transmisión de la nueva DAE debe cumplir con todas las formalidades aduaneras respectivas.
- 5.12. A continuación se describen otras consideraciones:
- 5.12.1. El sistema Ecuapass valida que el país de destino final indicado en la DAE sea igual al país de destino del documento de transporte, especificados en los campos "Puerto de descarga internacional" o "Puerto de destino final".
- **5.12.2.** El depósito temporal debe considerar que si asocia de manera errónea los ingresos de contenedores a una DAE que no corresponde, debe solicitar al Director Distrital para que gestione el cambio a la forma correcta de como debió ser asociado el contenedor.
- **5.12.3.** En el caso del medio de transporte terrestre, el Servicio Nacional de Aduana del Ecuador realiza los controles pertinentes, a fin de supervisar los tiempos entre la salida del medio de transporte desde la zona de aforo hasta el cruce de frontera.
- **5.12.4.** Para los registros de ingreso y salida de mercancías de exportación a un depósito temporal o a un distrito aduanero que no lo posea, se debe considerar también el procedimiento documentado: *"SENAE-MEE-2-3-019 Manual específico para la gestión del ingreso y salida de mercancías de exportación por vía aérea, marítima y terrestre".*

- **5.12.5.** Para conocer el procedimiento de transmisión y correcciones del manifiesto de exportación remítase a los siguientes documentos:
  - "SENAE-GOE-2-3-002 Guía de operadores del comercio exterior para la transmisión del manifiesto de exportación marítimo – MEM y correcciones".
  - "SENAE-GOE-2-3-001 Guía de operadores del comercio exterior para la transmisión del manifiesto de carga internacional (MCI), carta de porte internacional por carretera (CPIC) y correcciones".
- **5.12.6.** Para conocer los procedimientos documentos correspondientes al aforo remitirse a:
  - "SENAE-GOE-2-2-003 Guía de operadores de comercio exterior para la modalidad de despacho con canal de aforo automático".
  - "SENAE-MEE-2-2-011 Manual específico para las mercancías amparadas bajo la modalidad de despacho con canal de aforo documental o electrónico".
  - "SENAE-MEE-2-2-004 Manual específico para las mercancías amparadas bajo la modalidad de despacho con canal de aforo físico intrusivo".
  - "SENAE-MEE-2-2-017 Manual específico para las mercancías amparadas bajo la modalidad de despacho con canal de aforo físico no intrusivo".

#### 6. **PROCEDIMIENTO**

6.1. Exportación de mercancías vía marítima o terrestre de carga declarada contenerizada

| No | Actividad         | Producto de<br>Entrada | Descripción de<br>Actividad                                                                                                    | Responsable | Producto de Salida                                 |
|----|-------------------|------------------------|----------------------------------------------------------------------------------------------------|-------------|----------------------------------------------------|
| 1  | Transmite la DAE. | Datos de la DAE.       | Procede a ingresar y<br>enviar la información<br>referente a la DAE,<br>tomar en cuenta la<br>consideración general<br>5.4., 5.5., 5.6. y 5.8. del<br>presente documento.<br>Para acceder al<br>documento electrónico,<br>utilice para el efecto la<br>siguiente ruta: <u>Portal</u><br><u>externo Menú &gt;</u><br><u>Trámites operativos &gt;</u><br><u>Documentos</u><br><u>electrónicos &gt;</u><br><u>Despacho Aduanero &gt;</u><br><u>Declaración de</u><br><u>Exportación.</u> | Declarante. | DAE con estado<br>asignación de canal<br>de aforo. |

|    |                                                                         | Producto de                                                      | Descripción de                                                                                                    |                                                                                                    | Producto de Salida                                                                                                    |  |  |  |
|----|-------------------------------------------------------------------------|------------------------------------------------------------------|----------------------------------------------------------------------------------------------------|----------------------------------------------------------------------------------------------------|----------------------------------------------------------------------------------------------------|--|--|--|
| No | Actividad                                                               | Entrada                                                          | Actividad                                                                                                    | Responsable                                                                                                    |                                                                                                    |  |  |  |
| 2  | Realiza registro de<br>informe de ingreso<br>de carga<br>contenerizada. | DAE con estado<br>asignación de canal<br>de aforo.               | Realiza el registro de<br>informe de ingreso de<br>mercancía a zona<br>primaria. Cada ingreso<br>de contenedor debe ser<br>asociado a la DAE.<br>Tome en cuenta lo<br>estipulado en la<br>consideración 5.12.2.<br>del presente<br>documento.<br>Para acceder al<br>documento electrónico,<br>utilice para el efecto la<br>siguiente ruta: <u>Portal</u><br><u>externo Menú &gt;</u><br><u>Trámites operativos &gt;</u><br><u>Documentos</u><br><u>electrónicos &gt; Cargas &gt;</u><br><u>Informe de Ingreso de</u><br><u>Mercancía – IIE.</u> | Marítimo y<br>terrestre:<br>Depósito<br>temporal /<br>Técnico<br>operador, jefe<br>de Procesos<br>Aduaneros,<br>Director de<br>Despacho/<br>director de<br>Despacho y<br>Zona Primaria. | Informe de ingreso<br>enviado.                                                                                                    |  |  |  |
| 3  | Verifica la cantidad<br>de contenedores<br>declarados vs<br>ingresados. | Informe de ingreso<br>enviado.                                   | Si la cantidad de<br>contenedores<br>ingresados al depósito<br>temporal o<br>zona primaria es mayor<br>a la cantidad de<br>contenedores<br>declarados continua a la<br>actividad 4, si es menor<br>va a la actividad 5, si es<br>igual va a la actividad<br>7.                                                                                                    | Ecuapass.                                                                                                    | Resultado de<br>Verificación:<br>Notificación de error,<br>registros de informe<br>de ingreso de carga<br>contenerizada o canal<br>de aforo asignado. |  |  |  |
| 4. | Envía notificación<br>de error.                                         | Notificación de<br>error.                                        | Envía notificación de<br>error, sistema no<br>permite ingresar más<br>contenedores al<br>depósito temporal o<br>zona primaria de lo<br>declarado en la DAE,<br>regresa a la actividad 1<br>por el contenedor<br>adicional.                                                                                                    | Ecuapass.                                                                                                    | Notificación de error<br>enviada.                                                                                                    |  |  |  |
| 5. | ¿Realiza último<br>ingreso?                                             | Registros de<br>informe de ingreso<br>de carga<br>contenerizada. | Si es el último<br>contenedor a ingresar<br>continua con la<br>actividad 6; de no ser el<br>último ingreso vuelve a<br>la actividad 2.                                                                                                    | Declarante.                                                                                                    | Corrección de la DAE<br>o DAE con estado<br>asignación de canal<br>de aforo.                                                                          |  |  |  |

| No | Actividad                     | Producto de<br>Entrada                          | Descripción de<br>Actividad                                                                                                    | Responsable | Producto de Salida                                                                        |
|----|-------------------------------|-------------------------------------------------|----------------------------------------------------------------------------------------------------|-------------|-------------------------------------------------------------------------------------------|
|    |                               |                                                 | Corrige la cantidad de<br>contenedores<br>declarados que<br>efectivamente van a<br>ingresar al depósito<br>temporal o zona<br>primaria para exportar y<br>continúa con la<br>actividad 3.                                                                                                    |             |                                                                                           |
| 6. | Realiza corrección<br>de DAE. | Corrección de la<br>DAE.                        | Para realizar la<br>corrección a la DAE<br>utilice la siguiente ruta:<br><u>Menú &gt; Trámites</u><br><u>Operativos &gt; 1.1.1</u><br><u>Documentos</u><br><u>Electrónicos &gt;</u><br><u>Despacho Aduanero &gt;</u><br><u>Exportación &gt;</u><br><u>"Corrección, de</u><br><u>Sustitutiva y Rechazo</u><br><u>de la Declaración de</u><br><u>Exportación".</u> | Declarante. | DAE corregida.                                                                            |
|    |                               |                                                 | Tenga en cuenta la<br>consideraciones<br>generales 5.1.3., 5.10.3.<br>y 5.10.4. del presente<br>documento.                                                                                                    |             |                                                                                           |
| 7. | Muestra el tipo de<br>Aforo.  | Canal de aforo<br>asignado.                     | Para las DAE con canal<br>de aforo físico o<br>documental continua<br>con la actividad 8; si el<br>canal es automático<br>vaya a la actividad 10.                                                                                                    | Ecuapass.   | DAE con canal de<br>aforo automático o<br>DAE con canal de<br>aforo<br>físico/documental. |
|    |                               |                                                 | Para consultar el estado<br>de la DAE utilice la<br>siguiente ruta: <u>Menú &gt;</u><br><u>Servicios Informativos</u><br><u>&gt; Servicios de</u><br><u>Información de</u><br><u>Despacho/Carga &gt;</u><br><u>Despacho Aduanero &gt;</u><br><u>Exportación &gt;</u><br><u>"Consulta de estado de</u><br><u>declaración de</u><br><u>exportación".</u>           |             |                                                                                           |
|    |                               |                                                 | Tenga en cuenta la<br>consideración general<br>5.9. del presente<br>documento.                                                                                                    |             |                                                                                           |
| 8. | Asigna Aforador               | DAE con canal de<br>aforo documental/<br>físico | Envía la DAE a la<br>bandeja del técnico<br>operador asignado al<br>trámite y notifica al<br>declarante y deposito<br>temporal o zona<br>primaria el canal y<br>aforador asignado.                                                                                                    | Ecuapass    | Aforador asignado.                                                                        |

| No  | Actividad                                              | Producto de<br>Entrada                                                                        | Descripción de<br>Actividad                                                                                                    | Responsable                                                                                                    | Producto de Salida                                              |
|-----|--------------------------------------------------------|-----------------------------------------------------------------------------------------------|----------------------------------------------------------------------------------------------------|----------------------------------------------------------------------------------------------------|-----------------------------------------------------------------|
|     |                                                        |                                                                                               | Tenga en cuenta la<br>consideración general<br>5.10.6. del presente<br>documento.                                                                                                    |                                                                                                    |                                                                 |
| 9.  | Realiza proceso de<br>Aforo                            | Aforador asignado.                                                                            | El técnico operador<br>procede a la revisión<br>documental del trámite.<br>Y, en caso de aforo<br>físico, se procede con la<br>apertura de los<br>contenedores.<br>Si cumple con las<br>formalidades aduaneras,<br>se procede al cierre de<br>aforo.<br>Tenga en cuenta la<br>consideración general<br>5.10.7. del presente<br>documento. | Técnico<br>operador de la<br>Jefatura de<br>Exportaciones /<br>Dirección de<br>Despacho y<br>Zona Primaria.                                                                             | Informe de aforo de<br>DAE cerrada sin<br>novedades.            |
| 10. | Genera Salida<br>Autorizada                            | DAE con canal de<br>aforo automático.<br>Informe de aforo de<br>DAE cerrada sin<br>novedades. | Generación de SALIDA<br>AUTORIZADA a la<br>DAE.<br>Tenga en cuenta la<br>consideración general<br>5.10.8. del presente<br>documento.                                                                                                    | Ecuapass.                                                                                                    | Mercancías<br>amparadas en DAE<br>autorizadas para<br>embarque. |
| 11. | Realiza embarque<br>de mercancía<br>amparada a la DAE. | Mercancías<br>amparadas en DAE<br>autorizadas para<br>embarque.                               | Se permite el embarque<br>de las DAE con salida<br>autorizada y se realiza<br>el registro del informe<br>de salida del medio de<br>transporte.                                                                                                    | Marítimo y<br>terrestre:<br>Depósito<br>temporal /<br>Técnico<br>operador, jefe<br>de Procesos<br>Aduaneros,<br>Director de<br>Despacho/<br>director de<br>Despacho y<br>Zona Primaria. | Salida del medio<br>registrada.                                 |
| 12. | Realiza transmisión<br>de documentos de<br>transporte. | Salida del medio de<br>transporte<br>registrada.                                              | Procede a transmitir los<br>documentos de<br>transporte asociados a<br>la DAE conforme los<br>plazos del reglamento<br>al COPCI.<br>Tenga en cuenta las<br>consideraciones 5.11.1.,<br>5.11.9. y 5.11.10. del<br>presente documento.                                                                                                    | Línea naviera,<br>Consolidadora<br>de carga de<br>exportaciones o<br>Transportista<br>terrestre.                                                                                        | Documentos de<br>transporte<br>transmitidos y<br>aceptados.     |

| No  | Actividad                                                                                                    | Producto de<br>Entrada                                                 | Descripción de<br>Actividad                                                                                                    | Responsable                                                                                      | Producto de Salida                                                                           |
|-----|----------------------------------------------------------------------------------------------------|------------------------------------------------------------------------|----------------------------------------------------------------------------------------------------|--------------------------------------------------------------------------------------------------|----------------------------------------------------------------------------------------------|
| 13. | Verifica la cantidad<br>de contenedores<br>declarados vs<br>contenedores<br>manifestados en los<br>documentos de<br>transporte. | Entrada<br>Documentos de<br>transporte<br>transmitidos y<br>aceptados. | Se verifica las<br>cantidades como<br>requisito previo de la<br>marca regularizada.<br>Si los números y<br>cantidad de<br>contenedores<br>manifestados no es<br>igual a lo declarado y<br>realiza más embarques<br>al mismo destino<br>continua a la actividad<br>14; si los números y<br>cantidades de<br>contenedores<br>manifestados no es<br>igual a lo declarado y<br>no realiza más<br>embarques al mismo<br>destino sino a otro<br>destino continua con la<br>actividad 15; si los<br>números y cantidades<br>de contenedores<br>manifestados no es<br>igual a lo declarado y<br>no realiza más<br>embarques al mismo<br>destino sino a otro<br>destino continua con la<br>actividad 15; si los<br>números y cantidades<br>de contenedores<br>manifestados no es<br>igual a lo declarado y<br>no realiza más<br>embarques al mismo ni<br>a diferente destino; y,<br>en su defecto la<br>mercancía no se<br>exporta, continua con la<br>actividad 18; caso<br>contrario prosigue con<br>la actividad 19. | Ecuapass                                                                                         | Resultado de<br>Verificación: es igual<br>o no es igual lo<br>declarado a lo<br>manifestado. |
| 14. | Realiza adición del<br>documento de<br>transporte.                                                                              | No es igual lo<br>declarado a lo<br>manifestado.                       | Adiciona el o los<br>documentos de<br>transportes asociados a<br>la misma DAE. Regresa<br>a la actividad 13.                                                                                                    | Línea naviera,<br>Consolidadora<br>de carga de<br>exportaciones o<br>Transportista<br>terrestre. | Documentos de<br>transporte<br>transmitidos y<br>aceptados.                                  |
| 15. | Realiza la<br>corrección de la<br>DAE inicial.                                                                                  | No es igual lo<br>declarado a lo<br>manifestado.                       | La DAE inicial debe ser<br>corregida en cantidad<br>de contenedores.<br>Tome en cuenta lo<br>estipulado en las<br>consideraciones<br>5.10.9.2. y 5.11.13.2.<br>del presente<br>documento.<br>Para realizar la<br>corrección a la DAE                                                                                                    | Declarante.                                                                                      | DAE corregida.                                                                               |

|     |                                                                                                | Producto de                                             | Descripción de                                                                                                    |             | Producto do Salido                                      |
|-----|------------------------------------------------------------------------------------------------|---------------------------------------------------------|----------------------------------------------------------------------------------------------------|-------------|---------------------------------------------------------|
| No  | Actividad                                                                                      | Entrada                                                 | Actividad                                                                                                    | Responsable | Producto de Sanda                                       |
|     |                                                                                                |                                                         | utilice la siguiente ruta:         Menú       > Trámites         Operativos       > 1.1.1         Documentos         Electrónicos       >         Despacho Aduanero       >         Exportación       >         "Corrección, de       Sustitutiva y Rechazo         de la Declaración de       Exportación". |             |                                                         |
| 16. | Gestiona anulación<br>de los ingresos de<br>los contenedores<br>asociados a la DAE<br>inicial. | DAE corregida.                                          | Coordina con el<br>depósito temporal para<br>desasociar los<br>contenedores<br>ingresados no<br>exportados de la DAE<br>inicial.<br>Tome en cuenta lo<br>estipulado en las<br>consideraciones<br>5.10.9.2. , 5.11.13.2. y<br>5.12.4. del presente<br>documento.                                              | Declarante. | Registro de ingresos<br>de DAE inicial<br>desasociados. |
| 17. | Genera nueva DAE<br>para contenedores<br>con nuevo destino.                                    | Registro de ingresos<br>de DAE inicial<br>desasociados. | Transmite nueva<br>declaración por los<br>contenedores que se<br>van a exportar a un<br>destino diferente.<br>Regresa a la actividad<br>2.<br>Tome en cuenta lo<br>estipulado en las<br>consideraciones<br>generales 5.10.9.2.,<br>5.10.9.3., 5.11.13.2. y<br>5.11.13.3. del presente<br>documento.          | Declarante. | Nueva DAE<br>transmitida.                               |
| 18. | Realiza solicitud de<br>carga no exportada                                                     | No es igual lo<br>declarado a lo<br>manifestado.        | Para la o las mercancías<br>que no se exporten se<br>realiza solicitud de<br>carga no exportada al<br>distrito correspondiente.<br>Tome en cuenta las<br>consideraciones<br>generales 5.10.5.2. y<br>5.11.11. del presente<br>documento.                                                                     | Declarante  | Proceso de carga no exportada realizado.                |

| No  | Actividad                                                                             | Producto de<br>Entrada                                                                                         | Descripción de<br>Actividad                                                                                                    | Responsable                                                                                                    | Producto de Salida                                                                                                    |
|-----|---------------------------------------------------------------------------------------|----------------------------------------------------------------------------------------------------|----------------------------------------------------------------------------------------------------|----------------------------------------------------------------------------------------------------|----------------------------------------------------------------------------------------------------|
| 19. | Realiza solicitud de<br>corrección o DAE<br>sustitutiva.                              | Es igual lo<br>declarado a lo<br>manifestado.<br>Solicitud de<br>corrección / DAE<br>sustitutiva<br>rechazada. | Realizarlascorreccionescorreccionescorrespondientes a laDAE o ratifica lainformacióninicialmente enviada dela DAE.Para realizar laPara realizar lacorrección de la DAE,ratificación de la DAE,ratificación de lainformación o DAEsustitutiva utilice lasiguiente ruta:Menú >TrámitesOperativos >1.1.1DocumentosElectrónicos>DespachoAduanero >Exportación>"Corrección, deBustitutiva y Rechazode laDeclaración deExportacionesgenerales 5.1.3, 5.1.4.,5.11.2., 5.11.3., delpresente documento. | Declarante                                                                                                    | DAE corregida o<br>ratificada.                                                                                           |
| 20. | Realiza aprobación<br>o rechazo de<br>solicitud de<br>corrección / DAE<br>sustitutiva | DAE corregida o<br>ratificada.                                                                                 | Analiza las solicitudes<br>de corrección / DAE<br>sustitutiva y procede a<br>verificar los campos<br>corregidos con la<br>documentación y<br>justificativos adjuntos<br>que sustentan los<br>cambios. En caso que la<br>solicitud de corrección /<br>DAE sustitutiva no es<br>aprobada regresa a la<br>actividad 19; caso<br>contrario continua con<br>la actividad 21.                                                                                                    | Técnico<br>operador, jefe<br>de Procesos<br>Aduaneros,<br>Director de<br>Despacho/<br>director de<br>Despacho y<br>Zona Primaria. | Solicitud de<br>corrección / DAE<br>sustitutiva aprobada o<br>Solicitud de<br>corrección / DAE<br>sustitutiva rechazada. |
| 21. | Genera marca DAE<br>Regularizada                                                      | Solicitud de<br>corrección / DAE<br>sustitutiva<br>aprobada.                                                   | Aprobación de las<br>correcciones realizadas<br>por exportador o<br>declarante y DAE<br>cambia a marca<br>regularizada, el<br>depósito no podrá<br>anular ni corregir<br>ingresos cuando la<br>DAE posea la marca<br>regularizada. Tome en<br>cuenta las<br>consideraciones general<br>5.11.4., 5.11.5. y<br>5.11.6. del presente<br>documento. Finaliza el<br>proceso.                                                                                                    | Ecuapass.                                                                                                    | DAE regularizada.                                                                                                    |

| 22 | Edición | Especial | Nº 231 | - Registro Oficial | - | Viernes | 19 | de | diciembre | de | 201 | 4 |
|----|---------|----------|--------|--------------------|---|---------|----|----|-----------|----|-----|---|
|----|---------|----------|--------|--------------------|---|---------|----|----|-----------|----|-----|---|

#### 7. FLUJOGRAMA

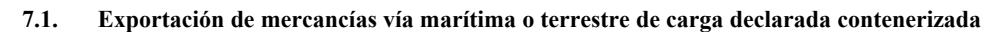

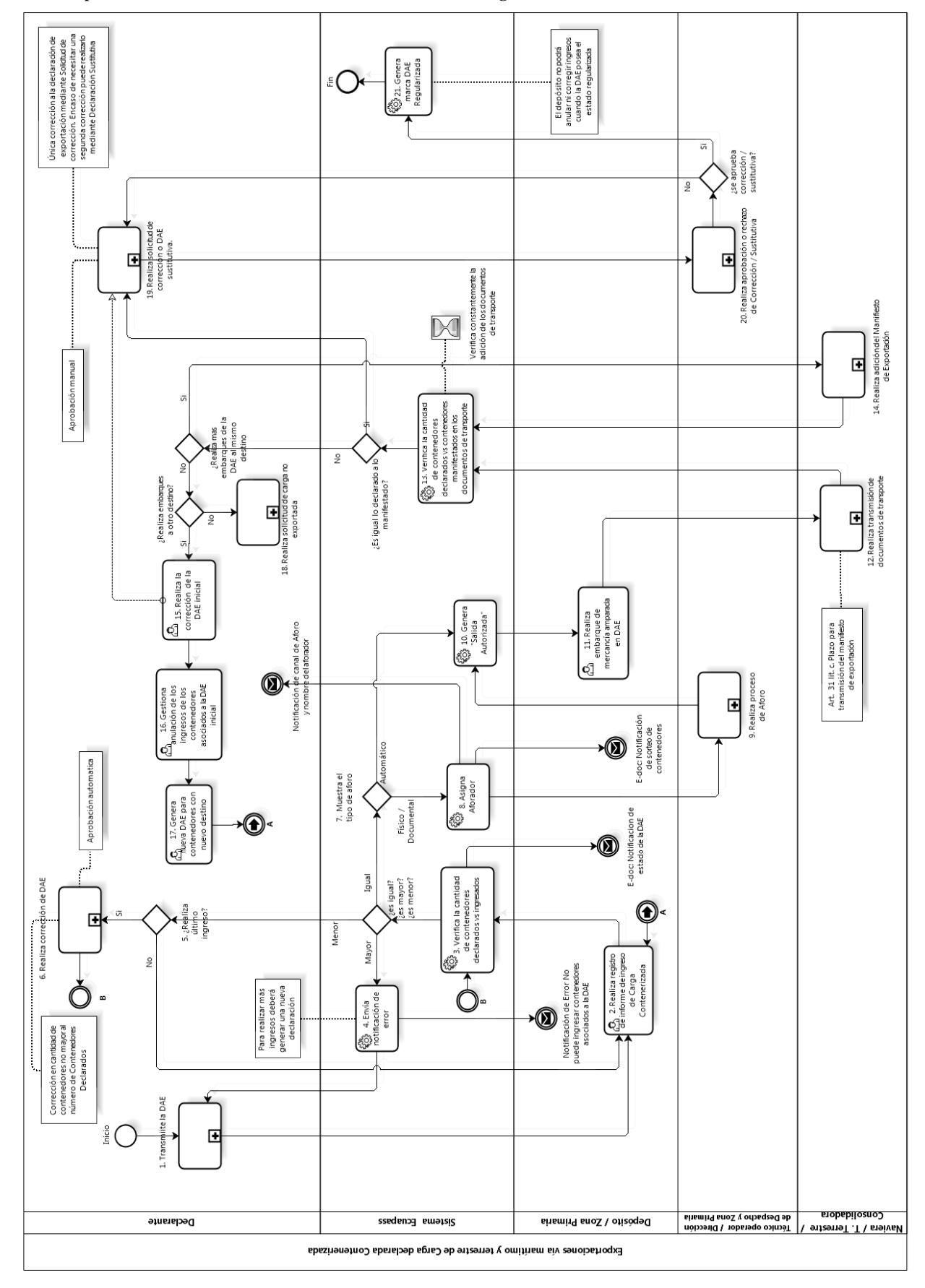

#### 8. INDICADORES

Para el proceso detallado, se han definido el siguiente indicador de gestión, los cuales son responsabilidad de la Dirección Despacho y Control de Zona Primaria y Jefatura de Exportaciones. Cabe recalcar que éste indicador sirve para la evaluación y control del proceso descrito en este manual.

| # | Nombre Indicador                   | Parámetros de Medición                                                        | Resultado deseable | Instrumento o técnica<br>de recolección                                                                                                    | Periodicidad |
|---|------------------------------------|-------------------------------------------------------------------------------|--------------------|----------------------------------------------------------------------------------------------------|--------------|
| 1 | % de DAE con marca<br>Regularizada | Cantidad de DAE sin<br>marca regularizada vs<br>DAE con marca<br>regularizada | 100%               | Sistema de DW del<br>portal interno: Reporte<br>> Consulta de reportes<br>de usuario común ><br>Nombre de reporte:<br>Despacho exportación<br>- DAE marca<br>regularizada | Mensual      |

#### 9. ANEXOS

No hay anexos.

SERVICIO NACIONAL DE ADUANA DEL ECUADOR.-Certifico que es fiel copia de la copia.- f.) Ilegible.-Secretaría General, SENAE.

#### Nro. SENAE-DGN-2013-0560-RE

Guayaquil, 20 de diciembre de 2013

#### SERVICIO NACIONAL DE ADUANA DEL ECUADOR

#### DIRECCIÓN GENERAL

#### **Considerando:**

Que <u>el numeral 3 del artículo 225 de la Constitución de la</u> <u>República del Ecuador</u> expresamente señala que son entidades del Sector Público, los organismos y entidades creados por la Constitución o la ley para el ejercicio de la potestad estatal, para la prestación de servicios públicos o para desarrollar actividades económicas asumidas por el Estado.

Que <u>el artículo 227 de la Constitución de la República del</u> <u>Ecuador</u> señala que la administración pública constituye un servicio a la colectividad que se rige por los principios de eficacia, eficiencia, calidad, jerarquía, desconcentración, descentralización, coordinación, participación, planificación, transparencia y evaluación.

Que en el Capítulo I, Naturaleza y Atribuciones, Título IV de la Administración Aduanera, regulado en el Código Orgánico de la Producción, Comercio e Inversiones, publicado en el Suplemento del Registro Oficial No. 351 del 29 de diciembre de 2010, se señala: *"El servicio de aduana es una potestad pública que ejerce el Estado, a*  través del Servicio Nacional de Aduana del Ecuador, sin perjuicio del ejercicio de atribuciones por parte de sus delegatarios debidamente autorizados y de la coordinación o cooperación de otras entidades u órganos del sector público, con sujeción al presente cuerpo legal, sus reglamentos, manuales de operación y procedimientos, y demás normas aplicables...".

Que, de conformidad a las competencias y atribuciones que tiene el Director General del Servicio Nacional de Aduana del Ecuador, se encuentra determinado en el literal l) del Art. 216 del Código Orgánico de la Producción, Comercio e Inversiones, "... l. Expedir, mediante resolución los reglamentos, manuales, instructivos, oficios circulares necesarios para la aplicación de aspectos operativos, administrativos, procedimentales, de valoración en aduana y para la creación, supresión y regulación de las tasas por servicios aduaneros, así como las regulaciones necesarias para el buen funcionamiento de la administración aduanera y aquellos aspectos operativos no contemplados en este Código y su reglamento..."

Que, mediante Decreto Ejecutivo Nº 934, de fecha 10 de noviembre del 2011, el Econ. Xavier Cardenas Moncayo, fue designado Director General del Servicio Nacional de Aduana del Ecuador, de conformidad con lo establecido en el artículo 215 del Código Orgánico de la Producción, Comercio e Inversiones; y el artículo 11, literal d) del Estatuto del Régimen Jurídico y Administrativo de la Función Ejecutiva En tal virtud, el Director General del Servicio Nacional de Aduana del Ecuador, en ejercicio de la atribución y competencia dispuesta en el literal l) del artículo 216 del Código Orgánico de la Producción, Comercio e Inversiones, publicado en el Suplemento del Registro Oficial No. 351 del 29 de diciembre de 2010.

#### **Resuelve:**

**PRIMERO.-** Expedir los procedimientos documentados denominados:

1.- "SENAE-ISIE-2-5-005-V1 INSTRUCTIVO PARA EL USO DEL SISTEMA REQUERIMIENTO DE INFORMACIÓN"

#### Disposición Final

Notifiquese del contenido de la presente Resolución a las Subdirecciones Generales, Direcciones Nacionales, Direcciones Distritales del Servicio Nacional de Aduana del Ecuador.

Publíquese en la Página Web del Servicio Nacional de Aduana del Ecuador y encárguese a la Dirección de Secretaria General del Servicio Nacional de Aduana del Ecuador el formalizar las diligencias necesarias para la publicación de la presente resolución junto con el referido "SENAE-ISIE-2-5-005-V1 INSTRUCTIVO PARA EL USO DEL SISTEMA REQUERIMIENTO DE INFORMACIÓN" en el Registro Oficial. La presente Resolución entrará en vigencia a partir de su suscripción, sin perjuicio de su publicación en el Registro Oficial.

Dado y firmado en el Despacho Principal de la Dirección General del Servicio Nacional de Aduana del Ecuador, en la ciudad de Santiago de Guayaquil.

#### Documento firmado electrónicamente

Econ. Pedro Xavier Cárdenas Moncayo, Director General.

SERVICIO NACIONAL DE ADUANA DEL ECUADOR.-Certifico que es fiel copia de su original.- f.) Ilegible.-Secretaría General, SENAE.

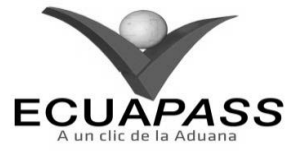

#### SENAE-ISIE-2-5-005-V1

#### INSTRUCTIVO PARA EL USO DEL SISTEMA REQUERIMIENTO DE INFORMACIÓN

#### **NOVIEMBRE 2013**

#### **HOJA DE RESUMEN**

| Descripción d                                        | lel documento:                                                                 |                                                                                             |                                                        |
|------------------------------------------------------|--------------------------------------------------------------------------------|---------------------------------------------------------------------------------------------|--------------------------------------------------------|
| Instructivo par                                      | a el Uso del Sistema, opo                                                      | ción Requerimiento de Información                                                           | 1.                                                     |
| Objetivo:                                            |                                                                                |                                                                                             |                                                        |
| Describir en fo<br>sobre los casos<br>Ecuapass, opci | orma secuencial las tarea<br>que se encuentran en p<br>ón Requerimiento de Inf | s para registrar y administrar el rec<br>roceso de control en el portal inter<br>formación. | uerimiento de información<br>no del sistema denominado |
| Elaboración /                                        | Revisión / Aprobació                                                           | ) <b>n:</b>                                                                                 |                                                        |
| Nombre / Ca                                          | rgo / Firma / Fecha                                                            | Área                                                                                        | Acción                                                 |
| X<br>Ing. Johanna Neira Mi<br>Analista de Mejora Co  | 22/11/2013<br>Endez<br>ntinua y Normativa                                      | Dirección Nacional de Mejora<br>Continua y Tecnologías de la<br>Información                 | Elaboración                                            |
| Ing. Alberto Galarza H<br>Jefe de Calidad y Meje     | Ernández<br>Jara Continua 25/11/2013                                           | Dirección Nacional de Mejora<br>Continua y Tecnologías de la<br>Información                 | Revisión                                               |
| Ing. Javiel Morales Vé<br>Director de Mejora Col     | Hez - & V.<br>Hez - 26.47.2043                                                 | Dirección Nacional de Mejora<br>Continua y Tecnologías de la<br>Información                 | Aprobación                                             |
| Actualizacion                                        | es / Revisiones / Mod                                                          | lificaciones:                                                                               |                                                        |
| Versión                                              | Fecha                                                                          | Razón                                                                                       | Responsable                                            |
| 1                                                    | Noviembre 2013                                                                 | Versión Inicial                                                                             | Ing. Johanna Neira M.                                  |

#### ÍNDICE

- 1. OBJETIVO
- 2. ALCANCE
- RESPONSABILIDAD
   CONSIDERACIONES GENERALES
- 4. CONSIDERACIONES GENERALES 5. PROCEDIMIENTO
- 6. ANEXOS

#### 1. OBJETIVO

Describir en forma secuencial las tareas para registrar y administrar el requerimiento de información sobre los casos que se encuentran en proceso de control en el portal interno del sistema denominado Ecuapass, opción Requerimiento de Información.

#### 2. ALCANCE

Está dirigido a los funcionarios del Servicio Nacional de Aduana del Ecuador (SENAE) y usuarios del portal interno.

#### 3. RESPONSABILIDAD

- **3.1.** La aplicación, cumplimiento y realización de lo descrito en el presente documento, es responsabilidad de la Dirección Nacional de Intervención.
- **3.2.** La realización de mejoramiento, cambios solicitados y gestionados por la Dirección Nacional de Intervención, le corresponde a la Dirección Nacional de Mejora Continua y Tecnologías de la Información para su aprobación y difusión.

#### 4. CONSIDERACIONES GENERALES

**4.1.** Con el objeto de que se apliquen los términos de manera correcta, se entiende lo siguiente:

- **4.1.1. Control Posterior**: Dentro del plazo de cinco años contados desde la fecha de pago de los tributos al comercio exterior el Servicio Nacional de Aduana del Ecuador podrá someter a verificación las declaraciones aduaneras, así como toda información que posea cualquier persona natural o jurídica que guarde relación con mercancías importadas. Para la determinación de las declaraciones aduaneras sujetas al control posterior se emplearán sistemas de gestión de riesgo.
- **4.2.** Para el uso de la pantalla Requerimiento de Información, es necesario que la información del usuario esté registrado para poder utilizar el sistema, y previamente se requiere la siguiente operación:
  - La información del interventor (jefatura, cargo, tipo de control) debe estar registrada en el sistema de control posterior.
  - Debe tener el acceso a la pantalla Registro de Información.
- **4.3.** Cuando se visualice un asterisco de color rojo anteponiendo a un campo de ingreso de información, esto se convierte en un campo obligatorio.

#### 5. **PROCEDIMIENTO**

- 5.1. Acceda al navegador de Internet, registre la dirección <u>http://portalinterno.aduana.gob.ec</u>, visualice el portal interno Ecuapass e ingrese con su usuario y contraseña.
- **5.2.** Seleccione el portal interno de "Sistema de Control Posterior".
- 5.3. En el menú principal de clic en "Desarrollo de Control", se despliega la lista del sub-menú pulse en "3.2 Requerimiento de Información".

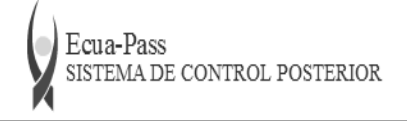

SENAE / KIM KI-JEONG Logout

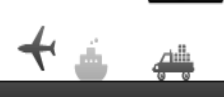

| > Start     3.1 Notificación de Inicio de Control       3.2 Requerimiento de Información |
|------------------------------------------------------------------------------------------|
| 3.2 Requerimiento de Información                                                         |
|                                                                                          |
| 3.3 Solicitud de Comparecencia                                                           |
| 3.4 Registro de Sanción de Clausura                                                      |
| 3.5 Resultado de Sanción de Clausura                                                     |
| 3.6 Resultados del Análisis                                                              |
| 3.7 Alegaciones                                                                          |
| 3.8 Resultado de Investigación de Campo                                                  |
| 3.9 Registro de Resultado de Inspección en Establecimientos                              |
| 3.10 Registro Cumplimiento Requisitos OCEs                                               |

**5.4.** Se selecciona los criterios de búsqueda y de clic al botón **Consultar** para consultar los casos asignados.

#### Requerimiento de informacion

| Direccion                          | Todo                                                                   | ۳    | Jefatura                 | Todo | •         | , |
|------------------------------------|------------------------------------------------------------------------|------|--------------------------|------|-----------|---|
| Interventor                        | Todo                                                                   | ۳    | Tipo de Control          |      |           | , |
| Estado de avance                   | $\odot$ Todo $\bigcirc$ Asignado $\bigcirc$ En proceso $\bigcirc$ Culr | nina | do                       |      |           |   |
| Numero de Caso                     |                                                                        |      |                          |      |           |   |
| Riesgo                             | Todo                                                                   | ۳    | Estado                   | Todo |           | , |
| Buscar por fecha de                | Fecha de registro d 💌 Hoy 💌                                            | 22   | /11/2013 🔳 22/11/2013 🔳  |      |           |   |
| ID de Documento del Sujeto         | Todo                                                                   |      |                          |      |           |   |
| Nombre del Documento del<br>Sujeto |                                                                        |      | Sujeto de Control / Caso |      |           |   |
| Búsqueda en resultados             | Numero de Caso 🔻                                                       |      |                          | Q    | Consultar |   |

#### Resultado : 0

| No. | Numero<br>de Caso | Sujeto de<br>Control / Caso | Origen Del<br>Caso | Tipo de<br>Control | Interventor | Estado de<br>avance | Asignacion<br>Caso | Fecha<br>culminacion | Fase del<br>caso | sujetos de<br>control | Fecha ini |
|-----|-------------------|-----------------------------|--------------------|--------------------|-------------|---------------------|--------------------|----------------------|------------------|-----------------------|-----------|
|     |                   |                             |                    |                    |             |                     |                    |                      |                  |                       |           |
|     |                   |                             |                    |                    |             |                     |                    |                      |                  |                       |           |
|     |                   |                             |                    |                    |             |                     |                    |                      |                  |                       |           |
|     |                   |                             |                    |                    |             |                     |                    |                      |                  |                       |           |
|     |                   |                             |                    |                    |             |                     |                    |                      |                  |                       |           |
| •   |                   |                             |                    |                    |             |                     |                    |                      |                  |                       | Þ         |

#### Estado de requerimiento de informacion

| No. | No. Requerimiento | Tipo de<br>Documento | ID de<br>documento | Nombre del<br>Documento | Fecha de<br>solicitud | Fecha de<br>vigencia | modificada<br>para entrega | Forma de<br>Notificacion | Fecha de<br>envio | Fecha de<br>recepcion | Estado | Cumpl |
|-----|-------------------|----------------------|--------------------|-------------------------|-----------------------|----------------------|----------------------------|--------------------------|-------------------|-----------------------|--------|-------|
|     |                   |                      |                    |                         |                       | -                    | de informacion             |                          |                   |                       |        |       |
|     |                   |                      |                    |                         |                       |                      |                            |                          |                   |                       |        |       |
|     |                   |                      |                    |                         |                       |                      |                            |                          |                   |                       |        |       |
|     |                   |                      |                    |                         |                       |                      |                            |                          |                   |                       |        |       |
| 4   |                   |                      |                    |                         |                       |                      |                            |                          |                   |                       |        | Þ     |

- **Dirección**: Si el usuario es el Director Nacional de Intervención, se presentan todas las direcciones de intervención. En caso contrario, se presenta la dirección en la que el usuario pertenece por defecto.
- Jefatura: Si el usuario tiene el cargo director o uno superior, se presentan las jefaturas pertinentes, y en caso contrario, se presenta la jefatura en la que el usuario pertenece por defecto.
- Interventor: Si el usuario tiene el cargo jefe o uno superior, se presenta el listado de interventores pertinentes a la jefatura, y si es un interventor, se presenta la información de sí mismo por defecto.
- **Tipo de Control**: Se presentan los tipos de control correspondientes a la jefatura seleccionada.

Estado de avance: Se selecciona estado de avance.

¥

¥

- Todo
- Asignado
- En proceso
- Culminado
- Número de Caso: Se ingresa número de caso.
- Riesgo: Selecciona el riesgo.
  - Mercancía No Declarada/Manifestada

- Diferencias Peso
- Mercancías Faltantes
- Unidad de Medida Incorrecta (Físicas, Comerciales, etc.)
- Valoración Incorrecta
- Cantidad
- Origen
- Otras presunciones de riesgo
- Empresas de Papel/Testaferros
- Lavado de Activos
- · Armas, municiones, explosivos y dispositivos
- Riesgo Nuclear
- Mal uso de códigos de exoneración de Tributos
- Mercancía Perjudicial al medio ambiente
- Narcóticos/Precursores
- Mala Clasificación Arancelaria
- Naturaleza
- Propiedad Intelectual
- Patrimonio Cultural
- Problemas de Documentos
- Cites
- Estado: Se selecciona estado.
  - Todo
  - Leído
  - No leído
  - **Buscar por fecha de**: Se selecciona el detalle de la fecha a buscar mediante el rango de fecha inicio y fecha fin.
  - Fecha de registro del caso
  - Fecha Culminación
  - Fecha Asignación Caso

- **ID de Documento del Sujeto**: Se selecciona el tipo de identificador del documento del sujeto y el número correspondiente.
  - RUC
  - Cédula
  - Pasaporte
  - Código Oces
- Nombre del Documento del Sujeto: Se ingresa nombre del documento del sujeto.
- Sujeto de Control/Caso: Se ingresa sujeto de control del caso.
- Se muestra en el grid el listado de estados de control de acuerdo a los criterios de búsqueda ingresados.
  - Número de Caso
  - Sujeto de Control / Caso
  - Origen Del Caso
  - Tipo de Control
  - Estado de avance
  - Fecha Asignación Caso
  - Fecha Culminación
  - Fase del caso
  - Cantidad de sujetos de control
  - Fecha inicio / Fecha fin
  - Días restantes
  - Estado
- **5.5.** Se puede verificar el requerimiento de información registrado previamente una vez que se da clic a un caso en el listado, para su modificación o un nuevo registro.
- **5.6.** Se registra el requerimiento de información por sujeto de control.
- Info. Requerida: Se consulta/ingresa el requerimiento de información por sujeto de control.

| Info. Requerida Entrega | a de informacion Resultado de notificacion |                           |             |            |
|-------------------------|--------------------------------------------|---------------------------|-------------|------------|
| No. Requerimiento       |                                            |                           |             |            |
| * ID de documento       | Selección 👻                                | Nombre del<br>Documento   |             |            |
| * Forma de Notificacion | O Electronico O Fisico                     | Info. Portal              |             |            |
| Actividad Economica     |                                            | * Domicilio<br>Tributario |             |            |
| * Fecha de solicitud    | 22/11/2013                                 | * Plazo de<br>entrega     | 0 dias      | 22/11/2013 |
| Plazo prorrogado        | 0 dias 22/11/2013                          | * Cumplimiento            | Selección 💌 |            |
| * Base legal            |                                            |                           |             |            |

#### Listado de requerimiento de informacion

| No.      | No. Requerimiento | Titulo  | Fecha de Entraga | Resultado   |
|----------|-------------------|---------|------------------|-------------|
|          |                   |         |                  |             |
|          |                   |         |                  |             |
|          |                   |         |                  |             |
| No. Rec  | querimiento       |         |                  |             |
| * Titulo |                   |         |                  |             |
| Descrip  | icion(2000)       |         |                  |             |
| Fecha d  | le Entraga 22/    | 11/2013 | * Resultado      | Selección 💌 |

#### Informacion del formato

| Codigo de grupo de<br>formato | Descripcion de grupo de formato | Codigo de item | Descripcion del item      |                |
|-------------------------------|---------------------------------|----------------|---------------------------|----------------|
|                               |                                 |                |                           |                |
|                               |                                 |                |                           |                |
|                               |                                 |                |                           |                |
|                               |                                 |                | Configuracion del formato | Exportar Excel |
|                               |                                 | Tamaño del     | <br>                      | Adjuntar       |

| Nombre del archivo        | Descripción | archivo        | Fecha     | Creador        | Origen         | archivo      |
|---------------------------|-------------|----------------|-----------|----------------|----------------|--------------|
|                           |             | KByte          |           |                | Selección 🔻    | Cargar       |
|                           |             |                |           |                |                |              |
|                           |             |                |           |                |                |              |
| Tamaño total de archivo : |             |                |           |                | Agreg          | gar Eliminar |
| 🔒 Imprimir                |             |                |           |                | Agregar Modifi | car Eliminar |
| Sancion de Clausura       | Registrar   | Solicitar Apro | bacion Ap | probación/Rech | azo Estado d   | e Aprobacion |

#### • Se presenta el listado de requerimiento de información en el grid.

#### • Se ingresa/consulta la información general de requerimiento de información.

| No, requerimiento               |                   |                      |                   |
|---------------------------------|-------------------|----------------------|-------------------|
| * ID de documento de sujeto     | Seleccion 💌       | Nombre del Documento |                   |
| Actividad Económica             |                   | Domicilio Tributario |                   |
| * Fecha de solicitud/aprobación | 02/11/2012        | * Plazo de entrega   | 0 días 02/11/2012 |
| Plazo prorrogado                | 0 días 02/11/2012 | * Cumplimiento       | Seleccion 💌       |

#### • No. Requerimiento

• ID de Documento de sujeto: Se da clic al botón 🔍 y selecciona la persona a la que se dirige el requerimiento de información.

|                 |                      |                  |                 | ×                   |  |  |  |  |  |
|-----------------|----------------------|------------------|-----------------|---------------------|--|--|--|--|--|
| Resultado : 2   | ultado : 2           |                  |                 |                     |  |  |  |  |  |
| Id de Documento | Nombre del Documento | Nombre Comercial | Establecimiento | Representante Legal |  |  |  |  |  |
|                 |                      |                  |                 |                     |  |  |  |  |  |
|                 |                      |                  |                 |                     |  |  |  |  |  |
|                 |                      |                  |                 |                     |  |  |  |  |  |
|                 |                      |                  |                 |                     |  |  |  |  |  |
|                 |                      |                  |                 |                     |  |  |  |  |  |
|                 |                      |                  |                 |                     |  |  |  |  |  |
|                 |                      |                  |                 |                     |  |  |  |  |  |
|                 |                      |                  |                 |                     |  |  |  |  |  |
|                 |                      |                  |                 |                     |  |  |  |  |  |
|                 |                      |                  |                 |                     |  |  |  |  |  |

•

#### 30 -- Edición Especial Nº 231 - Registro Oficial - Viernes 19 de diciembre de 2014

- Nombre de Documento
- Actividad Económica
- Domicilio Tributario
- Fecha de solicitud/aprobación
- Plazo de entrega: La fecha es calculada automáticamente una vez que se ingresa un valor entre 0 a 9.

Listado de requerimiento de información

- Plazo prorrogado: La fecha es calculada automáticamente una vez que se ingresa un valor entre 0 a 9.
- Cumplimiento
- Listado de requerimiento de información: Se presenta la información detallada del requerimiento de información en el grid.

| No.   | No. requerimiento | Clasificación | Info. Requerida | Título        | Estado | Fecha de Entraga | Resultado |
|-------|-------------------|---------------|-----------------|---------------|--------|------------------|-----------|
|       |                   |               |                 |               |        |                  |           |
|       |                   |               |                 |               |        |                  |           |
|       |                   |               |                 |               |        |                  |           |
| No.   | requerimiento     |               |                 |               |        |                  |           |
| Clas  | ificación         | Seleccion     |                 | ▼ * Info. Req | uerida |                  |           |
| Titul | 0                 |               |                 |               |        |                  |           |
| Des   | cripción(2000)    |               |                 |               |        |                  |           |
|       | ia de Entraga     | 02/11/2012    | 3               | * Resultado   |        | Seleccion        |           |

- No. Requerimiento
- Clasificación
- Info. Requerida
- Titulo

- Estado
- Fecha de Entrega
- Resultado
- Se ingresa y consulta la información detallada de requerimiento de información.

| * Clasificación   | Seleccion  | 💌 🔹 Info. Requerida |           | - |
|-------------------|------------|---------------------|-----------|---|
| * Titulo          |            |                     |           |   |
| Descripción(2000) |            |                     |           |   |
| Fecha de Entraga  | 02/11/2012 | * Resultado         | Seleccion |   |

- No. Requerimiento
- Clasificación
- Info. Requerida
- Titulo

- Descripción(2000)
- Fecha de Entrega
- Resultado

#### Configuración del formato de requerimiento

| Información del formato |                                 |                   |                      |  |  |  |  |  |
|-------------------------|---------------------------------|-------------------|----------------------|--|--|--|--|--|
| grupo de<br>formato     | Descripción de grupo de formato | Código de<br>ítem | Descripción del ítem |  |  |  |  |  |
| Tormato                 |                                 |                   |                      |  |  |  |  |  |
|                         |                                 |                   |                      |  |  |  |  |  |
|                         |                                 |                   |                      |  |  |  |  |  |
|                         | Configuración del formato       |                   |                      |  |  |  |  |  |

•

•

- Se presenta en el grid el estado de formatos • configurados para el requerimiento de información
- Código de grupo de formato
- Descripción de grupo de formato
- Código de ítem

Ē

para descargar la información.

Descripción del ítem

Al dar clic al botón

Exportar Excel

Configuración del formato

se presenta el pop up de configuración del formato. Una vez que se configure, de clic al botón

Configuración de formato

| Result                           | ado:2                                                                 |                     |                     |          |                                         |                 |
|----------------------------------|-----------------------------------------------------------------------|---------------------|---------------------|----------|-----------------------------------------|-----------------|
| No.                              | grupo de                                                              | Descripción         | de grupo de formato |          | Descripcion                             | Uso del         |
| 1                                | formato<br>F1                                                         | TEST FORMA          | T1                  | ୧୧୧୧୧୧୧୧ | 000000000000000000000000000000000000000 | N               |
| 2                                | F2                                                                    | TEST FORMA          | AT2                 | wwwwwww  | wwwwwwwwwwwwwwwwww                      | s               |
|                                  |                                                                       |                     |                     |          |                                         |                 |
|                                  |                                                                       |                     |                     |          |                                         |                 |
|                                  |                                                                       |                     |                     |          |                                         |                 |
|                                  |                                                                       |                     |                     |          |                                         | Q               |
| Cóc                              | ligo de grupo c                                                       | de formato          |                     |          | * Descripción de grupo de formato       |                 |
| * Uso                            | del formato                                                           |                     | O Uso O No uso      |          |                                         |                 |
| Inf.                             | ormación del<br>ado : 0                                               | l ítem              | 1                   |          |                                         | Agregar Modific |
| <b>Inf</b><br>Result             | ormación del<br>ado : 0                                               | l ítem              | <u></u>             |          |                                         | Agregar Modific |
| Inf<br>Result                    | ormación del<br>ado : 0<br>ódigo de ítem                              | l ítem<br>Descrij   | pción del ítem      |          | Descripcion                             | Agregar Modific |
| Inf<br>Result                    | ormación del<br>ado : 0<br>ódigo de ítem                              | l ítem<br>I Descrij | pción del ítem      |          | Descripcion                             | Agregar Modific |
| Inf<br>Result                    | ormación del<br>ado : 0<br>ódigo de ítem                              | l ítem<br>Descrij   | pción del ítem      |          | Descripcion                             | Agregar Modific |
| Inf<br>Result                    | ormación del<br>ado : 0<br>ódigo de ítem                              | l ítem<br>1 Descrij | pción del ítem      |          | Descripcion                             | Agregar Modific |
| Infa<br>Result                   | ormación del<br>ado : 0<br>ódigo de ítem                              | l ítem<br>Descrij   | pción del ítem      |          | Descripcion                             | Agregar Modific |
|                                  | ormación del<br>ado : 0<br>ódigo de ítem                              | l ítem<br>1 Descrij | pción del ítem      |          | Descripcion                             | Agregar Modific |
| Inf<br>Result<br>Cóc<br>Des      | ormación del<br>ado : 0<br>ódigo de ítem<br>ligo de ítem<br>scripcion | l ítem<br>Descrij   | pción del ítem      |          | Descripcion * Descripción del ítem      | Agregar Modific |
| Inf<br>esult<br>Có<br>Cóc<br>Des | ormación del<br>ado : 0<br>ódigo de ítem<br>tigo de ítem<br>scripcion | l ítem<br>1 Descri  | pción del ítem      |          | Descripcion                             | Agregar Modific |
| Inf<br>lesult<br>Cóc<br>Des      | ormación del<br>ado : 0<br>5digo de ítem<br>tigo de ítem<br>scripcion | i ítem<br>Descrij   | pción del ítem      |          | Descripcion                             | Agregar Modific |

#### Se presenta el estado de grupo de formato en el grid.

| No. | grupo de | Descripción de grupo de formato | Descripcion                            | Uso del<br>formato |
|-----|----------|---------------------------------|----------------------------------------|--------------------|
| 1   | F1       | TEST FORMAT1                    | QQQQQQQQQQQQQQQQQQQQQQQQQQQQQQQQQQQQQQ | N                  |
| 2   | F2       | TEST FORMAT2                    | wwwwwwwwwwwwwwwwwwwwwwww               | S                  |
|     |          |                                 |                                        |                    |
|     |          |                                 |                                        |                    |
|     |          |                                 |                                        |                    |

- Código de grupo de formato
- Descripción de grupo de formato
- Descripción
- Uso del formato : Uso/No Uso

Se registra, modifica y consulta la información del grupo de formato.

| Código de grupo de formato                                                                           |                                  | * Descripción de grupo de formato                                                                                              |                  |
|----------------------------------------------------------------------------------------------------|----------------------------------|----------------------------------------------------------------------------------------------------|------------------|
| ⊧ Uso del formato                                                                                    | 🔾 Uso 🔿 No uso                   |                                                                                                    |                  |
| Descripcion                                                                                          |                                  |                                                                                                    |                  |
|                                                                                                    |                                  | Agregar                                                                                                    | Iodifica         |
| Código de grupo                                                                                      | de formato                       | <ul> <li>Botón "Agregar": Al dar clic al botón "Agrega<br/>agregará la información del grupo ingresada<br/>listado.</li> </ul> | gar", s<br>en el |
| Descripción de g                                                                                     | rupo de formato                  | • Botón "Modificar": Se selecciona el registro                                                                                 | a                |
| Uso del formato                                                                                      |                                  | "Modificar." Se reflejará el cambio realizado<br>listado.                                                                      | en el            |
| Descripción                                                                                          |                                  | Se presenta el estado de ítem del formato en el grid.                                                                          |                  |
| Código de ítem Des                                                                                   | scripción del ítem               | Descripcion                                                                                                    |                  |
|                                                                                                    |                                  |                                                                                                    |                  |
| Código de ítem                                                                                       |                                  | • Descripción                                                                                                    |                  |
| Descripción del í                                                                                    | tem                              | Se registra, modifica y consulta la información de íte formato.                                                                | m del            |
| Código de ítem                                                                                       |                                  | * Descripción del ítem                                                                                                    |                  |
| Descripcion                                                                                          |                                  |                                                                                                    |                  |
|                                                                                                    |                                  | Agregar Mo                                                                                                    | odificar         |
| Código de ítem                                                                                       |                                  | "Modificar." Se refleja el cambio realizad                                                                                     | o en             |
| Descripción del í                                                                                    | tem                              | iistado.                                                                                                    |                  |
| Descripción                                                                                          |                                  | • Una vez efectuada<br>adición/modificación/eliminación, se da                                                                 | clic             |
| Botón "Agregar": Al dar clic al botón "Agregar", se adiciona la información ingresada en el listado. |                                  | botón <b>Registrar</b> para guardar la infor<br>ingresada en la BD                                                             | mació            |
| Botón "Modific:                                                                                      | ar": Se selecciona el registro a |                                                                                                    |                  |

corregir en el listado, lo corrige y da clic al botón

Archivo adjunto

| Nombre del archivo | descripción | Tamaño de<br>archivo | Fecha | Creador | Origen    |   | Adjuntar<br>archivo |
|--------------------|-------------|----------------------|-------|---------|-----------|---|---------------------|
|                    |             | KByte                |       |         | Seleccion | V | Cargar              |
|                    |             |                      |       |         |           |   |                     |
|                    |             |                      |       |         |           |   |                     |

Agregar Eliminar

- Gargar y selecciona el Se da clic al botón archivo a adjuntar en su PC.
- Agregar Al dar clic al botón , se agregará el en el grid que permitirá a botón adjuntar varios archivos.
- Descripción

Gum

- Origen : Físico/Electrónico
- Sancion de Clausura Al dar clic al botón , se presenta la pantalla de sanción de clausura directamente.
- Botón "Agregar": Al dar clic al botón "Agregar", se adiciona la información ingresada en el listado.

- Botón "Modificar": Se selecciona el registro a corregir en el listado, lo corrige y da clic al botón "Modificar." Se refleja el cambio realizado en el listado.
- Botón "Eliminar": Se selecciona el registro a eliminar y da clic al botón "Eliminar." Se elimina el registro del listado.
- Una efectuada vez la adición/modificación/eliminación, se da clic al botón Registrar para guardar la información ingresada en la BD.
- Imprimir: Se selecciona un caso en el grid de estados de requerimiento de información y procede 😫 Imprimir a dar clic al botón para imprimir la solicitud de comparecencia.

| ADMANA<br>INTERADOR                     |                                   |                                           | Fecha: 02/11/2012   |
|-----------------------------------------|-----------------------------------|-------------------------------------------|---------------------|
|                                         | Requerimiento o                   | de informa                                | ción                |
| No. Requerimiento                       | JRP1-2012-0001-R005               | Fecha y hora de<br>Notificación           | 28-09-2012 12:09:00 |
| Tipo de Control                         | Revisión pasiva - DAS             | Plazo de Entrega                          | 6 dias habiles      |
| [Base legal]                            |                                   |                                           |                     |
| 222222233333                            |                                   |                                           |                     |
| [ Información de la empresa             | a ser notificada ]                |                                           |                     |
| Razón Social                            |                                   |                                           |                     |
| RUC / Cédula                            | 1001352788001                     |                                           |                     |
| Actividad Económica                     |                                   |                                           |                     |
| Domicilio Tributario                    |                                   |                                           |                     |
| Teléfonos                               |                                   |                                           |                     |
| Representante Legal                     |                                   |                                           |                     |
| Cedula de Identidad                     |                                   |                                           |                     |
| [ Descripción de información            | n requerida]                      |                                           |                     |
| No                                      | Q001                              | Clasificación de<br>información requerida | Cuenta bancaria     |
| Descripción de información<br>requerida | 21321321321321                    |                                           |                     |
| Formato de información requerida        | 764872137_908ae174_1334547036.jpg |                                           |                     |
| No                                      | Q002                              | Clasificación de<br>información requerida | Factura             |
| Descripción de información<br>requerida | FDSAFDASFDASF13212321321321       |                                           |                     |
| Formato de información requerida        |                                   |                                           |                     |

a informacion entregada en medio magnetico (Cd no regrabable) , el contador, representante l a por el, en la que se realizará un detalle de los archivos contenidos en el·los ods. y al final se expondrá la sigu eñalade

s fiel copia del original que reposa en los registros del contribuyente y no presenta error ni omisión alguna". Sin perjuicio de las atribuciones señaladas en la normativa nacional e internacional referida, sirvase remitir la información e previniéndole adicionalmente que la no entrega de información requerida por el SENAE, será sancionado de acuerdo a lo s en el Art. 192 de Código Orgánico de la Producción, Comercio e Inversiones

io por la atención al presente y, a la espera de una ágil respuesta a este requerimiento, me suscribo de uste

Econ. Fabián Arturo Soriano Idrovo

DIRECTOR NACIONAL DE INTERVENCIÓN

Página1 of 2

| L.3 |    |   |  |    |
|-----|----|---|--|----|
| v   |    | æ |  | ۰. |
| v   | 12 |   |  |    |

## Requerimiento de información

Fecha: 02/11/2012

SERVICIO NACIONAL DE ADUANA DEL ECUADOR

|                                                                       | <br>                            |  |
|-----------------------------------------------------------------------|---------------------------------|--|
|                                                                       |                                 |  |
| Persona que recibe Notificación                                       | Persona que recibe Notificación |  |
| Fecha de recepción                                                    |                                 |  |
| Relación de la persona notificada<br>con la empresa o establecimiento | Firma de la persona notificada  |  |

Página2 of 2

Una vez efectuado el registro, se solicita la aprobación a su cargo superior dando clic al botón **Solicitar Aprobacion**. Se presenta por defecto los cargos superiores al usuario, como jefe, director y director nacional.

| Regis   | tro de Autorizador          |                          |                   |             |                          | ×        |
|---------|-----------------------------|--------------------------|-------------------|-------------|--------------------------|----------|
| Regis   | stro de Autorizador         |                          |                   |             |                          |          |
| San     | ción de Clausura : JRP120   | 1200015002               |                   |             |                          |          |
| Resulta | ado : 2                     |                          |                   |             |                          |          |
| No.     | Departamento                | Nombre                   | Cargo             | Teléfono    | Correo electrón          | ico      |
| 1       | Jefatura Revisión pasiva 1  | PARK JONG AH             | Jefe              | 07077115903 | JJJ0001@NATE.COM         |          |
| 2       | Jefatura Procesos Operativo | HWANG SEUNG-HYUN         | Director Nacional | 07077115903 | JJJ0001@NATE.COM         |          |
|         |                             |                          |                   |             |                          |          |
|         |                             |                          |                   |             |                          |          |
|         |                             |                          |                   |             |                          |          |
| Dire    | cción                       | Dirección regional 1 GYE | ▼ Jefatura        | Je          | fatura Revisión pasiva 1 | •        |
| Auto    | orizador                    | Seleccion                | •                 |             |                          |          |
|         | ſ                           |                          |                   |             |                          |          |
|         |                             |                          |                   |             |                          |          |
| Nota    | 1                           |                          |                   |             |                          |          |
|         |                             |                          |                   |             |                          |          |
|         | L                           |                          |                   |             |                          |          |
|         |                             |                          |                   |             | Agregar                  | Eliminar |
|         |                             |                          |                   |             | Registrar                | Cerrar   |

• En caso de que el turno de autorización sea suyo, el botón **Aprobación/Rechazo** queda habilitado, permitiendo ingresar la observación antes de proceder a dar clic al mismo botón.

| Evaluación de Interventor |                      |                   |                       |  |  |  |  |
|---------------------------|----------------------|-------------------|-----------------------|--|--|--|--|
| Resultado : 4             |                      |                   | <b>~</b>              |  |  |  |  |
| No. Autorizador           | Estado               | o de Aprobación   | Fecha de tramite      |  |  |  |  |
| 1 LEE KI-HWAN             |                      | Solicitante       | 11/Oct/2012 03:10:11  |  |  |  |  |
| 2 PARK JONG AH            | Solicit              | tud de aprobación | 11/Oct/2012 04:10:31  |  |  |  |  |
| 3 VICTOR MURILLO          | Apro                 | bación pendiente  |                       |  |  |  |  |
| 4 JUNG YOUNG-SUN          | Apro                 | bación pendiente  |                       |  |  |  |  |
| No. Aprobación J          | RP120120001S001      | Tipo de operación | Sanción de Clausura 👻 |  |  |  |  |
| Estado                    | Aprobación 🔾 Rechazo |                   |                       |  |  |  |  |
| Nota                      |                      |                   |                       |  |  |  |  |

• Se ingresa el motivo de aprobación/rechazo y da clic al botón **Registrar** para guardar la información ingresada en la base de datos.

## • Se puede verificar el estado de aprobación dando clic al botón Estado de Aprobación

| Estad  | lo de Aprobación         |                  |              |                   |                      | ×                    |  |
|--------|--------------------------|------------------|--------------|-------------------|----------------------|----------------------|--|
| Estac  | lo de Aprobación         |                  |              |                   |                      |                      |  |
| San    | ición de Clausura : JRP1 | 201200015001     |              |                   |                      |                      |  |
| No.    | Aprobación               | JRP120120001S001 |              | Tipo de operación | Sanción de Clausura  | -                    |  |
| Result | ado:4                    |                  |              |                   |                      | ~                    |  |
| No.    | Autoriza                 | ador             | Estado de Ap | probación         | Fecha de tramite     |                      |  |
| 1      | LEE KI-HWAN              |                  | Solicita     | ante              | 11/Oct/2012 03:10:11 |                      |  |
| 2      | PARK JONG AH             |                  | Aprob        | ado               | 11/Oct/2012 04:10:31 |                      |  |
| 3      | VICTOR MURILLO           |                  | Rechaz       | zado              | 17/Oct/2012 09:10:35 | 17/Oct/2012 09:10:35 |  |
| 4      | JUNG YOUNG-SUN           |                  | Aprobación   | pendiente         |                      |                      |  |
| No.    | Aprobación               |                  |              | Tipo de operación | Seleccion            | -                    |  |
| Esta   | ado                      | Seleccion        |              |                   |                      |                      |  |
| Nota   | 3                        |                  |              |                   |                      |                      |  |
|        |                          |                  |              |                   |                      | Cerrar               |  |

#### • Entrega de información: Se registra la información requerida entregada.

Info. Requerida Entrega de información Resultado de notificación Historial de trámite

#### Listado de requerimiento de información

| No. | No.<br>requerimiento | Clasificación | Info. Requerida | Título | Estado | Fecha de<br>Entraga | Resultado |
|-----|----------------------|---------------|-----------------|--------|--------|---------------------|-----------|
|     |                      |               |                 |        |        |                     |           |
|     |                      |               |                 |        |        |                     |           |
|     |                      |               |                 |        |        |                     |           |

#### Información entregada

| No. | No. requerimiento | Titulo | Fecha de entrega | Estado | Registrador |
|-----|-------------------|--------|------------------|--------|-------------|
|     |                   |        |                  |        |             |
|     |                   |        |                  |        |             |
|     |                   |        |                  |        |             |
|     |                   |        |                  |        |             |
|     |                   |        |                  |        |             |

#### Información requerida

|                     |            |          |            | 0.                         |
|---------------------|------------|----------|------------|----------------------------|
| No.requerimiento    |            |          |            |                            |
| * Titulo            |            |          |            |                            |
| * Observación(2000) |            |          |            |                            |
| Fecha de entrega    | 03/11/2012 | * Estado | Seleccion- | -                          |
| Anexo               |            |          | Cargar     | Descargar Minportar Excel  |
|                     |            |          |            | Agregar Modificar Eliminar |

Listado de requerimiento de información: Se presenta el detalle de requerimiento de información en el grid.

| No. | No. requerimiento | Clasificación | Info. Requerida | Título | Estado | Fecha de Entraga | Resultado |
|-----|-------------------|---------------|-----------------|--------|--------|------------------|-----------|
|     |                   |               |                 |        |        |                  |           |
|     |                   |               |                 |        |        |                  |           |
|     |                   |               |                 |        |        |                  |           |

- No. Requerimiento
- Clasificación
- Info. Requerida

- Estado
- Fecha de Entrega
- Resultado

• Titulo

Información entregada: Se presenta el estado de información requerida en el grid.

| No. | No. requerimiento | Titulo | Fecha de entrega | Estado | Registrador |
|-----|-------------------|--------|------------------|--------|-------------|
|     |                   |        |                  |        |             |
|     |                   |        |                  |        |             |
|     |                   |        |                  |        |             |
|     |                   |        |                  |        |             |
|     |                   |        |                  |        |             |

- No. requerimiento: Cód. Jefatura(3)+año(4)+no.secuencial(4)+ 'R'+ no.secuencial(3)
- Titulo
- Fecha de entrega
- Estado
- Registrador

Información requerida: Una vez que el OCE registra la información requerida en excel, se lo presenta en el grid. Al principio, el grid aparecerá en blanco, ya que el interventor puede configurar el formato en forma dinámica.

| No.requerimiento    |            |          |                                   |
|---------------------|------------|----------|-----------------------------------|
| * Titulo            |            |          |                                   |
| * Observación(2000) |            |          |                                   |
| Fecha de entrega    | 03/11/2012 | * Estado | Seleccion 🔻                       |
| Anexo               |            |          | Cargar Descargar 🕅 Importar Excel |

- No. Requerimiento
- Titulo
- Observación(2000)
- Fecha de entrega
- Estado
- Anexo: Se da clic al botón selecciona el archivo a adjuntar en su PC.
- Botón "Agregar": Al dar clic al botón "Agregar", se adiciona una línea la información ingresada en el grid de información presentada.

- Botón "Modificar": Se selecciona el registro a corregir en el listado, lo corrige y da clic al botón "Modificar." Se refleja el cambio realizado en el listado.
- Botón "Eliminar": Se selecciona el registro a eliminar y da clic al botón "Eliminar." Se elimina el registro del listado
- Al dar clic al botón Sancion de Clausura, se presenta la pantalla de sanción de clausura directamente.
- Se da clic al botón **Registrar** para guardar la información en el grid a la base de datos.

**Resultado de notificación:** Para la notificación realizada físicamente, se registra el resultado adjuntando la fecha de envío, recepción y el documento de evidencia.

| No.requerimiento   | )          |            |       |                    |                 |                    |         |              |          |         |
|--------------------|------------|------------|-------|--------------------|-----------------|--------------------|---------|--------------|----------|---------|
| Doc. Identificació | in .       | Seleccion  | -     |                    |                 |                    |         |              |          |         |
| • Fecha de envio   |            | 03/11/2012 |       |                    | *               | Fecha de recepción | 03      | /11/2012     |          |         |
| Nombre d           | el archivo |            | desci | ripción Tam<br>are | año de<br>chivo | Fecha              | Creador | Origen       | Adjuntar | archivo |
| 3                  |            |            |       |                    | KByte           | e                  |         | Seleccion- 👻 | Ca       | argar   |
|                    |            |            |       |                    |                 |                    |         |              |          |         |
| amaño total de :   |            |            |       |                    |                 |                    |         |              | Agregar  | Elimina |

- No. Requerimiento
- Doc. Identificación
- Fecha de envío
- Fecha de recepción

Agregar: Se agrega el archivo adjunto.

- Eliminar: Se elimina el archivo seleccionado.
- Modificar: Se refleja la información ingresada en la base de datos.

**Historial de trámite**: Se presenta el historial de requerimiento de información en el grid.

Info. Requerida Entrega de información Resultado de notificación Historial de trámite

| Accion | No. Accion | Fecha y Hora | Responsable |
|--------|------------|--------------|-------------|
|        |            |              |             |
|        |            |              |             |
|        |            |              |             |
|        |            |              |             |

- Acción
- No. Acción
- Fecha y Hora
- Responsable

#### 6. ANEXOS

No hay anexos.

SERVICIO NACIONAL DE ADUANA DEL ECUADOR.-Certifico que es fiel copia de la copia.- f.) Ilegible.-Secretaría General, SENAE.

#### Nro. SENAE-DGN-2013-0569-RE

Guayaquil, 24 de diciembre de 2013

#### SERVICIO NACIONAL DE ADUANA DEL ECUADOR

#### **DIRECCIÓN GENERAL**

#### **Considerando:**

Que <u>el numeral 3 del artículo 225 de la Constitución de la</u> <u>República del Ecuador</u> expresamente señala que son entidades del Sector Público, los organismos y entidades creados por la Constitución o la ley para el ejercicio de la potestad estatal, para la prestación de servicios públicos o para desarrollar actividades económicas asumidas por el Estado.

Que <u>el artículo 227 de la Constitución de la República del</u> <u>Ecuador</u> señala que la administración pública constituye un servicio a la colectividad que se rige por los principios de eficacia, eficiencia, calidad, jerarquía, desconcentración, descentralización, coordinación, participación, planificación, transparencia y evaluación.

Que en el Capítulo I, Naturaleza y Atribuciones, Título IV de la Administración Aduanera, regulado en el Código Orgánico de la Producción, Comercio e Inversiones, publicado en el Suplemento del Registro Oficial No. 351 del 29 de diciembre de 2010, se señala: "El servicio de aduana es una potestad pública que ejerce el Estado, a través del Servicio Nacional de Aduana del Ecuador, sin perjuicio del ejercicio de atribuciones por parte de sus delegatarios debidamente autorizados y de la coordinación o cooperación de otras entidades u órganos del sector público, con sujeción al presente cuerpo legal, sus reglamentos, manuales de operación y procedimientos, y demás normas aplicables...".

Que, de conformidad a las competencias y atribuciones que tiene el Director General del Servicio Nacional de Aduana del Ecuador, se encuentra determinado en el literal l) del Art. 216 del Código Orgánico de la Producción, Comercio e Inversiones, "... l. Expedir, mediante resolución los reglamentos, manuales, instructivos, oficios circulares necesarios para la aplicación de aspectos operativos, administrativos, procedimentales, de valoración en aduana y para la creación, supresión y regulación de las tasas por servicios aduaneros, así como las regulaciones necesarias para el buen funcionamiento de la administración aduanera y aquellos aspectos operativos no contemplados en este Código y su reglamento..."

Que, mediante Decreto Ejecutivo Nº 934, de fecha 10 de noviembre del 2011, el Econ. Xavier Cardenas Moncayo, fue designado Director General del Servicio Nacional de Aduana del Ecuador, de conformidad con lo establecido en el artículo 215 del Código Orgánico de la Producción, Comercio e Inversiones; y el artículo 11, literal d) del Estatuto del Régimen Jurídico y Administrativo de la Función Ejecutiva En tal virtud, el Director General del Servicio Nacional de Aduana del Ecuador, en ejercicio de la atribución y competencia dispuesta en el literal l) del artículo 216 del Código Orgánico de la Producción, Comercio e Inversiones, publicado en el Suplemento del Registro Oficial No. 351 del 29 de diciembre de 2010.

#### **Resuelve:**

#### PRIMERO.- Expedir el procedimiento documentado denominado: "SENAE-ISEE-2-2-017-V2 INSTRUCTIVO PARA EL USO DEL SISTEMA DECLARACIÓN ADUANERA DE EXPORTACIÓN"

**SEGUNDO.-** Se deja sin efecto el instructivo de sistema: "SENAE-ISEE-2-2-017-V1 Instructivo Para el Uso del Sistema Declaración Aduanera de Exportación, Versión 1", expedido mediante Resolución Nro. SENAE-DGN-2013-0354-RE, de fecha 23 de septiembre del 2013.

#### **Disposición Final**

Notifiquese del contenido de la presente Resolución a las Subdirecciones Generales, Direcciones Nacionales, Direcciones Distritales del Servicio Nacional de Aduana del Ecuador.

Publíquese en la Página Web del Servicio Nacional de Aduana del Ecuador y encárguese a la Dirección de Secretaría General del Servicio Nacional de Aduana del Ecuador el formalizar las diligencias necesarias para la publicación de la presente resolución junto con el referido "SENAE-ISEE-2-2-017-V2 INSTRUCTIVO PARA EL USO DEL SISTEMA DECLARACIÓN ADUANERA DE EXPORTACIÓN" en el Registro Oficial.

La presente Resolución entrará en vigencia a partir de su suscripción, sin perjuicio de su publicación en el Registro Oficial.

Dado y firmado en el Despacho Principal de la Dirección General del Servicio Nacional de Aduana del Ecuador, en la ciudad de Santiago de Guayaquil.

#### Documento firmado electrónicamente

Econ. Pedro Xavier Cárdenas Moncayo, Director General.

SERVICIO NACIONAL DE ADUANA DEL ECUADOR.-Certifico que es fiel copia de su original.- f.) Ilegible.-Secretaría General, SENAE.

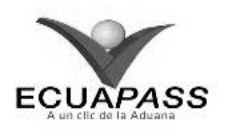

#### SENAE-ISEE-2-2-017-V2

#### INSTRUCTIVO DE SISTEMAS PARA EL REGISTRO DE LA DECLARACION ADUANERA DE EXPORTACIÓN DICIEMBRE 2013

#### **HOJA DE RESUMEN**

| Descripción d                                   | lel documento:                                                                  |                                                                                               |                                                                     |
|-------------------------------------------------|---------------------------------------------------------------------------------|-----------------------------------------------------------------------------------------------|---------------------------------------------------------------------|
| Instructivo de                                  | Sistemas para el registro o                                                     | de la Declaración Aduanera de Exp                                                             | ortación.                                                           |
| Objetivo:                                       |                                                                                 |                                                                                               |                                                                     |
| Describir en f<br>exportación a<br>denominado E | forma secuencial las tar<br>través del sistema info<br>cuapass, opción Declarac | eas para agilitar el registro de la<br>ormático del Servicio Nacional<br>zión de Exportación. | declaración aduanera de<br>de Aduana del Ecuador,                   |
| Elaboración /                                   | Revisión / Aprobació                                                            | n:                                                                                            |                                                                     |
| Nombre / Car                                    | go / Firma / Fecha                                                              | Área                                                                                          | Acción                                                              |
| Ing. Jessie Cond<br>Analista de Mejora          | 20/12/2013                                                                      | Dirección Nacional de Mejora<br>Continua y Tecnologías de la<br>Información                   | Elaboración                                                         |
| Ing. Alberto Salar<br>Jefe de Calidad y         | za Hernández<br>Mejora Continua 20/12/2013                                      | Dirección Nacional de Mejora<br>—Continua y Tecnologías de la<br>Información                  | Revisión                                                            |
| X<br>Ing. Javie Morale<br>Director de Mejora    | 2 V.<br>s Vélez<br>a Continua y Normativa                                       | Dirección Nacional de Mejora<br>Continua y Tecnologías de la<br>Información                   | Aprobación                                                          |
| Actu                                            | alizaciones / Revision                                                          | es / Modificaciones:                                                                          |                                                                     |
| Versión                                         | Fecha                                                                           | Razón                                                                                         | Responsable                                                         |
| 2                                               | Diciembre 2013                                                                  | Actualización del desbloqueo del<br>campo B25, Código de país de<br>destino final             | Ing. Jessica Condo                                                  |
| 1                                               | Septiembre 2013                                                                 | Versión Inicial                                                                               | Econ. Patty R. Blum<br>Ing. Jessica Condo<br>Lic. Ianina Echeverría |

#### ÍNDICE

- 1. OBJETIVO
- 2. ALCANCE
- RESPONSABILIDAD
   CONSIDERACIONES GENERALES
- 4. CONSIDERACIONES GENERALI 5. PROCEDIMIENTO
- 6. ANEXOS
- 6. ANEXOS

#### 1. OBJETIVO

Describir en forma secuencial las tareas para agilitar el registro de la declaración aduanera de exportación a través del sistema informático del Servicio Nacional de Aduana del Ecuador, denominado Ecuapass, opción Declaración de Exportación.

#### 2. ALCANCE

Está dirigido a los Exportadores, Agentes de Aduana y Agentes de carga de exportaciones debidamente registrados en el Ecuapass.

#### 3. RESPONSABILIDAD

- **3.1.** La aplicación, cumplimiento y realización de lo descrito en el presente documento, es responsabilidad de los Exportadores, Agentes de Aduana y Agentes de carga de exportaciones del Portal Externo.
- **3.2.** La realización de mejoramiento, cambios solicitados y gestionados por los distritos, le corresponde a la Dirección Nacional de Mejora Continua y Tecnologías de la Información para su aprobación y difusión.

#### 4. CONSIDERACIONES GENERALES

- **4.1.** Con el objeto de que se apliquen los términos de manera correcta, se entiende lo siguiente:
- **4.1.1. OCE:** Exportadores, Agentes de Aduana y Agentes de carga de exportaciones del Portal Externo.
- **4.1.2. Declaración aduanera de Exportación (DAE):** Es el documento electrónico por el cual el OCE proporciona al Servicio Nacional de Aduana del Ecuador la información de las mercancías a ser exportadas o reexportadas, creando un vínculo legal y obligaciones a cumplir con Senae.
- **4.1.3.** Nombre del consignatario y dirección del consignatario: Información de quien recibe en destino la mercancía que se encuentra amparada en la DAE.
- **4.1.4.** Clasificador Internacional Industrial Único (CIIU): Es la clasificación sistemática de todas las actividades económicas, la cual permite conocer los niveles de desarrollo, requerimientos, normalización, políticas económicas e industriales, entre otras.

En la página oficial del Servicio de Rentas Internas: <u>www.sri.gob.ec</u> se puede conocer el listado correspondiente.

- **4.1.5. Transacción Comercial:** Es el intercambio de valores, por compra, venta, permuta, pagos, cobros, préstamos, depósitos, descuentos, etc. que efectúan los comerciantes.
- **4.1.6.** Código complementario: Código adicional de cuatro dígitos para identificar un producto específico dentro de una Subpartida, necesario para diferenciar tratamientos comunitarios al interior de una Subpartida, conforme a la normativa andina vigente.
- **4.1.7.** Código suplementario: Es un sufijo arancelario (4 dígitos) que permite distinguir productos específicos dentro de una Subpartida arancelaria, y aplicar sobre ellos un cálculo de tributos diferenciado. Los valores de este campo y los márgenes aplicables, se comunican a los operadores de comercio exterior a través de la página Web del Servicio Nacional de Aduana del Ecuador.
- **4.1.8. Peso Neto:** Es el peso propio de la mercancía, desprovista del embalaje (materiales y componentes utilizados en cualquier operación de embalaje para envolver y proteger artículos o substancias durante el transporte) y paletas.
- **4.1.9. Embalaje:** Es el material que se utiliza para envolver y proteger los artículos o substancias durante el transporte.
- **4.1.10. Paraísos Fiscales:** Es un <u>territorio</u> o <u>estado</u> que se caracteriza por aplicar un régimen tributario especialmente favorable a los ciudadanos y empresas no residentes, que se domicilien a efectos legales en el mismo. Típicamente estas ventajas consisten en una exención total o una reducción muy significativa en el pago de los principales impuestos.

En la página oficial del Servicio de Rentas Internas: <u>www.sri.gob.ec</u> se puede conocer el listado correspondiente.

- **4.2.** Para efecto de funcionalidad, se deben considerar los siguientes criterios:
- 4.2.1. Para las DAE que en el campo "A01. Código del distrito", conforme lo descrito en el numeral 5.4.1 campo "A01. Código del distrito" del presente documento, se escoja un distrito aéreo y que por motivos de logística del transportista efectivo no se realicen por el distrito declarado, no será necesario que el OCE genere una nueva DAE con el nuevo distrito de salida.
- **4.2.2.** Para los casos de las exportaciones definitivas con código de régimen 40 realizadas <u>desde el distrito de Manta de pesca efectuada en altamar</u>; y, para los productos hidrobiológicos exportados desde el distrito de Huaquillas se debe escoger en el campo

**"A04. Tipo de despacho**" la opción "[X] DESPACHO SIN INGRESO A DEPOSITO TEMPORAL. Tomando en consideración lo descrito en el numeral 5.4.1 – campo "A04. Tipo de despacho".

- 4.2.3. Para las DAE de régimen 60 "Reexportación de mercancías en el mismo estado" y régimen 61 "Reexportación de mercancías que fueron importadas para perfeccionamiento activo", se debe llenar los campos correspondientes a la sección "Detalle de despacho precedente", tomando en consideración lo estipulado en el numeral 5.2.6 del presente documento.
- **4.2.4.** Para las DAE de régimen 50 "Exportación Temporal para reimportación en el mismo estado" y régimen 51 "Exportación temporal para perfeccionamiento pasivo", previo a la generación de la DAE se debe realizar la solicitud de acogimiento al régimen especial para lo cual, remítase al procedimiento documentado "SENAE-ISEE-2-2-005 Instructivo para el uso del sistema Solicitud de Autorización".
- 4.2.5. El tipo de cambio que se digita en el campo "C02. Tipo de cambio" debe corresponder a la fecha en que se realizó la generación de la DAE.
- **4.2.6.** Cuando la DAE en el campo "**B.22 Tipo de carga**" se seleccione "**Carga Contenerizada**" se debe considerar también el procedimiento documentado "*SENAE-MEE-2-2-001-V2 Manual específico para el proceso de exportaciones marítimas y terrestres declaradas como contenerizada*".
- **4.2.7.** Se puede generar la DAE únicamente con el número de factura proforma sin adjuntar digitalmente la factura. El documento "Factura Comercial" físico o escaneado, no es un documento de soporte necesario de anexar para continuar con el proceso de despacho de las mercancías exportadas.

Cabe mencionar que en caso de ser necesaria la presentación de documentos originales, el servidor público por efectos de control lo puede requerir.

En caso de haber anexado una factura proforma, se debe realizar la solicitud de corrección a través de la **Corrección, de Sustitutiva y Rechazo de la Declaración de Exportación**" para lo cual, remítase al procedimiento documentado "SENAE-ISEE-2-2-018 Instructivo para el uso del sistema Corrección, de Sustitutiva y Rechazo de la Declaración de Exportación".

- **4.2.8.** Los ítems listados en la DAE deben ir de acuerdo a lo detallado en la "Factura comercial.
- **4.2.9.** Dentro de la viñeta "Ítem" se pueden utilizar los botones "Exportar Excel" e "Importar Excel" para los siguientes casos:
- **Exportar Excel:** Cuando se requiera guardar en archivo Excel, la información del o de los ítems ingresados en la DAE.

- **Importar Excel:** Cuando se requiera importar desde un archivo Excel, la información del o de los ítems que se desee ingresar en la DAE.
- **Muestra:** Ejemplo en archivo en Excel del llenado de los campos estipulados en el numeral 5.4.6 sección Información de Ítem" del presente documento.
- **4.2.10.** Los botones "Agregar", "Modificar" y "Eliminar" se utilizan en los siguientes casos:

**Agregar:** Para añadir un registro al listado, una vez que se hayan llenado los campos mínimos mandatorios.

**Modificar:** Agregada la información, se utiliza para grabar las modificaciones correspondientes al elemento seleccionado del listado.

**Eliminar:** Agregada la información, se utiliza para eliminar toda la información del elemento seleccionado del listado.

**4.2.11.** Todas las DAE obligatoriamente deben especificar si la exportación tiene o no un destino final territorios o usen intermediación de personas domiciliadas en paraísos fiscales o regímenes fiscales preferentes considerados así por el Servicio de Rentas Internas mediante el documento de acompañamiento de tipo "[110] Exportación tiene destino final territorios o usen intermediación de personas domicilias en paraísos fiscales o regímenes fiscales preferentes consideradas así por el SRI".

Para el llenado de este documento de acompañamiento, debe ingresar información solo en los siguientes campos, tome en cuenta lo estipulado en el numeral 5.4.7 del presente documento:

- "F03. Tipo de documento de acompañamiento",
- "F04. Número de documento de acompañamiento",
- "F05. Fecha de emisión de documento de acompañamiento",
- "F06. Fecha de fin de vigencia de documento de acompañamiento" y
- "F07. Nombre de entidad emisora del documento de acompañamiento".
- **4.2.12.** Los botones "Subir Archivo", "Borrar Archivo" se utilizan en los siguientes casos:

**Subir Archivo:** Para escoger un documento en formato pdf que se encuentra guardado en los archivos del computador.

**Borrar Archivo:** Para borrar un archivo que ha sido cargado.

**4.2.13.** Cuando la exportación se ampare en varias Facturas Comerciales, en el campo "F04. Número de documento de acompañamiento" se debe digitar el número de la primera factura y adjuntar un listado en Excel guardado en formato pdf, con el detalle de todas las facturas comerciales que ampara la DAE. Tomar en cuenta lo estipulado en la consideración 4.2.13. del presente documento.

Cabe mencionar que en caso de ser necesaria la presentación de documentos originales, el servidor público por efectos de control lo puede requerir.

- **4.3.** Cuando la DAE se transmite mediante el portal externo del Ecuapass, la información puede guardarse temporalmente, traerse o enviarse definitivamente:
- **5.5.1 Guardar temporal:** Ayuda a guardar la información temporalmente, previo a ser enviada de

manera definitiva. No requiere que todos los campos mandatorios sean llenados y puede usarse cuando el OCE lo crea conveniente.

- **5.5.2 Traer:** Ayuda a traer la información que ha sido guardada temporalmente o ha sido transmitida con el botón *Enviar certificado.*
- **5.5.3 Enviar Certificado:** Permite enviar el documento electrónico una vez que los campos mínimos mandatorios estén llenados. Tomar en cuenta lo estipulado en la consideración 5.3.3. del presente documento.

#### 5. **PROCEDIMIENTO**

5.1. Una vez realizado el inicio de sesión, seleccione el menú principal "Trámites operativos", sub-menú "Elaboración de e-Doc. Operativo" y luego haga clic en la opción "1.1.1 Documentos Electrónicos".

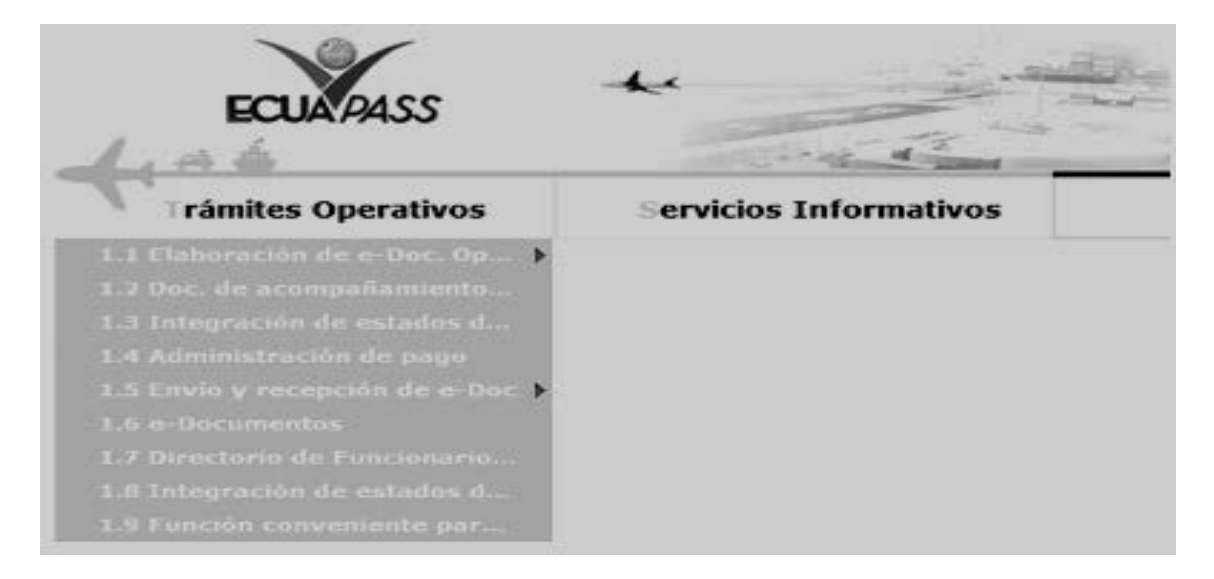

5.2. Dentro de la opción "1.1.1 Documentos Electrónicos", las opciones de registro que se presentan están categorizadas como "Despacho Aduanero", "Cargas" "Devolución Condicionada" y "Control Posterior"; seleccione la opción: "Declaración de Exportación" que se encuentra en la viñeta "Despacho Aduanero" en la sección "Exportación".

| Menu<br>izquierdo                         | Trámites Ope     | etivos > 1 | 1.1 Documentos Electrónicos   |                   |            |
|-------------------------------------------|------------------|------------|-------------------------------|-------------------|------------|
| Elaborad                                  | ción de e-Do     | oc. Opera  | ativo                         |                   |            |
| Despach                                   | o Aduanero       | Cargas     | Devolucion Condicionada       | Control Posterior | 1          |
| Importac                                  | ion              |            |                               |                   |            |
| Declara                                   | ción de Import   | ación      |                               | S                 | eleccionar |
| Sustituti                                 | S                | eleccionar |                               |                   |            |
| Declaración de Simplificada (Importación) |                  |            |                               |                   | eleccionar |
| Exportac                                  | lón              |            |                               |                   |            |
| Declara                                   | ción de Exporta  | ción       |                               | 5                 | eleccionar |
| Correcc                                   | ión, de Sustitut | iva y Rech | azo de Declaración de Exporta | ción S            | eleccionar |
| Declara                                   | cion de Simplifi | cada (Exp  | ortacion)                     | S                 | eleccionar |
| Notificación                              |                  |            |                               | S                 | eleccionar |
| Registro                                  | de inventario    | <u>16</u>  |                               |                   |            |
| Registro                                  | de inventario    |            |                               | 5                 | eleccionar |

5.3. Seleccionada la opción "Declaración de Exportación", se presentan los siguientes campos para ser llenados:

#### Declaración de Exportación

| Información de General                                   |           |                                                              |            |
|----------------------------------------------------------|-----------|--------------------------------------------------------------|------------|
| * A05.Código del declarante                              | 01000003  | * A01.Código del distrito                                    | Selección  |
| * A03.Código de Régimen                                  | Selección | * A04.Tipo de despacho                                       | Selección  |
| Información de exportador                                |           |                                                              |            |
| * B04.Código de tipo de<br>identificación del exportador | Selección | * B01.Nombre del exportador                                  |            |
| B02.Dirección del exportador                             |           | B03.Teléfono del exportador                                  |            |
| * B06.Ciudad de residencia del<br>exportador             |           | * B07.CIIU                                                   | Selección  |
| IMFORMACION DE AGENTE                                    |           |                                                              |            |
| * B08.Código de tipo de<br>identificación del declarante | Selección | * B10.Nombre del declarante                                  |            |
| B11.Dirección del declarante                             |           |                                                              |            |
| Común ÍTEM Documentos                                    |           |                                                              |            |
| B19.Nombre del consignatario                             |           | B20.Dirección del consignatario                              |            |
| * B25.Código de país de destino<br>final                 | Selección | * B21.Ciudad del consignatario                               |            |
| * B12.Valor FOB                                          | \$ 0      | * B13.Código de forma de pago<br>de la transacción comercial | Selección  |
| * B14.Código de unidad de<br>moneda de transacción       | Selección | B18.Fecha de emisión de la<br>carta de crédito               | 18/09/2013 |
| * C01.Código de moneda                                   | Selección | * C02.Tipo de cambio                                         | 1.00       |
| * C03.FOB total de moneda de<br>transacción              |           |                                                              | \$ 0       |
| * B22.Tipo de carga                                      | Selección | B24.Medio de transporte del<br>lugar de partida              | Selección  |
| * B15.Código de puerto de<br>embarque                    | Selección | B16.Código de puerto privado<br>desde donde embarca          | Selección  |
| * B17.Código de puerto de<br>llegada o de destino        | Selección | * B23,Almacén de lugar de<br>partida                         | Selección  |
| Totales                                                  |           |                                                              |            |
| * C04.Cantidad total de item                             |           |                                                              | 0          |
| * C05.Peso neto total                                    | 0.000     | * C06.Peso bruto total                                       | 0.00       |
| * C07.Cantidad total de bultos                           | 0         | * C08.Cantidad de contenedores                               | 0          |
| * C09.Cantidad total de unidades<br>fisicas              | 0         | * C10.Cantidad total de unidades<br>comerciales              | 0          |
| C11.Código de la mercancía de<br>despacho urgente        | Selección | C12.Código de solicitud de<br>aforo                          | Selección  |

- **5.3.1.** Los campos con (\*) asterisco están identificados en Detalle de despacho precedente
  - Observación de OCE ITEM
  - Documentos

#### 5.3.2.5. Totales

**5.3.3.** Los siguientes campos se encuentran considerados como mandatorios, y deben ser llenados conforme a la información de la exportación:

Guardar temporal Traer Enviar certificado

#### 5.3.3.1. Información General

- A05. Código del declarante
- A01. Código del distrito
- A03. Código de Régimen
- A04. Tipo de despacho

- la DAE como mandatorios y deben llenarse de manera obligatoria.
- **5.3.2.** La DAE se encuentra dividida en las siguientes secciones:
- **5.3.2.1.** Información General

5.3.2.2. Información de exportador

#### 5.3.2.3. Información de Agente

5.3.2.4. Viñetas:

- Común
- Ítem
- Información de Ítem

#### 5.3.3.2. Información de exportador

- B04. Código de tipo de identificación del exportador
- B01. Nombre del exportador
- B06. Ciudad de residencia del exportador
- B07. CIIU

#### 5.3.3.3. Información de Agente

- B08. Código de tipo de identificación del declarante
- B10. Nombre del declarante.

#### 5.3.3.4. Viñeta "Común":

- B25. Código de país de destino final
- B21. Ciudad del consignatario
- B12. Valor FOB
- B13. Código de forma de pago de la transacción comercial
- B14. Código de unidad de moneda de transacción
- C01. Código de moneda
- C02. Tipo de cambio
- C03. Total Moneda de transacción
- B22. Tipo de carga
- B15. Código de puerto de embarque
- B17. Código de puerto de llegada o destino
- B23. Almacén de lugar de partida

#### 5.3.3.5. Totales

- C04. Cantidad de total de ítems
- C05. Peso neto total
- C06. Peso bruto total
- C07 Cantidad total de bultos
- C08. Cantidad de contenedores
- C09. Cantidad total de unidades físicas
- C10. Cantidad total de unidades comerciales

5.3.3.6. Viñeta "Ítem":

#### Información de Ítem

- D15. Código de Subpartida
- D02. Tipo de tratamiento
- D04. Descripción de la mercancía
- D05. Código del estado de la mercancía
- D14. Peso neto
- D11. Código de tipo de unidades físicas
- D10. Cantidad de unidades físicas
- D13. Código de unidad de venta de mercancía
- D12. Cantidad de unidades comerciales
- D08. Clase de embalaje
- D09. Cantidad de bulto
- D16. Código de país de origen
- D17. Valor FOB
- D18. Monto de Transacción Real
- D26. Ubicación geográfica

#### • Detalle de despacho precedente

- D01. Número de secuencia
- E02. Código de régimen precedente
- E03. Código del distrito precedente
- E04. Año de la orden precedente
- E05. Secuencial precedente
- E06. Número de ítem precedente
- Observación de OCE ITEM
  - D01. Número de secuencia
  - G02. Código de observación de OCE
  - G03. Observaciones de OCE

#### 5.3.3.7. Viñeta "Documentos":

- F04. Número de documento de acompañamiento
- F03. Tipo de documento de acompañamiento
- F07. Nombre de entidad emisora del documento de acompañamiento
- F05. Fecha de emisión de documento de acompañamiento
- F06. Fecha de fin de vigencia de documento de acompañamiento

#### 5.4. Ingrese los datos correspondientes, siguiendo las siguientes instrucciones de llenado:

#### 5.4.1. Información General

IMFORMACION DE GENERAL

| * A05./Cócigo del declarante | 16927825  | * A01.Código del distrito | Selección | ÷. |
|------------------------------|-----------|---------------------------|-----------|----|
| * 403./Cócigo de Régimen     | Selección | ▼ * A04.Tipo de despacho  | Selección |    |

- A05. Código del declarante: Información precargada automáticamente correspondiente al código del OCE de inicio de sesión al sistema Ecuapass.
- A01.Codigo del distrito: Utilizando el botón , seleccione la aduana desde la cual la mercancía es embarcada con destino al exterior:
  - Guayaquil Aéreo
  - Guayaquil Marítimo
  - Manta
  - Esmeraldas
  - Quito
  - Puerto Bolivar
  - Tulcán
  - Huaquillas
  - Cuenca
  - Loja Macará
  - Santa Elena
  - Latacunga
- A03. Código de régimen: Utilizando el botón , seleccione el régimen o código que ampara la exportación/reexportación:
  - [40] Exportación definitiva
  - [50] Exportación temporal para reimportación en el mismo estado
  - [51] Exportación temporal para perfeccionamiento pasivo
  - [60] Reexportación. de mercancías en el mismo estado

- [61] Reexportación de mercancías que fueron importadas para perfeccionamiento activo
- A04. Tipo de despacho : Utilizando el botón , seleccione el tipo de despacho correspondiente,
  - [0] Despacho normal, para todas las exportaciones detalladas en el campo "A03. Código de régimen".
  - [2] Despacho de envió de urgencia
  - [3] Despacho de envió de socorro
  - [4] Despacho de material bélico
  - [5] Autorización de salida ZEDE
  - [6] Despacho de energía eléctrica, para las exportaciones definitivas con código de régimen 40.
  - [7] Despacho fluvial
  - [8] Despacho traspaso de obra
  - [9] Despacho de hidrocarburos, para las exportaciones definitivas con código de régimen 40.
  - [P] Despacho viajeros internacionales
  - [R] Despacho retorno de exportación
  - [X] Despacho sin ingreso a deposito temporal, para las exportaciones definitivas con código de régimen 40 de productos Hidrobiológicos y pesca en altamar
  - [Y] Despacho sin número de carga
  - [Z] Reexportación por ZEDE, para las exportaciones definitivas y reexportación de mercancías que fueron importadas para perfeccionamiento activo realizadas a ZEDE.

#### 5.4.2. Información de exportador

#### IMFORMACION DE EXPORTADOR

| * 804.Codigo de 5po de<br>identificación del exportador | Selección | Sol. Nombre del exportador | ā [       |   |
|---------------------------------------------------------|-----------|----------------------------|-----------|---|
| B02.Direccion del exportador                            |           | 803.Teleforo del exportado |           |   |
| * B06.Ciudad de residencia del<br>exportador            | 1         | + 807.C10U                 | Selección | • |

- 46 -- Edición Especial Nº 231 Registro Oficial Viernes 19 de diciembre de 2014
- B04. Código de tipo de identificación del exportador: Seleccione el código del tipo de identificación, utilice el botón con imagen de lupa
   consulto y escolo el número del decumento

, consulte y escoja el número del documento correspondiente, clic en botón "Confirmar",

• [001] RUC

- [002] CEDULA DE IDENTIDAD
- [003] CATASTRO
- [004] PASAPORTE
- [005] OTROS

|           | un del esperador   | (induce in)                             | 4             | BUIL Mardine Bei wen |             |             |
|-----------|--------------------|-----------------------------------------|---------------|----------------------|-------------|-------------|
|           | 2 de 1911          |                                         |               | (#) +901.000         | - Selecter- |             |
| làsqueda  | de RUC de Contribu | yeste                                   |               |                      |             | ×           |
| auc.      |                    |                                         |               | Northre del DCE      | 1           | Consultar,P |
| na beda o | 0                  |                                         |               |                      |             |             |
| No        | RUC                | Nombre de<br>Contribuyente              | Codigo de OCE | Diveccion            | Telefona    | Oudad       |
|           |                    | 100000000000000000000000000000000000000 |               |                      |             |             |
|           |                    |                                         |               |                      |             |             |
|           |                    |                                         |               |                      |             |             |
|           |                    |                                         |               |                      |             |             |
|           |                    |                                         |               |                      |             |             |
|           |                    |                                         |               |                      |             |             |
|           |                    |                                         |               |                      |             |             |
|           |                    |                                         |               |                      |             |             |
|           |                    |                                         |               |                      |             |             |
|           |                    |                                         |               |                      |             |             |

- B01. Nombre del exportador: El sistema muestra de manera automática la información que le corresponde al código de tipo de identificación del exportador seleccionado.
- **B02. Dirección del exportador:** Digite los datos correspondientes.
- B03. Teléfono del exportador: Digite los datos correspondientes.

#### 5.4.3. Información de Agente

- **B06. Ciudad de residencia del exportador:** Digite los datos correspondientes.
- **B07. CIIU:** Utilizando el botón , seleccione el código de CIIU correspondiente. Tomar en cuenta lo estipulado en la consideración 4.1.4 del presente documento.

#### 

• B08. Código de tipo de identificación del declarante: Seleccione el código del tipo de identificación, utilice el botón

con imagen de lupa, consulte y escoja el número del documento correspondiente, clic en botón "Confirmar"

- [001] RUC
- [002] CEDULA DE IDENTIDAD
- [003] CATASTRO
- [004] PASAPORTE
- [005] OTROS

| Bisqueda   | de RUC de Contri | ibuyente      |               |                |          | ×         |
|------------|------------------|---------------|---------------|----------------|----------|-----------|
| * RUC      |                  |               | 1             | Nombre del OCE |          |           |
|            |                  |               |               |                |          | Consultar |
| stultado : | a                | Nombre de     |               |                |          |           |
| No         | RUC              | Contribuyeate | Codigo de DCE | Direction      | Telelono | Ciudad    |
|            |                  |               |               |                |          |           |
|            |                  |               |               |                |          |           |
|            |                  |               |               |                |          |           |
|            |                  |               |               |                |          |           |
|            |                  |               |               |                |          |           |
|            |                  |               |               |                |          |           |
|            |                  |               |               |                |          |           |
|            |                  |               |               |                |          |           |

- B10. Nombre del declarante: El sistema muestra de manera automática la información que le corresponde al código de tipo de identificación del declarante seleccionado.
- B11. Dirección del declarante: Digite los datos correspondientes.

#### 5.4.4. Viñeta "Común":

| COMUN Item DOCUMENTOS                              |           |                                                              |            |
|----------------------------------------------------|-----------|--------------------------------------------------------------|------------|
| B19.Nombre del consignatario                       |           | B20.Direccion del consignatario                              |            |
| * B25.Codigo de país de destino<br>final           | Selección | * B21.Ciudad del consignatario                               |            |
| * B12,Valor FOB                                    | \$ 0      | * B13.Codigo de forma de pago<br>de la transaccion comercial | Selección  |
| * B14.Codigo de unidad de<br>moneda de transaccion | Selección | B18.Fecha de emision de la carta de credito                  | 18/09/2013 |
| * C01.Codigo de moneda                             | Selección | * C02.Tipo de cambio                                         | 1.00       |
| * C03.Total Moneda transacción                     |           |                                                              | \$ 0       |
| * B22.Tipo de carga                                | Selección | B24.Medio de transporte del<br>lugar de partida              | Selección  |
| * B15,Codigo de puerto de<br>embarque              | Selección | B16.Codigo de puerto privado<br>desde donde embarca          | Selección  |
| * B17.Codigo de puerto de<br>llegada o de destino  | Selección | * B23.Almacen de lugar de partida                            | Selección  |

- B19. Nombre del consignatario: Digite los datos correspondientes.
- **B20. Dirección del consignatario:** Digite los datos correspondientes.
- **B25. Código de país de destino final:** Utilizando el botón . , seleccione la información del país de destino final de la exportación.
- **B21. Ciudad del consignatario:** Digite los datos correspondientes.
- **B12. Valor FOB:** Sumatoria de la información de los ítems declarados en el campo "D17. Valor FOB".
- B13. Código de forma de pago de la transacción

**comercial:** Utilizando el botón . , seleccione la forma de pago de la transacción comercial.

- B14. Código de unidad de moneda de transacción: Utilizando el botón , seleccione la unidad de moneda de transacción comercial.
- B18. Fecha de emisión de la carta de crédito: Escoja la fecha usando el botón de calendario dd/mm/yyyy, cuando en el campo "B14. Código de unidad de moneda de transacción" se haya seleccionado la opción: "[02] Carta de Crédito sobre el exterior.
- **C01. Código de moneda:** Utilizando el botón , seleccione la información de la moneda establecida al momento de la transacción comercial. Tomar en cuenta lo estipulado en la consideración 4.1.5 del presente documento.
- C02. Tipo de cambio: El sistema muestra automáticamente el digito uno "1"; en caso que se

[USD] DOLAR escoja la opción ESTADOUNIDENSE dentro del campo "C01. Código de moneda".

Para los demás casos, se debe digitar el tipo de cambio correspondiente en el campo "C01. Código de moneda". Tomar en cuenta lo estipulado en la consideración 4.2.6 del presente documento.

- C03. Total Moneda de transacción: Sumatoria de la información de los ítems declarados en el campo D18. Monto de Transacción Real.
- B22. Tipo de carga: Utilizando el botón seleccione la información según la forma de embarque de la mercancía. Tomar en cuenta lo estipulado en la consideración 4.2.7 del presente documento.
  - [CC] Carga contenerizada
  - [CG] Carga general
  - [CS] Carga suelta
  - [GR] Carga a granel
- B24. Medio de transporte del lugar de partida: Utilizando el botón 🗾 , seleccione el medio de transporte por el cual la mercancía es exportada.
  - [001] Marítimo
  - [002]Fluvial
  - [003]Lacustre

#### 5.4.5. Totales

#### TOTALES

- 0 \* C04.Cantidad total de items \* C05.Peso neto total 0.000 \* C06.Peso bruto total 0.00 \* C07, Cantidad total de bultos 0 \* C08.Cantidad de contenedores 0 \* C09.Cantidad total de unidades 0 \* C10.Cantidad total de unidades 0 C11.Código de la mercancía de --Selección-despacho urgente C12.Codigo de solicitud de aforo ---Selección-Ŧ
- C04. Cantidad total de ítem: El Ecuapass calcula automáticamente el total de los ítems.
- C05. Peso neto total: Sumatoria de la información de los ítems declarados en el campo "D14. Peso neto".
- C06. Peso bruto total: Digite los valores correspondientes, el cual debe ser igual o superior al valor detallado en el campo "C05. Peso neto Total".
- C07. Cantidad total de bultos: Sumatoria de la información de los ítems declarados en el campo "D09. Cantidad de bultos".
- C08. Cantidad de contenedores: Digite la cantidad de contenedores a exportar. Tomar en cuenta lo

- [004]Aéreo
- [005]Postal
- [006]Ferroviaria
- [007]Carretera
- [008]Tuberías o Cables (instalaciones fijas)
- [009]Otros
- B15. Código de puerto de embarque: Utilizando el botón 🛄, seleccione la información correspondiente.
- B16. Código de puerto privado desde donde embarca: Utilizando el botón 🛄 , seleccione la información del catálogo solo para los casos de mercancías movilizadas por sus propios medios que no tengan un almacén del lugar de partida.
- B17. Código de puerto de llegada o destino: • Utilizando el botón 🗾 , seleccione la información correspondiente.

El Ecuapass muestra la información de los puertos de llegada o destino de acuerdo a lo previamente seleccionado en los campos "B25. Código de país de destino final" y "B24. Medio de transporte del lugar de partida".

B23. Almacén de lugar de partida: Utilizando el

botón 🔪 , seleccione 1a información correspondiente.

estipulado en la consideración 4.2.7 del presente documento.

- C09. Cantidad total de unidades físicas: Sumatoria de la información de los ítems declarados en el campo D10. Cantidad de unidades físicas.
- C10. Cantidad total de unidades comerciales: Sumatoria de la información de los ítems declarados en el campo D12. Cantidad de unidades comerciales.
- C11. Código de la mercancía de despacho urgente: Utilizando el botón 📕, seleccione la información correspondiente.
  - ٠ Si

• No

• Si

• No

• C12. Código de solicitud de aforo: Utilizando el botón , seleccione la información correspondiente.

En caso de escoger la opción "SI", la DAE obtiene la modalidad de despacho "Aforo Físico Intrusivo".

#### 5.4.6. Viñeta "Ítem":

1

• Información de Ítem

| COMUN Item DOCUMEN                   | ITOS                    |                     |                                      |                 |                           |          |
|--------------------------------------|-------------------------|---------------------|--------------------------------------|-----------------|---------------------------|----------|
| IMFORMACION DE ITEM<br>Resultado : 1 |                         |                     |                                      | Muestra         | 🗃 Exportar Excel 📓 Import | ar Excel |
| D01.Numero de secuencia              | D02.Tipo de tratamiento | D03.Codigo de produ | icto D04.Descripcion                 | de la mercancia | D05.Codigo del estado de  | : la mer |
| 1                                    | PRODUCTOS PERECIBLES    |                     | COLIFLOR EN EST/                     | ADO FRESCO      | NUEVO                     |          |
|                                      |                         |                     |                                      |                 |                           |          |
|                                      |                         |                     |                                      |                 |                           |          |
|                                      |                         |                     |                                      |                 |                           |          |
|                                      |                         |                     |                                      |                 |                           |          |
|                                      |                         |                     |                                      |                 |                           |          |
|                                      |                         |                     |                                      |                 |                           |          |
|                                      |                         |                     |                                      |                 |                           |          |
|                                      |                         |                     |                                      |                 |                           |          |
| •                                    |                         |                     |                                      |                 |                           | Þ        |
| D07.Codigo suplementario             | 0000                    |                     | Código complementar                  | io 0000         |                           |          |
| * D15.Codigo subpartida              | 0704100000              | 9                   | * D02.Tipo de tratamier              | to [F] PROD     | OUCTOS PERECIBLES         | •        |
| D03.Codigo de producto               |                         | ٩                   | * D04.Descripcion de la<br>mercancia | COLIFLO         | R EN ESTADO FRESCO        |          |
| * DOS Codigo del estado de l         | 2                       |                     |                                      |                 |                           |          |

| D03.Codigo de producto                          | ٩                    | * Du4.Descripcion de la<br>mercancia      | COLIFLOR EN ESTADO FRESCO |
|-------------------------------------------------|----------------------|-------------------------------------------|---------------------------|
| * D05.Codigo del estado de la<br>mercancia      | [1] NUEVO            | * D14.Peso neto                           | 1,545.000                 |
| * D11.Codigo de tipo de unidades<br>físicas     | [31] KILOGRAMO BRUTO | * D10.Cantidad de unidades<br>físicas     | 1,545                     |
| * D13.Codigo de unidad de venta<br>de mercancia | [CAJ] CAJA           | * D12.Cantidad de unidades<br>comerciales | 850                       |
| * D08.Clase de embalaje                         | [035] CAJA («BOX»)   | * D09.Cantidad de bulto                   | 5                         |
| * D16.Codigo de pais de origen                  | [CO] COLOMBIA        | * D17.Valor FOB                           | \$ 12,534.000             |
| * D18.Monto de Transacción Real                 | \$ 15,345.000        | D25.Valor FOB de vehículo                 | \$ 0                      |
| D21.Valor en factura de la serie                | \$ 12,534.000        | D22.Unidad monetaria de la<br>factura     | Selección                 |
| D23.Numero de chasis del<br>vehiculo            |                      | D24.Numero de motor                       |                           |
| D19.Numero de factura                           |                      | D20.Fecha de factura                      | 18/09/2013                |
| * D26.Ubicacion geografica                      | [01003] GUALACEO     |                                           | •                         |

Agregar Modificar Eliminar

- **D06. Código complementario:** Una vez seleccionado el campo "D15. Código subpartida" automáticamente se registra el código complementario correspondiente. Tomar en cuenta lo estipulado en la consideración 4.1.6 del presente documento.
- **D07.** Código suplementario: Una vez seleccionado el campo "D15. Código subpartida" automáticamente se registra el código suplementario correspondiente. Tomar en cuenta lo estipulado en la consideración 4.1.7 del presente documento.
- D15. Código subpartida: Utilice el botón con imagen de lupa spara escoger el código de subpartida o la descripción de la mercancía desde la siguiente pantalla y clic en botón "Confirmar".

| Consulta de subpartida arancelaria |                          |                         |                        |                                |                             |                                |                  |
|------------------------------------|--------------------------|-------------------------|------------------------|--------------------------------|-----------------------------|--------------------------------|------------------|
| Código de Subp                     | artida 10                | 00                      |                        | Descripc                       | ión                         |                                |                  |
|                                    |                          |                         |                        |                                |                             |                                | Consultar        |
| Resultado : 63                     |                          |                         |                        |                                |                             |                                |                  |
| Código de<br>Subpartida            | Codigo<br>Complementario | Código<br>Suplementario | Si o No de<br>Vehiculo | Fecha de Inicio<br>de Vigencia | Fecha de Fin de<br>Vigencia | Descripción                    | Unidad<br>Física |
| 100000000                          | 0000                     | 0000                    | N                      | 01/Ene/2003                    |                             | CEREALES                       | <b>A</b>         |
| 1001000000                         | 0000                     | 0000                    | N                      | 01/Ene/2003                    |                             | TRIGO Y MORCAJO (TRANQUILLON   |                  |
| 1001100000                         | 0000                     | 0000                    | N                      | 01/Ene/2003                    |                             | TRIGO DURO:                    |                  |
| 1001101000                         | 0000                     | 0000                    | N                      | 09/May/2008                    |                             | PARA SIEMBRA                   | KILOGRAM         |
| 1001109000                         | 0000                     | 0000                    | N                      | 01/Ene/2012                    | 31/Dic/2012                 | LOS DEMAS                      | KILOGRAM         |
| 1001109000                         | 0000                     | 0001                    | N                      | 01/Ene/2012                    | 31/Dic/2012                 | DIFERT ARAN HASTA 31DIC 2012 F | KILOGRAM         |
| 1001900000                         | 0000                     | 0000                    | N                      | 01/Ene/2003                    |                             | LOS DEMAS:                     |                  |
| 1001901000                         | 0000                     | 0000                    | N                      | 09/May/2008                    |                             | TRIGO PARA SIEMBRA             | KILOGRAM         |
| 1001902000                         | 0000                     | 0000                    | N                      | 01/Ene/2012                    | 31/Dic/2012                 | LOS DEMAS TRIGOS               | KILOGRAM         |
| 1001902000                         | 0000                     | 0001                    | Ν                      | 01/Ene/2012                    | 31/Dic/2012                 | DIFERT ARAN HASTA 31DIC 2012 F | KILOGRAM 🔻       |
|                                    |                          |                         |                        |                                |                             | Confirmar                      | Corror           |

- D02. Tipo de tratamiento: Utilizando el botón

   , seleccione el tipo de tratamiento de la exportación,
  - [1] Normal
  - [2] Diplomático Nacional
  - [3] Donación
  - [4] Diplomático Internacional
  - [5] Organismo Consular
  - [6] Desperdicio
  - [7] Equipaje pasajeros
  - [8] Reposición de partes y piezas
  - [9] Envases y embalajes
  - [A] Courier
  - [B] Féretros o ánforas que contengan cadáveres o restos humanos
  - [C] Vehículos ortoped y artículos para uso de discapacitados.
  - [D] Comat

- [E] Retorno de exportaciones
- [F] Productos perecibles
- [G] Exportafacil
- [H] en frontera terrestre
- [I] Exportafacil (Anulado Porque En Declaración Solo Se Permite 1 Carácter)
- **D03.** Código de producto: Código que solo se utiliza en importaciones.
- **D04. Descripción de la mercancía:** Digite los datos correspondientes.
- **D05.** Código del estado de la mercancía: Utilizando el botón , seleccione en qué estado la mercancía se encuentra,
  - [1] Nuevo
  - [2] Usado
  - [3] Desarmado
  - [4] Semidesarmado
  - [5] Siniestrado
  - [6] Averiado

• [7] Otros

• [8] Remanufacturado

**D14. Peso neto:** Digite el peso real de la mercancía. Tomar en cuenta lo estipulado en la consideración 4.1.8 del presente documento.

- D11. Código de tipo de unidades físicas: Utilizando el botón, seleccione la unidad física correspondiente a la subpartida seleccionada en el campo "D15. Código subpartida"
- **D10. Cantidad de unidades físicas:** Digite las cantidades conforme la información seleccionada en el campo "D11. Código de tipo de unidades físicas".
- D13. Código de unidad de venta de mercancía: Utilizando el botón , seleccione la unidad de venta establecida en la transacción comercial.
- **D12. Cantidad de unidades comerciales:** Digite las cantidades conforme la información seleccionada en el campo "D13. Código de unidad de venta de mercancía".
- **D08. Clase de embalaje:** Utilizando el botón , seleccione el tipo de embalaje condicionado para la exportación. Tomar en cuenta lo estipulado en la consideración 4.1.9 del presente documento.
- **D09. Cantidad de bulto:** Digitar las cantidades correspondientes establecidas en la forma en cómo se embarca la mercancía.
- D16. Código de país de origen: Utilizando el botón

   , seleccione la nacionalidad de las mercancías, especificando Ecuador.
- **D17. Valor FOB:** Digite la sumatoria del valor de la mercancía incluyendo los gastos de transporte y gastos de maniobra de la entrega sobre el buque.
- D18. Monto de transacción de real: Digite el valor correspondiente según el término de negociación, según incoterms acordado. El valor ingresado en este campo representa el dinero que el exportador recibe desde el exterior por su exportación, el cual está reflejado en el total de la Factura Comercial.

En caso no existir algún descuento o incremento a lo detallado en el campo "D17. Valor FOB", el valor de los campos "D17. Valor FOB" y "D18. Monto de transacción de real" son iguales.

• **D25. Valor FOB de vehículo:** Para los casos de exportación de vehículos, digite la sumatoria del valor de la mercancía incluyendo los gastos de transporte y gastos de maniobra de la entrega sobre el buque.

- **D21. Valor en factura de la serie:** Digite el valor del ítem de la mercancía, el cual está reflejado en el detalle de la Factura Comercial. Tomar en cuenta lo estipulado en las consideraciones 4.2.7 y 4.2.8 del presente documento.
- **D22. Unidad monetaria de la factura:** Utilizando el botón , seleccione la unidad monetaria estipulada en la factura comercial.
- **D23. Numero de chasis del vehículo:** Para los casos de exportación a vehículo, digite el número de chasis correspondiente
- **D24. Numero de motor**: Para los casos de exportación a vehículo, digite el número de motor correspondiente
- **D19. Numero de factura**: Digite los datos correspondientes. Tomar en cuenta lo estipulado en las consideraciones 4.2.7 y 4.2.8 del presente documento.
- **D20. Fecha de factura:** Escoja la fecha usando el botón de calendario dd/mm/yyyy .
- D26. Ubicación geográfica: Seleccione el código en el combo y tome referencia del catálogo, definiendo el lugar de donde proviene la mercancía.

Una vez que estén correctamente llenados los campos mínimos mandatorios conforme lo estipulado en el numeral 5.3.3.6 sección – "Información de Ítem" del presente documento, se debe presionar el botón "Agregar". Tomar en cuenta lo estipulado en las consideraciones 4.2.09 y 4.2.10 del presente documento.

Si se agrega el registro al listado exitosamente, el Ecuapass muestra el siguiente mensaje informativo:

| 👔 Información                  |  |  |  |  |
|--------------------------------|--|--|--|--|
| Se ha procesado correctamente. |  |  |  |  |
| Aceptar                        |  |  |  |  |

En caso de no ingresar la información de algún campo mínimo mandatorio conforme lo estipulado en el numeral 5.3.3.6 sección – "Información de Ítem" del presente documento, el Ecuapass muestra mensaje de error, como por ejemplo:

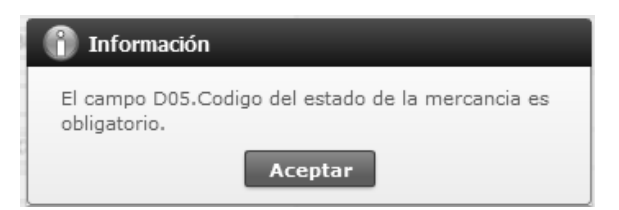

#### Detalle de despacho precedente

#### DETALLE DE DESPACHO PRECEDENTE

| D01.Numero de secuencia                 | E02.Codigo de regimen precedente | E03.0 | ódigo del distrito precedente         | E04.Año de | e la orden preced | ente   |     |
|-----------------------------------------|----------------------------------|-------|---------------------------------------|------------|-------------------|--------|-----|
|                                         |                                  |       |                                       |            |                   |        |     |
|                                         |                                  |       |                                       |            |                   |        |     |
|                                         |                                  |       |                                       |            |                   |        |     |
|                                         |                                  |       |                                       |            |                   |        |     |
| 4                                       |                                  |       |                                       |            |                   |        | ►   |
| * D01.Numero de secuencia               | 1                                |       | * E02.Codigo de regimen<br>precedente | Selección  |                   |        | •   |
| * E03.Código del distrito<br>precedente | Selección                        | •     | * E04.Año de la orden<br>precedente   |            |                   |        |     |
| * E05.Secuencial precedente             |                                  |       | * E06.Numero de item<br>precedente    |            |                   |        |     |
|                                         |                                  |       |                                       | Ag         | regar Modificar   | Elimir | nar |

- **D01. Número de Secuencia:** Muestra la secuencia del número del ítem que se ha seleccionado de la sección "Información del Ítem", con el fin de registrar la información del régimen precedente correspondiente al ítem.
- E02. Código de régimen precedente: Utilizando el botón , seleccione el régimen precedente que le corresponde al ítem indicado en el campo "D01. Número de Secuencia". Tomar en cuenta lo estipulado en la consideración 4.2.4 del presente documento.
  - [10] Importación a consumo
  - [11] Reposición de mercancías con franquicia arancelaria
  - [20] Admisión temporal para reexportación en el mismo estado (cambio de beneficiario, cambio de obra)
  - [21] Admisión temporal para perfeccionamiento activo transferencias a terceros de insumos, productos procesos y productos terminados, (21 con precedente 21)
  - [24] Ferias internacionales
  - [31] Reimp. de mercancías exportadas temporalmente para perfeccionamiento pasivo
  - [32] Reimportación de mercancías en el mismo estado
  - [70] Deposito aduanero público y privado
  - [72] Transformación bajo control aduanero
  - [73] Almacén libre
  - [75] Almacén especial

- [40] Exportación definitiva
- [50] Exportación temporal para reimportación en el mismo estado
- [51] Exportación temporal para perfeccionamiento pasivo
- [60] Reexp. de mercancías en el mismo estado
- [61] Reexportación de mercancías que fueron importadas para perfeccionamiento activo
- [76] Reexportación de productos trasformados en depósito industrial
- [77] Reexportación de mercancías que fueron importadas a depósito comercial
- [78] Reexportación de mercancías ingresadas a almacenes libres.
- [80] Transito aduanero
- [81] Transbordo
- [92] Importaciones correos del ecuador
- [83] Reembarque
- [86] Destrucción de sobrantes
- [87] Regularización por perdida o destrucción
- [91] Courier importación
- [94] Courier exportación
- [98] Régimen de prueba
- [95] Exportaciones correos del ecuador
- [97] Vehículo de uso privado del turista

- **E03. Código de la distrito precedente:** Utilizando el botón , seleccione el distrito correspondiente,
  - [019] Guayaquil aéreo
  - [028] Guayaquil marítimo
  - [037] Manta
  - [046] Esmeraldas
  - [055] Quito
  - [064] Puerto Bolívar
  - [073] Tulcán
  - [082] Huaquillas
  - [091] cuenca
  - [109] Loja macara
  - [127] Latacunga
  - [145] Cebaf san miguel
- **E04. Año de la orden precedente:** Digite el año correspondiente a la declaración precedente, conforme al siguiente ejemplo: 028-<u>2012</u>-21-00000000
- E05. Secuencial precedente: Digite los ocho dígitos secuenciales de la declaración precedente,

#### • Observación de OCE – ITEM

OBSERVACION DE OCE - ITEM

| D01.Numero de secuencia    | G02.Codigo de observacion de oce | G03.0                               | Observaciones de oce |
|----------------------------|----------------------------------|-------------------------------------|----------------------|
|                            |                                  |                                     |                      |
|                            |                                  |                                     |                      |
|                            |                                  |                                     |                      |
|                            |                                  |                                     |                      |
| * D01.Numero de secuencia  | 1 *                              | G02.Codigo de observacion de<br>oce | Selección            |
| * G03.Observaciones de oce |                                  |                                     |                      |

- **D01. Número de Secuencia:** Muestra la secuencia del número del ítem que se ha seleccionado de la sección "Información del Ítem", con el fin de registrar alguna observación correspondiente al ítem.
- **G02.** Código de observación de OCE: Utilizando el botón, seleccione el tipo de observación

correspondiente,

- conforme al siguiente ejemplo: (028-2012-21-00000000)
- E06. Numero de ítem precedente: Digite el número de ítem correspondiente a la información del régimen precedente.

Una vez que estén correctamente llenados los campos mínimos mandatorios conforme lo estipulado en el numeral 5.3.3.6 sección – Detalle del despacho precedente" del presente documento, se debe presionar el botón "Agregar". Tomar en cuenta lo estipulado en las consideraciones 4.2.9 y 4.2.10 del presente documento.

Si se agrega el registro al listado exitosamente, el Ecuapass muestra el siguiente mensaje informativo:

| 👔 Información                  |
|--------------------------------|
| Se ha procesado correctamente. |
| Aceptar                        |

En caso de no ingresar la información de algún campo mínimo mandatorio conforme lo estipulado en el numeral 5.3.3.6 sección – Detalle del despacho precedente" del presente documento, el Ecuapass muestra mensaje de error, como por ejemplo:

| 👔 Información                                             |  |
|-----------------------------------------------------------|--|
| El campo E02.Código de régimen precedente es obligatorio. |  |
| Aceptar                                                   |  |

- [1] Observación general
- [2] Lugar de traslado para despacho anticipado

Agregar Modificar

Eliminar

- [6] Observaciones por áreas en flujo de trabajo
- **G03. Observaciones de OCE:** Digite la información correspondiente.

Una vez que estén correctamente llenados los campos mínimos mandatorios conforme lo estipulado en el numeral 5.3.3.6 sección – Observación de OCE - ITEM" del presente documento, se debe presionar el botón "Agregar". Tomar en cuenta lo estipulado en las consideraciones 4.2.9 y 4.2.10 del presente documento.

Si se agrega el registro al listado exitosamente, el Ecuapass muestra el siguiente mensaje informativo:

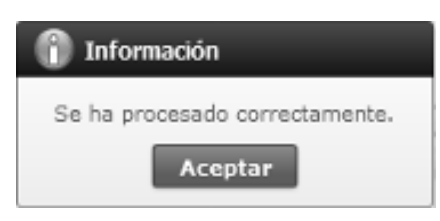

En caso de no ingresar la información de algún campo mínimo mandatorio conforme lo estipulado en el numeral 5.3.3.6 sección – Observación de OCE – ITEM del presente documento, el Ecuapass muestra mensaje de error, como por ejemplo:

| 👔 Información                                     |  |
|---------------------------------------------------|--|
| El campo G03.Observaciones de oce es obligatorio. |  |
| Aceptar                                           |  |

#### 5.4.7. Viñeta "Documentos":

| COMUN                                                                 | ITEM       | DOCUMENT                           | )S         |  |                                                                  |                                                   |                                       |               |                |          |
|-----------------------------------------------------------------------|------------|------------------------------------|------------|--|------------------------------------------------------------------|---------------------------------------------------|---------------------------------------|---------------|----------------|----------|
| DOCUMEN                                                               | to de a    | COMPANAMIE                         | ТО         |  |                                                                  |                                                   |                                       |               |                |          |
| No F02.Numero                                                         |            | de item F03.Tipo de documento de a |            |  | acompanamiento F04.1                                             |                                                   | Numero de documento de acompanamiento |               |                |          |
|                                                                       |            |                                    |            |  |                                                                  |                                                   |                                       |               |                |          |
|                                                                       |            |                                    |            |  |                                                                  |                                                   |                                       |               |                |          |
|                                                                       |            |                                    |            |  |                                                                  |                                                   |                                       |               |                |          |
|                                                                       |            |                                    |            |  |                                                                  |                                                   |                                       |               |                |          |
| 4                                                                     |            |                                    |            |  |                                                                  |                                                   |                                       |               |                | Þ        |
| * F04.Numero de documento de<br>acompanamiento                        |            |                                    |            |  |                                                                  | * F03.Tipo de document<br>acompanamiento          | :o de                                 | Selección     |                |          |
| * F07.Nombre de entidad emisora<br>del documento de<br>acompanamiento |            |                                    |            |  |                                                                  | F08.Pais emisor de documento<br>de acompanamiento |                                       | Selección     |                | •        |
| * F05.Fecha de emision de<br>documento de acompanamiento 06/09/2      |            |                                    | 06/09/2012 |  | * F06.Fecha de fin de vigencia de<br>documento de acompanamiento |                                                   | 06/09/2012                            | )             |                |          |
| F02.Numero de itemSe                                                  |            |                                    | Selección  |  |                                                                  | F09.Descripcion adicio                            | onal                                  |               |                |          |
| F10.Cantidad de carga                                                 |            |                                    |            |  | 0                                                                | F11.Unidad de medida<br>mercancia                 | 3                                     | Selección     |                | •        |
| F12.Posic                                                             | cion       |                                    |            |  |                                                                  |                                                   |                                       |               |                |          |
| Documen                                                               | nto adijur | nto                                |            |  |                                                                  |                                                   |                                       | Subir archivo | Borrar Archivo |          |
|                                                                       |            |                                    |            |  |                                                                  |                                                   |                                       | Agre          | gar Modificar  | Eliminar |

• F03. Tipo de documento de acompañamiento:

Utilizando el botón . , seleccione el tipo de documento a adjuntar. Tomar en cuenta lo estipulado en el primer párrafo de la consideración 4.2.11 del presente documento.

- [002] Resolución
- [003] Póliza seguro
- [004] Certificado de inspección

[001] Expediente

٠

• [005] Certificado de origen

- [006] Autorización previa
- [007] Visto bueno BCE
- [008] Garantía general
- [009] Providencia
- [010] Factura Comercial,
- [011] Conocimiento de Embarque/Guía aérea/ Carta de Porte
- [012] Garantía Especifica
- [013] Solicitud / Certificado de depósito
- [014] Acuerdos Liberatorios
- [015] Autorización para Acogimiento a Régimen especial
- [016] Guía de Movilización
- [017] DAV presentada
- [018] Lista de empaque
- [019] Certificado vehicular
- [020] DUIS completos
- [021] Sello de bodega
- [022] DUI informativo
- [023] Otros
- [024] Cupo para diplomáticos
- [025] Certificado fitosanitario
- [026] Orden de embarque
- [027] Factura Comercial por terceros en exportación
- [028] DUA de exportación
- [029] DAFE (Convenio de Divisas anticipadas)
- [030] Transferencia de beneficiario
- [031] Destrucción de desperdicios
- [032] Regularización por perdida/destrucción
- [033] Calificación de material bélico
- [034] Autorización realización trámite
- [035] Autorización embarque parcial
- [036] Matriz de consumo

- [037] Van Valor Agregado Nacional
- [038] Permiso global de exportación
- [039] Tramite Drawback
- [040] Solicitud Drawback
- [041] Cupón redimible CORPEI
- [042] Certificado de proporcionalidad del Sri
- [043] Autorización por cambio de Obra
- [044] Liquidación por depreciación de mercancías
- [045] Declaración de valor de la transacción
- [046] Carta del Ministerio de Relaciones Exteriores
- [047] Ventas a Terceros
- [048] Comprobante de Tarja
- [049] Exoneración del Cupón redimible CORPEI para la exportación de Muestras
- [050] Título de Crédito
- [051] Solicitud de Re enrutamiento
- [052] Envió del CDA de Autorización de cierre de Exportación
- [053] Solicitud de cancelación de documentos de Transporte
- [054] Solicitud de salida de Trafico Postal Internacional
- [055] Solicitud de Corrección
- [056] Solicitud de Reembarque
- [057] Solicitud de Envió Tardío
- [058] Resolución Digmer-Lafortaac
- [059] Liquidación manual de multa por contravención
- [060] Autorización Comexi, Ley Promoción Inver. y Part. Ciudadana
- [061] Declaración de Impuesto al Valor Agregado.
- [062] Envió de Ci con Facturas años anteriores de régimen precedente -20-
- [063] Documentos de control previo

- [064] Autorización para la exportación DGP
- [065] Informe técnico favorable CNTTT
- [066] Solicitud de salida Valija Diplomática
- [067] Declaración Aduanera Simplificada
- [068] Cupón Corpecuador
- [069] Garantías caución
- [070] Comprobante retención SRI (ISD)
- [071] Descuento sobre flete para no consideración del ISD
- [072] Descuento sobre seguro para no consideración del ISD
- [074] Monto pagado desde el exterior para consideración del ISD
- [075] Traslado de carga Courier al Almacén Temporal
- [076] Carta de aceptación de Cobro Salvaguardia
- [077] Certificado de Origen OIC
- [078] Autorización de donación
- [079] Autorización de la ONTOT (Organismo Nacional De Trasplantes De Órganos Y Tejidos)
- [080] Solicitud de autorización
- [081] Registro de importador para la importación de productos
- [082] IBP (Impuesto redimible a las botellas plásticas)
- [083] Solicitud de extracción de muestras
- [084] Certificado de reposición
- [085] Contrato de Venta
- [086] Registro de Información del Núcleo Familiar
- [087] Solicitudes de desaduanamiento directo.
- [088] Certificado médico emitido en el Ecuador por un profesional facultativo especializado
- [089] Formulario de registro aduanero
- [090] Declaración Juramentada
- [091] Reporte de movimiento migratorio

- [092] Decreto Ejecutivo de la declaratoria de emergencia
- [093] Certificado de la Secretaria de estado competente
- [094] Registro por parte del Ministerio del Ramo (sector privado)
- [095] Partida de defunción
- [096] Otro tipo de documentos digitalizados
- [097] Carta de garantía de diplomático
- [098] Informe de Inspección
- [099] Formulario pago IVA -SRI
- [100] Número de carga
- [101] Solicitud de inspección 102
- [102] Autorización de la Secretaria Nacional de Educación Superior, Ciencia Tecnología e Innovación a mercancías con fines científicos y de Investigación
- [103] Certificación Sanitaria (del país de Origen)
- [104] Solicitud de exención de tributos al comercio exterior por ser un bien para una persona con discapacidad
- [105] Providencia de aceptación de caso fortuito o fuerza mayor
- [106] Anexo compensatorio
- [107] Autorización de Ingreso / Salida (Zede)
- [108] Procedimiento simplificado para naves y aeronaves en Régimen de ATPPA
- [110] Exportación tiene destino final territorios o usen Intermediación de Personas domicilias en Paraísos Fiscales o Regímenes fiscales preferentes consideradas así por el SRI
- [301] Documentos para grados de alcohol
- F04. Número de documento de acompañamiento: Digite el número del documento seleccionado en el campo "F03. Tipo de documentos de acompañamiento".

Cuando se seleccione el tipo de acompañamiento: "[110] Exportación tiene destino final territorios o usen intermediación de personas domicilias en paraísos fiscales o regímenes fiscales preferentes consideradas así por el SRI", se debe digitar la palabra "SI" o la palabra "NO" de la siguiente manera:

- Si: Cuando la DAE <u>si</u> tiene destino final territorios, o usen intermediación de personas domiciliadas en, paraísos fiscales o regímenes fiscales preferentes considerados así por el SRI. Tomar en cuenta lo estipulado en la consideración 4.2.9 del presente documento.
- No: Cuando la DAE <u>no</u> tiene destino final territorios, o usen intermediación de personas domiciliadas en, paraísos fiscales o regímenes fiscales preferentes considerados así por el SRI. Tomar en cuenta lo estipulado en la consideración 4.2.9 del presente documento.

Cuando se seleccione el tipo de acompañamiento: "[010] Factura Comercial" tomar en cuenta lo estipulado en el primer párrafo de la consideración 4.2.14 del presente documento.

• F07. Nombre de entidad emisora del documento de acompañamiento: Digite los datos correspondientes al organismo o empresa que emite el documento seleccionado en el campo "F03. Tipo de documento de acompañamiento".

> Cuando se seleccione el tipo de acompañamiento: "[110] Exportación tiene destino final territorios o usen intermediación de personas domicilias en paraísos fiscales o regímenes fiscales preferentes consideradas así por el SRI", se debe digitar el RUC del exportador especificado en el campo "B04. Código de tipo de identificación del exportador".

- F08. País emisor de documento de acompañamiento: Utilizando el botón , seleccione el país de emisión del documento seleccionado en el campo "F03. Tipo de documento de acompañamiento".
- F05. Fecha de emisión de documento de acompañamiento: Escoja usando el botón de calendario dd/mm/yyyy, la fecha de la cual se emite el documento seleccionado en el campo "F03. Tipo de documento de acompañamiento".

Cuando se seleccione el tipo de acompañamiento: "[110] Exportación tiene destino final territorios o usen intermediación de personas domicilias en paraísos fiscales o regímenes fiscales preferentes consideradas así por el SRI", se debe escoger la fecha de generación y envió de la DAE.

F06. Fecha de fin de vigencia de documento de acompañamiento: Escoja usando el botón de calendario dd/mm/yyyy, la fecha de vencimiento del documento seleccionado en el campo "F03. Tipo de documento de acompañamiento".

Cuando se seleccione el tipo de acompañamiento: "[110] Exportación tiene destino final territorios o usen intermediación de personas domicilias en paraísos fiscales o regímenes fiscales preferentes consideradas así por el SRI", se debe escoger la misma información ingresada en el campo "F05. Fecha de emisión de documento de acompañamiento".

- F02. Número de ítem: Utilizando el botón , seleccione el número del ítem del cual se quiere hacer referencia el documento seleccionado en el campo "F03. Tipo de documento de acompañamiento". En caso que el documento de acompañamiento ampare todos los ítems especificados en la DAE se debe seleccionar la opción "COMUN".
- **F09. Descripción adicional:** Digite los datos correspondientes.
- **F10. Cantidad de carga:** Digite la cantidad de hojas del documento digitalizado.
- F11. Unidad de medida mercancía: Utilizando el botón . , seleccione la unidad de medida de la mercancía.
- **F12. Posición:** Digite el número de la fila correspondiente al documento electrónico. (documento de control previo, etc.)
- Documento Adjunto: Muestra el nombre del documento que ha sido subido mediante el botón "Subir Archivo". Tomar en cuenta lo estipulado en la consideración 4.2.12 del presente documento.

Una vez que estén correctamente llenados los campos mínimos mandatorios conforme lo estipulado en el numeral 5.3.3.7 del presente documento, se debe presionar el botón "Agregar". Tomar en cuenta lo estipulado en las consideraciones 4.2.9 y 4.2.10 del presente documento.

Si se agrega el registro al listado exitosamente, el Ecuapass muestra el siguiente mensaje informativo:

| 🚺 Inf | nformación               |  |  |  |  |  |  |
|-------|--------------------------|--|--|--|--|--|--|
| Se ha | procesado correctamente. |  |  |  |  |  |  |
|       | Aceptar                  |  |  |  |  |  |  |

En caso de no ingresar la información de algún campo mínimo mandatorio conforme lo estipulado en el numeral 5.3.3.7 del presente documento, el Ecuapass muestra mensaje de error, como por ejemplo:

| 👔 Información                                                                             |
|-------------------------------------------------------------------------------------------|
| El campo F07.Nombre de entidad emisora del documento<br>de acompañamiento es obligatorio. |
| Aceptar                                                                                   |

Una vez que estén correctamente llenados los campos tomar en cuenta lo estipulado en la consideración 5.5.3 del presente documento.

#### 6. ANEXOS

Formato Oficial de la declaración aduanera.

| Núm                                           | ero de l      | DAE         |                       |                                        |                        |     | 1.00                     |                      |                     |                              |  |
|-----------------------------------------------|---------------|-------------|-----------------------|----------------------------------------|------------------------|-----|--------------------------|----------------------|---------------------|------------------------------|--|
| Información de                                | aener:        | 1           |                       |                                        |                        |     |                          |                      |                     |                              |  |
| Código e                                      | de la dis     | trito       |                       | -                                      | 1                      |     | Código                   | de régimen           | 1                   |                              |  |
| Tipo de Despacho                              |               |             | Código del declarante |                                        |                        |     |                          | -                    |                     |                              |  |
| Información de                                | Export        | tador       | 1                     |                                        |                        | _   |                          |                      |                     |                              |  |
| Nombre de                                     | export        | ador        |                       |                                        | 1                      |     | Telefone del             | exportador           |                     |                              |  |
| Dirección del                                 | export        | ador        | 1                     |                                        | 1                      |     |                          |                      | 17                  |                              |  |
| Numero de do                                  | cument        | o de        |                       | Ciudad del exportador                  |                        |     |                          |                      | 8                   |                              |  |
| 11 - 12 - 11 - 11 - 11 - 11 - 11 - 11 -       |               | CIIU        |                       |                                        |                        | N   | umero de doi             | cumento de           |                     |                              |  |
| Nombre de                                     | i declari     | ante        |                       |                                        |                        |     |                          |                      |                     |                              |  |
| Codigo de for                                 | na de r       | ante        |                       |                                        |                        |     | Codigo                   | de monecia           |                     |                              |  |
| COURS OF ION                                  | ina ue p      | 1020        |                       |                                        |                        |     | cougo                    | ue monecia           |                     |                              |  |
| Informacion de                                | carga         |             |                       |                                        |                        |     |                          |                      |                     |                              |  |
| Pue                                           | to de ca      | arga        |                       | Puerto privado desde                   |                        |     |                          |                      |                     |                              |  |
| Nombre del co                                 | ingada i      | tano        |                       | Fecha de la carta de                   |                        |     |                          |                      |                     |                              |  |
| Distance and co                               | irection      | del         |                       |                                        |                        |     |                          |                      |                     |                              |  |
| Ciudad del co                                 | intribuy      | ente        |                       | Tipo de carga                          |                        |     |                          |                      | CARGA CONTENERIZADA |                              |  |
| Almacen                                       | de luga       | r de        |                       | Medio de transporte                    |                        |     |                          | MARITIMO             |                     |                              |  |
| Pais de :                                     | destino       | final       | -                     |                                        |                        | _   |                          |                      |                     |                              |  |
|                                               |               |             |                       |                                        |                        |     |                          |                      |                     |                              |  |
| Totales                                       |               |             |                       |                                        |                        |     |                          |                      |                     |                              |  |
| Codigo                                        | de mon        | leda        |                       | Tipo de cambio                         |                        |     |                          |                      |                     |                              |  |
| Total moneda                                  | transac<br>(F | CION<br>OB) |                       | Cantidad de item                       |                        |     |                          |                      |                     |                              |  |
| Por                                           | o neto i      | total       |                       | Peso total<br>Cantidad de contenedores |                        |     |                          | -                    |                     |                              |  |
| Cantidad tot                                  | al de bu      | stos        |                       |                                        |                        |     |                          | ntenedores           | -                   |                              |  |
| Cantidad total de unidades                    |               |             |                       | Cantidad total de unidades             |                        |     |                          | -                    |                     |                              |  |
|                                               | fis           | icas        | _                     |                                        |                        |     |                          | comerciales          | 2                   |                              |  |
| Codigo de la mercancia de<br>desnacho umgente |               |             |                       | Codigo de solicitud de<br>aforo        |                        |     |                          |                      |                     |                              |  |
| Fecha de pri                                  | mer ing       | reso        |                       |                                        |                        | Fe  | cha de prime             | r embarque           | -                   |                              |  |
| Item                                          |               |             |                       |                                        |                        |     |                          |                      |                     |                              |  |
| hem                                           | -             | -           |                       |                                        |                        | -   |                          |                      |                     | 1                            |  |
| No. Item Codi                                 | go.<br>rtida  | Comp        | lementari             | Supl                                   | odigo.<br>ementario    | D   | escripcion<br>Mercancias | Pais de<br>Origen    | Peso Neto           | Cnatidad de U<br>Comerciales |  |
|                                               |               |             |                       | 00003656                               |                        | -   |                          |                      |                     |                              |  |
| Despacho prece                                | dente         |             |                       |                                        |                        |     |                          |                      |                     |                              |  |
|                                               |               | 9<br>158858 |                       |                                        | A00                    | . 1 | Régimen                  | Ser                  | workigt             | CARLES AND AND A             |  |
| Numero de secuencia                           |               | Dist        | Distrito precedent    |                                        | e proceder             |     | precedent                | e prec               | edente              | Numero Item                  |  |
| Observaciones                                 | de oce        | - iter      | n                     |                                        |                        |     |                          |                      |                     |                              |  |
| Numero de Item                                | Тіро          | Obser       | vacion                | -                                      |                        |     | Co                       | ntenido              |                     |                              |  |
| Documentos                                    |               |             |                       |                                        |                        |     |                          |                      |                     |                              |  |
| 10.5 53%                                      |               | Nume        | ro de                 |                                        | 222 011                |     |                          | Facha de             | So de               | 200 10 000                   |  |
| Numero de item                                |               | documento   |                       |                                        | Tipo de documento vige |     | vigend                   | cia Fecha de emision |                     |                              |  |
|                                               |               |             |                       |                                        |                        |     |                          |                      |                     |                              |  |
|                                               |               |             |                       |                                        |                        |     |                          |                      |                     |                              |  |
|                                               |               |             |                       |                                        |                        |     |                          |                      |                     |                              |  |

SERVICIO NACIONAL DE ADUANA DEL ECUADOR.- Certifico que es fiel copia de la copia.- f.) Ilegible.- Secretaría General, SENAE.

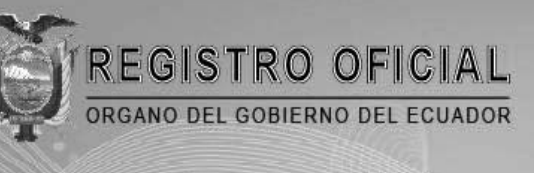

# Suscríbase

#### Quito

Avenida 12 de Octubre N 23-99 y Wilson Edificio 12 de Octubre - Segundo Piso Teléfonos: 2234540 - 2901629 Fax: 2542835

Almacén Editora Nacional Mañosca 201 y 10 de Agosto Telefax: 2430110

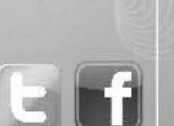

#### Guayaquil

Malecón 1606 y 10 de Agosto Edificio M.I. Municipio de Guayaquil Teléfono: 2527107

www.registroficial.gob.ec